# Workshop on Latest Enhancement of **SLP Module of WebSAMS** for **Institution Application** (**Revised**)

CDI and SIM Section JUN 2016

# **Today's Workshop**

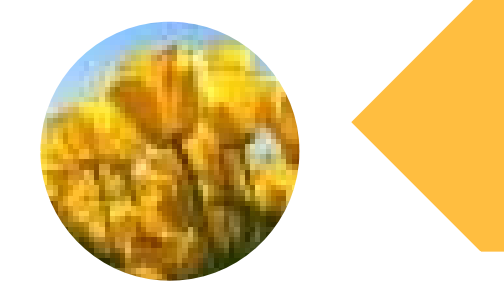

## **Background information**

SLP Module – Institution Application ~ Enhanced Functions (hands-on practice)

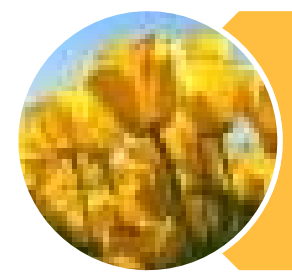

Using SLP to enhance students' reflection and facilitate students' personal development

# Background\_Helpdesk

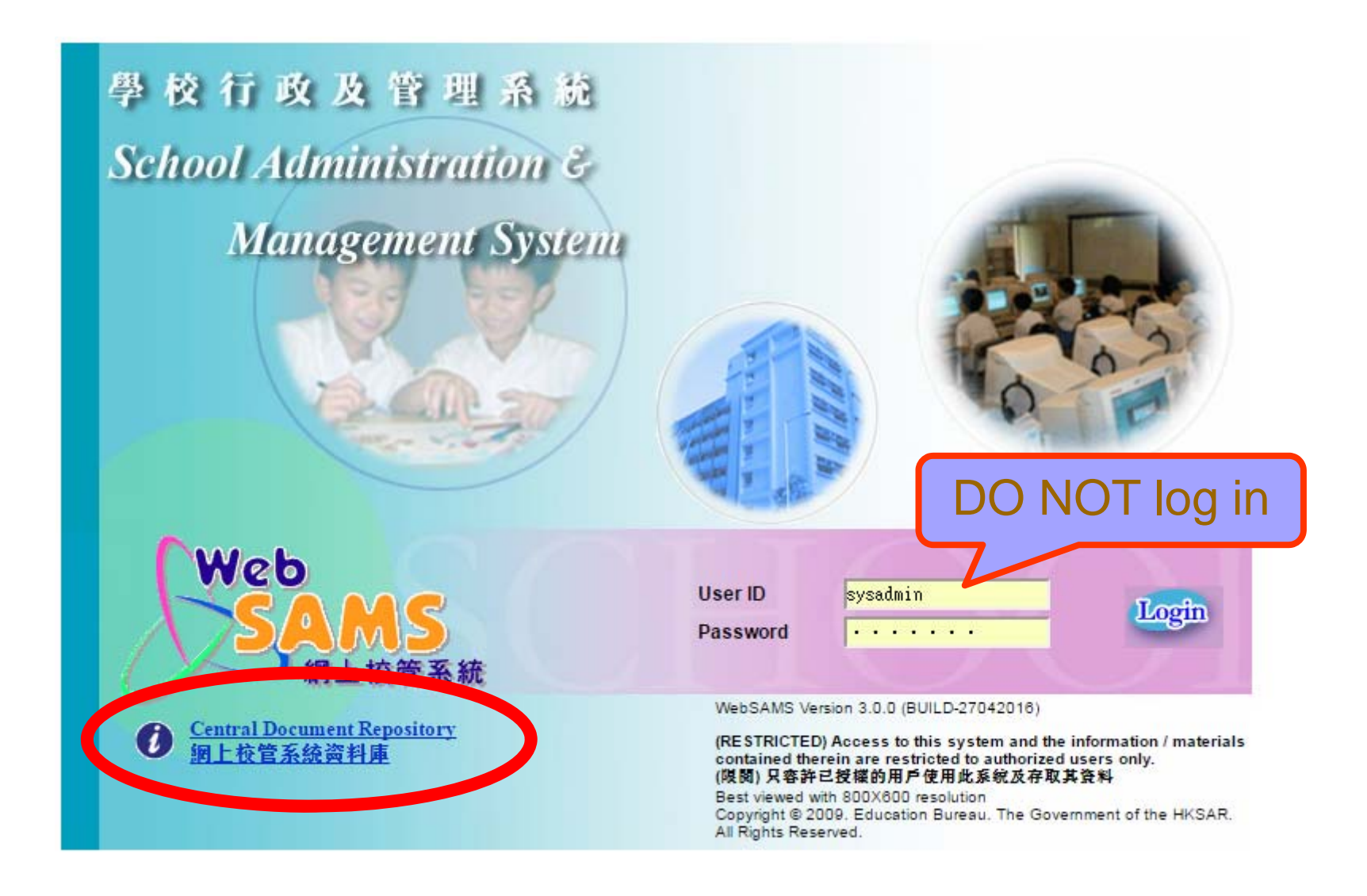

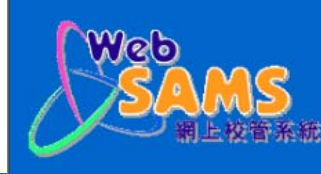

#### WebSAMS Central Document Repository

| Att       Att Catcher Document Report       Att Catcher Document Report       Att Catcher Document Report         Image: State State                                                                                        | Web |                                          |               | 主頁>常用電話                                                       | 重郵助址                                                                    |                                 |                                   |             |                      |   |
|----------------------------------------------------------------------------------------------------|-----|------------------------------------------|---------------|---------------------------------------------------------------|-------------------------------------------------------------------------|---------------------------------|-----------------------------------|-------------|----------------------|---|
| 13 14 15 15 16 17 18 18                                                                                                    | SA  | WebSAMS Central Documen                  | t Repos       | ▶ 主頁<br>網上校管条:<br>玉意 / Download                               | 統學校聯絡主任名單及聯                                                             | 絡方法                             |                                   |             |                      |   |
| 市田市電話「電郵」中地社         の         の         0         0         0         0         0         0         0         0         0         0         0         0         0         0         0         0         0         0         0         0         0         0         0         0         0         0         0         0         0         0                                                                                                    | 通   |                                          |               | <b>網上校管系</b> :<br>電話: 3125 85<br>電郵: websam<br><b>網上校管系</b> : | 統求助台熱線<br>510 傳真: 31258999<br>hs_support@caseltd.com.hk<br>統培訓活動查詢電話/電郵 | iß                              |                                   |             |                      |   |
| 学参考資料         日本日の         日本日の         1 日本100000000000000000000000000000000000                                                                                                    |     | 19 常用電話 / 電郵 / 地址                        | A             | В                                                             | C                                                                       | D                               | E                                 | F           | G                    |   |
|                                                                                                    |     |                                          | School ID     | English School Name                                           | Chinese School Name                                                     | EDB Liaison<br>Officer (English | EDB Liaison<br>Officer (Chinese N | ontact Tel. | Email                |   |
| シリンマトレ         当         90.99         Automatics Transmark         Automatics Transmark         National State         National State         Natin State         National State                                                                                                    |     | 🔉 參考資料                                   | 2 214485      | ABERDEEN BAPTIST I UI MING CHOI COLLEGE                       | ◎ ● ● ● ● ● ● ● ● ● ● ● ● ● ● ● ● ● ● ●                                 | Mr WONG Kam-hans                | Name) v<br>王全都牛牛 3:               | 464 0549    | stsim3@edb gov hk    |   |
| 1         2         2         2         2         2         2         2         2         2         2         2         2         2         2         2         2         2         2         2         2         2         2         2         2         2         2         2         2         2         2         2         2         2         2         2         2         2         2         2         2         2         2         2         2         2         2         2         2         2         2         2         2         2         2         2         2         2         2         2         2         2         2         2         2         2         2         2         2         2         2         2         2         2         2         2         2         2         2         2         2         2         2         2         2         2         2         2         2         2         2         2         2         2         2         2         2         2         2         2         2         2         2         2         2         2         2                                                                                                    |     | <u>⊸ <u>≥∼ 7 <del>3</del>≺/1</u></u>     | 3 560529      | ABERDEEN ST PETER'S CATHOLIC PRIMARY SCHOOL                   | 香港仔聖伯多祿天主教小學                                                            | Mr Tim SHUM                     | 本子揚先生 34                          | 464 0521    | csitasim2@edb.gov.hk |   |
| <ul> <li>         ・</li></ul>                                                                                                    |     |                                          | 4 511102      | ABERDEEN TECHNICAL SCHOOL                                     | 香港仔工業學校                                                                 | Ms Novem CHENG                  | 鄭俊盈女士 3-                          | 464 0573    | aeosim10@edb.gov.hk  |   |
| ・ 当:1000000000000000000000000000000000000                                                                                                    |     | and the best to be the                   | 5 550426      | AD&FD OF POK OI HOSPITAL MRS CHENG YAM ON MILLENNIU           | M博愛醫院歷屆總理聯誼會鄭任安夫人千禧小學                                                   | Mr WONG Kam-hang                | 王金鏗先生 34                          | 464 0549    | stsim3@edb.gov.hk    |   |
| <ul> <li>第 第 第 第 第 第 第 第 第 第 第 第 第 第 第 第 第 第 第</li></ul>                                                                                                    |     | <sup>14</sup> <u>培訓材料</u>                | 6 534196      | ALDRICH BAY GOVERNMENT PRIMARY SCHOOL                         | 愛秩序灣官立小學                                                                | Ms Anna LO                      | 重盈裕女士 34                          | 464 0572    | aeosim16@edb.gov.hk  |   |
| <ul> <li>● 1019 ALLANG PRAAPY SCHOOL, TALKANG TANO (大阪星道小準) MG WERK HWELL (1999) (1999) (1999</li></ul> |     |                                          | 7 113409      | ALLIANCE PRIMARY SCHOOL, SHEUNG SHUI                          | 上水宣道小學                                                                  | Ms Anna LO                      | 重盈裕女士 3-                          | 464 0572    | aeosim16@edb.gov.hk  |   |
| ・                                                                                                    |     |                                          | 8 511129      | ALLIANCE PRIMARY SCHOOL, TAI HANG TUNG                        | 大坑東宣道小學                                                                 | Ms Christina KWOK               | 郭珮鈿女士 34                          | 464 0552    | aeosim15@edb.gov.hk  |   |
|                                                                                                    |     | 1 多体文件                                   | 9 522007      | ALLIANCE PRIMARY SCHOOL, WHAMPOA                              | 黃埔宣道小學                                                                  | Mr WONG Kam-hang                | 王金鏗先生 34                          | 464 0549    | stsim3@edb.gov.hk    |   |
| 単版本升級         11         11         11         11         11         11         11         11         11         11         11         11         11         11         11         11         11         11         11         11         11         11         11         11         11         11         11         11         11         11         11         11         11         11         11         11         11         11         11         11         11         11         11         11         11         11         11         11         11         11         11         11         11         11         11         11         11         11         11         11         11         11         11         11         11         11         11         11         11         11         11         11         11         11         11         11         11         11         11         11         11         11         11         11         11         11         11         11         11         11         11         11         11         11         11         11         11         11         11         11 <t< th=""><th></th><th>· <u>永筑入什</u></th><th>10 511137</th><th>APLICHAU KAIFONG PRIMARY SCHOOL</th><th>鴨脷洲街坊學校</th><th>Mr Francis YU</th><th>余子榮先生 34</th><th>464 0571</th><th>stsim1@edb.gov.hk</th><th></th></t<>                                                                                                    |     | · <u>永筑入什</u>                            | 10 511137     | APLICHAU KAIFONG PRIMARY SCHOOL                               | 鴨脷洲街坊學校                                                                 | Mr Francis YU                   | 余子榮先生 34                          | 464 0571    | stsim1@edb.gov.hk    |   |
| <ul> <li>         ・</li></ul>                                                                                                    |     |                                          | 11 113247     | ASBURY METHODIST PRIMARY SCHOOL                               | 亞斯理衛理小學                                                                 | Ms Louisa CHAN                  | 陳淑霞女士 34                          | 464 0532    | eosim7@edb.gov.hk    |   |
| 影響         版本升級         13         52/26         Assessmity OF 600 LENG SING TAK PRIMARY SCHOOL         哲智神音 智子语学/年         Mar WOND Kambani Hadget         140.000         mailing end sore hit         15           2014年提升「網上學校行政及管         50073         BAPTIST ULUNING CHOI PRIMARY SCHOOL         米省神音 智乐子/中/年         Mar Bance M, Matkytz         140.000         mailing end sore hit         15         140.000         mailing end sore hit         15         140.000         mailing end sore hit         15         140.000         mailing end sore hit         15         140.000         ####################################                                                                                                    |     |                                          | 12 212318     | ASSEMBLY OF GOD HEBRON SECONDARY SCHOOL                       | 神召會康樂中學                                                                 | Ms Pauline LAW                  | 羅寶蓮女士 3-                          | 464 0553    | aeosim14@edb.gov.hk  |   |
| 地工工业         14         3582         BAPTIST (BAL TIN WA) (LII MINO CROT PERUARY SCHOOL         保留會/田盤里男小/里         MA Ammale         MA #HAT         State (Bar / Bar / B                                                                                            |     | 🗅 版木升級                                   | 13 522163     | ASSEMBLY OF GOD LEUNG SING TAK PRIMARY SCHOOL                 | 基督教神召會梁省德小學                                                             | Mr WONG Kam-hang                | 王金鏗先生 3-                          | 464 0549    | stsim3@edb.gov.hk    | t |
| ●       2014年提升「網上學校行政及管       15       9074       BATTST LUI MINO GROID FEMAARY SCHOOL       発育名用小車       As Finemor MA       KH 死土       346.933       exestin2(getta govika)         ●       2014年提升「網上學校行政及管       1016       BATTST LUI MINO GROID SECONDARY SCHOOL       発育含積中車       Mai Louiz GLAN       Willert       346.933       exestin2(getta govika)         ●       2012年提升「網上校管系統由       1166       BATTST TALINADOV FEMAARY SCHOOL       発育含積中車       Mai Louiz GLAN       Willert       346.933       exestin2(getta govika)         ●       2012年提升「網上校管系統由       1166       BATTST TALINADOV FEMAARY SCHOOL       発育含積中車       Mai Louiz GLAN       Willert       346.933       exestin2(getta govika)         ●       2012年提升「網上校管系統由       1166       BATTST TALINADOV FEMAARY SCHOOL       常育有中車       Mai Louiz GLAN       Willert       346.933       exestin2(getta govika)         ●       2012年提升「網上校管系統由       1166       BATTST WIN UNS SCHOOLARY SCHOOL       任期報報       Mai Nove CHEND Willert SCHOOL       ####       Mai Nove       146.933       exestin2(getta govika)       exestin2(getta govika)       exestin2(getta govika)       exestin2(getta govika)       exestin2(getta govika)       exestin2(getta govika)       exestin2(getta govika)       exestin2(getta govika)       exestin2(getta govika)       exestin2(getta govika)       exestin                                                                                                    |     |                                          | 14 533882     | BAPTIST (SHA TIN WAI) LUI MING CHOI PRIMARY SCHOOL            | 浸信會沙田園呂明才小學                                                             | Ms Anna LO                      | 重盈裕女士 3-                          | 464 0572    | aeosim16@edb.gov.hk  |   |
| <ul> <li>2014年提升「銀上學校行政及答</li> <li>2012年提升「銀上學校行政及答</li> <li>2012年提升「銀上學校行政及答</li> <li>2012年提升「銀上學校行政及答</li> <li>2012年提升「銀上校管系統路存</li> <li>2012年提升「銀上校管系統路存</li> <li>2012年提升「銀上校管系統路存</li> <li>2012年提升「銀上校管系統路存</li> <li>2013</li> <li>2013</li> <li>2013</li> <li>2013</li> <li>2013</li> <li>2013</li> <li>2013</li> <li>2013</li> <li>2013</li> <li>2014年提升「銀上校管系統路存</li> <li>2013</li> <li>2013</li> <li>2014年提升「銀上校管系統路存</li> <li>2013</li> <li>2013</li> <li>2013</li> <li>2013</li> <li>2013</li> <li>2013</li> <li>2013</li> <li>2013</li> <li>2013</li> <li>2013</li> <li>2013</li> <li>2013</li> <li>2013</li> <li>2013</li> <li>2013</li> <li>2013</li> <li>2013</li> <li>2014年提升「銀上校管系統路存</li> <li>2013</li> <li>2013</li> <li>2014年提升(1)</li> <li>2014年現代(1)</li> <li>2014年現代(1)</li> <li>2014年度代(1)</li> <li>2014年度代(</li></ul>                                                                                                    |     |                                          | 15 510734     | BAPTIST LUI MING CHOI PRIMARY SCHOOL                          | 浸信會呂明才小學                                                                | Ms Florence MA                  | 馬杜莉女士 34                          | 464 0558    | aeosim12@edb.gov.hk  |   |
| ・ 2014年提升「網上學校行政及管         ・ 11/161                                                                                                    |     |                                          | 16 230820     | BAPTIST LUI MING CHOI SECONDARY SCHOOL                        | 浸信會呂明才中學                                                                | Mr Keith LAM                    | 林國榮先生 34                          | 464 0559    | aeosim13@edb.gov.hk  |   |
| ● 2012年提升「網上校管系統路由       19       31830       BATTIST TUNE LUNS ESCONDARY SCHOOL       港管身健平學       Ms Chastina KWOK 對機能力: 3464.037       accimit@edb.gov.hk         ● 2012年提升「網上校管系統路由:       19       31830       BATTIST TUNE LUNS ESCONDARY SCHOOL       岸障身健平學       Ms Chastina KWOK 對機能力: 3464.037       accimit@edb.gov.hk         ● 2012年提升「網上校管系統路由:       19       31830       BATTIST TUNE LUNS ESCONDARY SCHOOL       信護學校       Ms Town CHEN Ø W@25 ±       3464.037       accimit@edb.gov.hk         ● 2012年提升「網上校管系統路由:       19       318500 FORD MENORIAL SCHOOL       福寧校       Ms Cathy LAM       Ht@gt ± ±       3464.037       accimit@edb.gov.hk         ● 21日       1119       BISRIO FORD MENORIAL SCHOOL       福寧校       Ms Cathy LAM       Ht@gt ± ±       3464.037       accimit@edb.gov.hk         ● 21       31110       BISRIO FORD MENORIAL SCHOOL       福寧校       Ms Cathy LAM       Ht@gt ± ±       3464.037       accimit@edb.gov.hk         ● 21       31107       BISRIO FORD MENORIAL SCHOOL       Hk@gt ± ±       Ms Cathy LAM       Ht@gt ± ±       Ms down CHEN Ø M@gt ± ±       3464.037       accimit@edb.gov.hk         ● 31124       BUDDHIST CHINNO FRIMARY SCHOOL       Hk@gt ± ±       Ms Mana LO       #@gt ± ±       3464.037       accimit@edb.gov.hk         ● 311242       BUDDHIST CHINNO FRIMARY SCHOOL                                                                                                    |     | 🎽 2014年提升「網上學校行政及管                       | 17 511161     | BAPTIST RAINBOW PRIMARY SCHOOL                                | 浸信會夭虹小學                                                                 | Ms Louisa CHAN                  | 陳淑霞女士 34                          | 464 0532    | eosim7@edb.gov.hk    |   |
| 19       91073       BELILOS FUELICS SCHOOL       府理和之学中學       Ms Novem CHENN       Wirz StLUO       Wirz StLUO                                                                                                    |     |                                          | 18 518360     | BAPTIST WING LUNG SECONDARY SCHOOL                            | 浸信會永隆中學                                                                 | Ms Christina KWOK               | 郭珮鈿女士 3-                          | 464 0552    | aeosim15@edb.gov.hk  |   |
| 2012年提升「網上校管系統路由       20       511170       BETREL HIGH SCHOOL       伯特和中郵       Mr Tm SHUM       岑子瑞先生       3461 021       citiam2gedb.gov hk         21       511187       BISHOP FORD MEMORIAL SCHOOL       福景峰次       Ms Cathy LAM       林模葉大生       3461 032       essimt2gedb.gov hk         23       50107       BISHOP FORD MEMORIAL SCHOOL       福景峰次       Mr CHAN Kam-0       Witz, +±       3461 033       essimt2gedb.gov hk         23       50107       BISHOP FORD MEMORIAL SCHOOL       松原電空が小母       Mr Kimson KWONG Witz, +±       3461 053       essimt2gedb.gov hk         23       50107       BISHOP FORD MEMORIAL SCHOOL       松原電空が小母       Mr Kimson KWONG Witz, +±       3461 053       essimt2gedb.gov hk         23       50107       BIDDHIST CHAN WING KAN MEMORIAL SCHOOL       松原電電公小母       Mr Kimson KWONG Witz, +±       3461 053       essimt2gedb.gov hk         25       572357       BIDDHIST CHAN WING KAN MEMORIAL SCHOOL       修数原報報公       Mr Finaci W1       -77%±2       3461 053       essimt2gedb.gov hk         26       11250       BIDDHIST CHAN WING KAN MEMORIAL SCHOOL       修数原報回報       Mr Finaci W1       #77%±2       3461 053       essimt2gedb.gov hk         27       51250       BIDDHIST HUNO SKAN COLLEGE       修数回和       Mr Soma CHEND WR       Mr Kim                                                                                                    |     |                                          | 19 510378     | BELILIOS PUBLIC SCHOOL                                        | <b>庇理羅士女子中學</b>                                                         | Ms Novem CHENG                  | 鄭俊盈女士 34                          | 464 0573    | aeosim10@edb.gov.hk  |   |
| 2012年提升「額上代管系統的路田」21 511196 BISHOP FORD MEMORIAL SCHOOL 福藤泉校 Mc Cathy LAM 林穂ዲ女士 344 0555 examing edb.gov.hk 2 543167 BISHOP FASCHANG CALNG CALSOLLS SCHOOL 天主教拍傳學校 Mc Cathy LAM 林穂ዲ女士 344 0555 examing edb.gov.hk 2 543167 BISHOP WALSH PRIMARY SCHOOL 年暮泉校 Mc Cathy LAM 林穂ዲ女士 344 0555 examing edb.gov.hk 2 543167 BISHOP WALSH PRIMARY SCHOOL 年暮泉校 Mc Cathy LAM 林穂ዲ女士 344 0555 examing edb.gov.hk 2 57357 BUDDHIST CHAN WING KAN MEMORIAL SCHOOL 佛教帝執能設全時 Mc Cathy LAM 林穂ዲ女士 3440 055 examing edb.gov.hk 2 57357 BUDDHIST CHAN WING KAN MEMORIAL SCHOOL 佛教帝執能設全時 Mc Farmis YU 余子桃生 3440 055 examing edb.gov.hk 2 57357 BUDDHIST CHAN WING KAN MEMORIAL SCHOOL 佛教帝執能設全時 Mc Farmis YU 余子桃生 3440 055 examing edb.gov.hk 2 57357 BUDDHIST CHAN WING KAN MEMORIAL SCHOOL 佛教帝執能設全時 Mc Farmis YU 余子桃生 3440 055 examing edb.gov.hk 2 571257 BUDDHIST CHAN WING KAN MEMORIAL SCHOOL 佛教帝執御社 Mc Cathy LAM 林穂ዲ女士 3440 055 examing edb.gov.hk 2 571257 BUDDHIST CHAN WING KAN MEMORIAL SCHOOL 佛教命執筆人 Ms Cathy LAM 林穂ዲ女士 3440 055 examing edb.gov.hk 2 571257 BUDDHIST CHAN WING KAN MEMORIAL COLLEGE 佛教術在会社会中報 Ms Louisa CHAN 陳謝震女士 3440 057 examing edb.gov.hk 2 571129 BUDDHIST CHAN WING KAN MEMORIAL COLLEGE 佛教術会中星 Ms Louisa CHAN 陳謝震女士 3440 057 examing edb.gov.hk 2 10112 BUDDHIST HING SEAN CHAU MEMORIAL COLLEGE 佛教術会中星 Ms Anau Lo 盧監裕女士 3440 057 examing edb.gov.hk 2 10117 BUDDHIST KING SEAN CHAU MEMORIAL COLLEGE 佛教術会中星 Ms Anau Lo 盧監裕女士 3440 057 examing edb.gov.hk 2 11409 BUDDHIST KING SEAN CHAU MEMORIAL COLLEGE 佛教教会社会社校 (審檢教師會主部) Mr Kmson KWONG 都位生先生 3440 054 passimg edb.gov.hk 2 11409 BUDDHIST KING SEAN CHAU MEMORIAL COLLEGE 佛教術会社会社校 (審檢教師會主部) Mr Kmson KWONG 都位生先生 3440 054 passimg edb.gov.hk 2 1440 555 passimg edb.gov.hk 2 1440 555 passimg edb.gov.hk 2 1440 555 passimg edb.gov.hk 2 1440 555 passimg edb.gov.hk 2 1440 555 passimg edb.gov.hk 2 1440 555 passimg edb.gov.hk 2 1440 555 passimg edb.gov.hk 2 1440 555 passimg edb.gov.hk 2 1440 555 passimg edb.gov.hk 2 1440 555 passimg edb.gov.hk 2 1440 555 passimg edb.gov.hk 2 1440 555 passimg edb.gov.hk 2 1440 555 passimg edb.gov.hk           |     |                                          | 20 511170     | BETHEL HIGH SCHOOL                                            | 伯特利中學                                                                   | Mr Tim SHUM                     | 岑子揚先生 34                          | 464 0521    | csitasim2@edb.gov.hk |   |
| 2         54187         BISHOP PASCHANG CATHOLIC SCHOOL         天主教柏德學校         Ms Novem CHEN®         際後空会士         3460 073         acosim10@edb.gov 1kk           23         31007         BISHOP WALSH PRIMARY SCHOOL          新成目空         Mr CHAN Kanm (Mg Rother)         Mr Schwall         3460 075         eosim10@edb.gov 1kk           23         5007         BISHOP WALSH PRIMARY SCHOOL         保護療校         Mr CHAN Kanm (MKNOR)         新成電盘士         3460 075         eosim2@edb.gov 1kk           25         77357         BUDDHIST CHAN WING KAN MEMORIAL SCHOOL         保敏節敏學校         Mr Cathy LAM         林城電士         3460 075         acesim10@edb.gov 1kk           26         51124         BUDDHIST CHAN WING KAN MEMORIAL SCHOOL         保敏節敏學校         Mr Sanat CHAN         Witage士         3460 075         acesim10@edb.gov 1kk           27         51124         BUDDHIST CHAN WING KAN MEMORIAL SCHOOL         保敏阿香中學         Mr Sanat CHAN         Witage士         3460 075         acesim10@edb.gov 1kk           29         20102         BUDDHIST CHAN WING KAN MEMORIAL COLLEGE         保敏阿香中學         Mr Sanat CHAN         Witage士         3460 075         acesim10@edb.gov 1kk           29         20102         BUDDHIST FAT HO MAK KANCOLIEGE         保敏河面白中學         Mr Sanat CHAN         Mr Kimson KWONG BR (de ±±±                                                                                                    |     | 🦉 2012年提升 ' 網上仪官系統路出                     | 21 511196     | BISHOP FORD MEMORIAL SCHOOL                                   | 福德學校                                                                    | Ms Cathy LAM                    | 林曉楓女士 34                          | 464 0556    | aeosim9@edb.gov.hk   |   |
| 23       10017       BISHOP WALSH PRIMARY SCHOOL       雑様物       Mr Kamon Wakster       344 053       eosim@ede.gov.hk         24       23231       BONHAM ROAD GOVERNENT PRIMARY SCHOOL       焼椒富宜立小學       Mr Kamon KWONS       様板電女士       344 053       eosim@ede.gov.hk         25       77237       BUDDHIST CHAN WING KAN NEMORIAL SCHOOL       焼物麻根記公學校       Mr Kamon KWONS       様板電女士       344 057       eosim@ede.gov.hk         25       77237       BUDDHIST CHAN WING KAN NEMORIAL SCHOOL       俺教板歌母校       Mr Fancis YU       余子飛先生       344 057       eosim@ede.gov.hk         26       51124       BUDDHIST CHAN WING KAN NEMORIAL SCHOOL       俺教友報記令中學       Ms Novem CHEN       Wratsh watsh wats                                                                                                    |     |                                          | 22 543187     | BISHOP PASCHANG CATHOLIC SCHOOL                               | 天主教柏德學校                                                                 | Ms Novem CHENG                  | 鄭俊盈女士 3-                          | 464 0573    | aeosim10@edb.gov.hk  |   |
| ・          24         23281         BONHAM ROAD GOVERNMENT PRIMARY SCHOOL           振振空の人際の、部(金地大生、3440.054         pacesm@ede.gov.hk         25         572357         BUDDHIST CHAN WRG KAN MEMORIAL SCHOOL         佛教師供補記会學校         Ms Cathy LAM         林機機要大         Ms Cathy LAM         林機機要大         Ms Cathy LAM         Keitage         Ms Cathy LAM         Keitage         Keitage         Ms Cathy LAM         Keitage         Ms Cathy LAM         Keitage         Ms Cathy LAM         Keitage         Ms Cathy LAM         Keitage         Keitage         Ms Cathy LAM         Keitage         Ms Cathy LAM         Keitage         Ms Cathy LAM         Keitage         Ms Cathy LAM         Keitage         Keit                                                                                    |     |                                          | 23 510017     | BISHOP WALSH PRIMARY SCHOOL                                   | 華德學校                                                                    | Mr CHAN Kam-fu                  | 陳錦夫先生 3-                          | 464 0535    | eosim5@edb.gov.hk    |   |
| 25       57237       BUDDHIST CHAN WING KAN NEMORIAL SCHOOL       佛教陳報紀念學校       Ms Cathy LAM       林晓電女士       3464 0556       accamo @ech.gov.hk         25       57237       BUDDHIST CHAN WING KAN NEMORIAL SCHOOL       佛教郎 華族小会       Mr Francis YU       参子师先生       3464 0571       stain@ech.gov.hk         25       571237       BUDDHIST CHI KING PRIMARY SCHOOL       佛教郎 華族山会       Mr Francis YU       参子师先生       3464 0571       stain@ech.gov.hk         26       511242       BUDDHIST CHI KING PRIMARY SCHOOL       佛教郎 華族山会       Mr Soven CHEO       #Kabyt       3464 0571       accamo @ech.gov.hk         27       511250       BUDDHIST CHAN KORNHILL PRIMARY SCHOOL       佛教郎可能会中華山会       Mr Elouisa CHENO       #Kabyt       3464 0571       accamo @ech.gov.hk         29       270172       BUDDHIST CHAN KORNHILL PRIMARY SCHOOL       佛教爾爾金中學       Mr S Anna LO       電報台女士       3464 0572       accami@ech.gov.hk         31       10017       BUDDHIST HUNO SEAN CHAU MEMORIAL COLLEGE       佛教和《新田山市社会       Mr Kimson KWONG WIG &edu.gov.hk       accami@ech.gov.hk         31       101017       BUDDHIST KOK KWONG SECONDARY SCHOOL       佛教愛和小台       Mr Kimson KWONG WIG &edu.gov.hk       accami@ech.gov.hk         31       1010118       Stain Blon YIM KEMRORIAL COLLEGE       佛教郎上校記のHUNG MEMORIAL SCHOOL                                                                                                    |     | 12 11 11 11 11 11 11 11 11 11 11 11 11 1 | 24 528781     | BONHAM ROAD GOVERNMENT PRIMARY SCHOOL                         | 般咸道官立小學                                                                 | Mr Kimson KWONG                 | 都儉生先生 34                          | 464 0548    | paosim@edb.gov.hk    |   |
| 25       51124       BUDDHIST CHI KING PRIMARY SCHOOL       優数感動較       Mr Francis YU       会子挑先生       3464 0571       stainil@edb.gov.hk         27       511250       BUDDHIST CHI KING PRIMARY SCHOOL       像数数量校       Mr Soven CHEON       Wg Bg 女士       3464 0571       accosinil@edb.gov.hk         27       511250       BUDDHIST CHI KING PRIMARY SCHOOL       像数数中推       Ms Noven CHEON       Wg Bg 女士       3464 0571       accosinil@edb.gov.hk         19       BUDDHIST CHI KING PRIMARY SCHOOL       像数面合中星       Ms Noven CHEON       Wg Bg 女士       3464 0571       accosinil@edb.gov.hk         29       20172       BUDDHIST HUNG SEAN CHAU MEMORIAL COLLEGE       佛教可出述       Ms Anna LO       磁路女士       3464 0571       accosinil@edb.gov.hk         30       214973       BUDDHIST HUNG SEAN CHAU MEMORIAL COLLEGE       佛教可出述       Ms Kimson KWONG Wg Bg 生先生       3464 0571       accosinil@edb.gov.hk         31       190217       BUDDHIST LAM BION YIM MEMORIAL SCHOOL (SPONSORED BY (#\$M#M#Xi2@ePU       Ms Kimson KWONG Wg Mg ± ± ±       3464 0571       accosinil@edb.gov.hk         32       114030       BUDDHIST LAM BION YIM MEMORIAL SCHOOL (SPONSORED BY (#\$M#M#Xi2@ePU       Ms Kimson KWONG Wg Mg ± ± ±       3464 0571       accosinil@edb.gov.hk         33       520211       BUDDHIST LAM BION YIM MEMORIAL SCHOOL (SPONSORED BY (#\$M#M#                                                                                                    |     | - <u> </u>                               | 25 572357     | BUDDHIST CHAN WING KAN MEMORIAL SCHOOL                        | 佛教陳榮根紀念學校                                                               | Ms Cathy LAM                    | 林曉楓女士 34                          | 464 0556    | aeosim9@edb.gov.hk   |   |
| 27       51123       BUDDHIST CHUNG WAR KORNHILL PRILARRY SCHOOL       係数中華廉山學校       Ms Novem CHENG       Wg 盘女士       3464 0573       accosint l0getdb.gov. hk         28       BUDDHIST FAT HO MEMORIAL COLLEGE       係数可商之中學       Ms Louis CHENG       Wg 温安士       3464 0573       accosint l0getdb.gov. hk         29       201712       BUDDHIST FAT HO MEMORIAL COLLEGE       係数可商之中學       Ms Anna LO       盛湖校士       3464 0573       accosint l0getdb.gov. hk         30       214973       BUDDHIST HUNG SEAN CHAU MEMORIAL COLLEGE       係数可由過期       Ms Anna LO       盛湖校士       3464 0573       accosint l0getdb.gov. hk         41       190217       BUDDHIST HUNG SEAN CHAU MEMORIAL COLLEGE       係数可加端       Ms Anna LO       盧涵校士       3464 0573       accosint l0getdb.gov. hk         31       190217       BUDDHIST LAM BIN SCHOOL (SPONSORED ST)       係数規制算法如早學       Ms Anna LO       盧涵校士       3464 0573       accosint l0getdb.gov. hk         32       114030       BUDDHIST LAM BIN SCHOOL (SPONSORED ST)       係数規制設合身生       Ms Anna LO       盧涵校士       3464 0573       accosint l0getdb.gov. hk         33       32010       BUDDHIST LAM BIN TAN NEMORIAL PRIAARY SCHOOL       係数量規制的型       Ms Kimson KWONG & 個会主先生       3464 0574       accosint l0getdb.gov.hk         4       24530       BUDDHIST MAU FU                                                                                                    |     |                                          | 26 511242     | BUDDHIST CHI KING PRIMARY SCHOOL                              | 佛教慈敬學校                                                                  | Mr Francis YU                   | 余子榮先生 3-                          | 464 0571    | stsim1@edb.gov.hk    |   |
|                                                                                                    |     |                                          | 27 511250     | BUDDHIST CHUNG WAH KORNHILL PRIMARY SCHOOL                    | 佛教中華康山學校                                                                | Ms Novem CHENG                  | 鄭俊盈女士 3-                          | 164 0573    | aeosim10@edb.gov.hk  |   |
| 節介會及工作坊                201712             BUDDHIST HUN AM KAN COLLEGE             (機勢同金中學             Ms Anna L0             或者は方士             344 0572             acesmil 6gedb.gov.hk             acesmil 6gedb.gov.hk             sosim(6gedb.gov.hk             30             21473             BUDDHIST HUN SEAN CHAU MEMORIAL COLLEGE             (機勢型光流師中學             Mr Kimson KWONG             影(4) 454             paosim_gedb.gov.hk             sosim(6gedb.gov.hk             344 052             paosim_gedb.gov.hk             sosim(6gedb.gov.hk             sosim(6gedb.gov.hk             32             21473             BUDDHIST LMM SEAN CHAU MEMORIAL SCHOOL             (修教與林預炎記學母校             (香港快勢局會會主勢             Mr Kimson KWONG             影(母生先生             344 052             paosim_gedb.gov.hk             sosim(6gedb.gov.hk             sosim(6gedb.gov.hk             32             21473             BUDDHIST LMM SEAN CILLEGE             (機勢型光流師中學             Mr Kimson KWONG             影(母生先生             344 052             paosim_gedb.gov.hk             sosim@edb.gov.hk             sosim@edb.gov.hk             S1             S2031             BUDDHIST LM KIM TIAN MEMORIAL PRIMARY SCHOOL             (             фR                                                                                                    |     | 🕒 網貝建結                                   | 28 190128     | BUDDHIST FAT HO MEMORIAL COLLEGE                              | 佛教筏可紀念中學                                                                | Ms Louisa CHAN                  | 陳淑霞女士 3-                          | 464 0532    | eosim7@edb.gov.hk    |   |
| 間分曾及_1作功       30       21493       BUDDHIST HUNG SEAN CHAU MEMORIAL COLLEGE       係数元山洲記念中単       Mr Kmson KWONG 都位生先生       3464054       paosim@edb.gov.hk         ● 教育局網上校管系統網頁       31       190217       BUDDHIST KMK KWONG SECONDARLY SCHOOL       係数型法師中學       Mr Kmson KWONG 都位生先生       3464054       gaesim@edb.gov.hk         2       11400       BUDDHIST KMK KWONG SECONDARLY SCHOOL       係数数金単位 信港佛教聯合會主辦       Mr Kmson KWONG 都位生先生       3464054       gaesim@edb.gov.hk         3       52031       BUDDHIST LM KIM TIAN MEMORIAL SCHOOL (SPONSORED D' 條教护機送協記念中學       Mr Kmson KWONG 都位生先生       3464054       gaesim@edb.gov.hk         4       524330       BUDDHIST MAU FUNG MEMORIAL COLLEGE       條教护機送協記念中學       Mr Tim SHUM       等了場先生       34640531       gaesim@edb.gov.hk         4       54530       BUDDHIST SM TAX COLLEGE       條教护艇送協記念中學       Mr Tim SHUM       等了場先生       34640531       gaesim@edb.gov.hk         4       54530       BUDDHIST SM TAX COLLEGE       條教护艇法部記念中學       Mr Tim SHUM       等了場先900 hk       gaesim@edb.gov.hk                                                                                                    |     | ***                                      | 29 270172     | BUDDHIST HO NAM KAM COLLEGE                                   | 佛教何南金中學                                                                 | Ms Anna LO                      | 盧盈裕女士 3-                          | 464 0572    | aeosim16@edb.gov.hk  |   |
|                                                                                                    |     | 間介層及工作功                                  | 30 214973     | BUDDHIST HUNG SEAN CHAU MEMORIAL COLLEGE                      | 佛教孔仙洲紀念中學                                                               | Mr Kimson KWONG                 | 都                                 | 464 0548    | paosim@edb.gov.hk    |   |
| <ul> <li></li></ul>                                                                                                    |     |                                          | 31 190217     | BUDDHIST KOK KWONG SECONDARY SCHOOL                           | 佛教覺光法師甲學                                                                | Mis Anna LO                     | 医盆裕女士 3-                          | +64 0572    | aeosm16@edb.gov.hk   |   |
| 35 22/201 BUDDHIST LIM KIM TIAN MEMORIAL PKIMARY SCHOOL 情報研全院記念の学 Mr Kmson KWONG 都位生先生 346 054 paosim@edb.gov.hk     34 52450 BUDDHIST LIM KIM TIAN MEMORIAL COLLEGE 佛教師確法総念中學 Mr Tim SHUM 岑子揭先生 346 0521 csitasim@edb.gov.hk     ①     ①     ①     ①     ①     ①     ①     ①     ①     ①     ①     ①     ①     ①     ①     ①     ①     ①     ①     ①     ①     ①     ①     ①     ①     ①     ①     ①     ①     ①     ①     ①     ①     ①     ①     ①     ①     ①     ①     ①     ①     ①     ①     ①     ③     ①     ③     ③     ③     ③     ③     ③     ③     ③     ③     □     □     ③     □     □     ①     □     □     □     □     □     □     □     □     □     □     □     □     □     □     □     □     □     □     □     □     □     □     □     □     □     □     □     □     □     □     □     □     □     □     □     □     □     □     □     □     □     □     □     □     □     □     □     □     □     □     □     □     □     □     □     □     □     □     □     □     □     □     □     □     □     □     □     □     □     □     □     □     □     □     □     □     □     □     □     □     □     □     □     □     □     □     □     □     □     □     □     □     □     □     □     □     □     □     □     □     □     □     □     □     □     □     □     □     □     □     □     □     □     □     □     □     □     □     □     □     □     □     □     □     □     □     □     □     □     □     □     □     □     □     □     □     □     □     □     □     □     □     □     □     □     □     □     □     □     □     □     □     □     □     □     □     □     □     □     □     □     □     □     □     □     □     □     □     □     □     □     □     □     □     □     □     □     □     □     □     □     □     □     □     □     □     □     □     □     □     □     □     □     □     □     □     □     □     □     □     □     □     □     □     □     □     □     □     □     □     □     □     □     □     □     □     □     □     □     □     □     □     □     □     □     □     □     □     □     □     □     □     □     □     □     □     □     □     □     □     □                 |     | <ul> <li>教育島網上校管系統網頁</li> </ul>          | 32 114030     | BUDDHIST LAM BING YIM MEMORIAL SCHOOL (SPONSORED B)           | (佛教林内炎記念學校〔香港佛教聯合會主辦〕<br>(佛教社人間をする)」開                                   | Mr Kimson KWONG                 | 翻版生先生 3-<br>翻位由出出                 | 104 0548    | paosim@edb.gov.hk    |   |
| ● <u>《香港増補字符集》(HKSCS)</u><br>(1 ↔ N) with effect from 23 Nov 2015 / 2 / 2 / 3 / 2 / 3 / 2 / 2 / 3 / 2 / 2                                                                                                    |     |                                          | 24 524520     | BUDDHIST LIM KIM TIAN MEMORIAL PRIMARY SCHOOL                 | 時教林金厳記念小学                                                               | MIT KIMSON KWONG                | 新旗生先生 3-                          | 104 0548    | paosim@edb.gov.hk    |   |
| ● <u>《香港增補字符集》(HKSCS)</u> So 19010 BUDDHIS IN TAK COLLEGE 修题 医外文中学 MS Louise CHAN 陳油版文主 3464 0532 eosin/没使的 gov hk                                                                                                    |     |                                          | 2E 100101     | BUDDHIST MAU FUNG MEMOKIAL COLLEGE                            | · 佛教氏峰法師紀念中學                                                            | Mr Im SHUM                      | 今丁揚元任 <sup>34</sup>               | 404 0521    | csitasim2@edb.gov.hk |   |
|                                                                                                    |     | ● <u>《香港增補字符集》(HKSCS)</u>                | IN A P P with | effect from 23 Nov 2015                                       | 防铁营场关入中学                                                                | INIS LOUISA CHAN                | 朱·雨峻女工 55                         | 10+ 0332    | eosun/@edb.gov.nk    | _ |

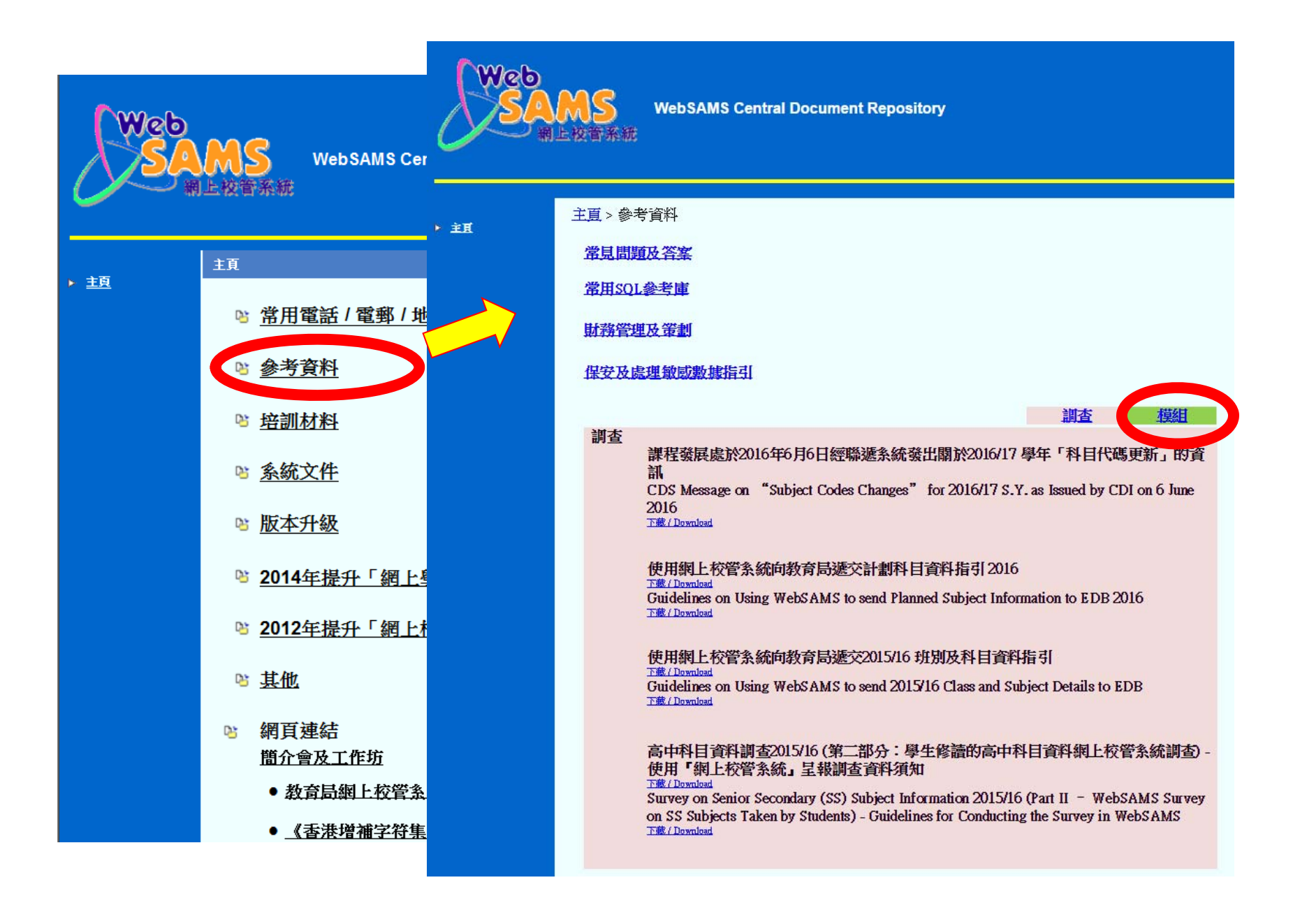

#### 主頁>參考資料>使用「網上校管系統」學生學習概覽模組參考資料

| 使用「網上校管系統」學生學習概覽模組參考資料                                                                                                    |                                 |  |
|----------------------------------------------------------------------------------------------------|---------------------------------|--|
| 有關問題及答案                                                                                                    |                                 |  |
| 有關SQL參考庫                                                                                                    | ory                             |  |
| 用戶手冊 (中文版/英文版)                                                                                                    |                                 |  |
| Procedure to Generate Student List for JUPAS Application in SLP                                                                                                    | 2模組報表(只適用於 Microsoft Word 2013) |  |
| Module                                                                                                    | 已模組報表(只適用於 Microsoft Word 2010) |  |
| Latest Enhancement of SLP Module of WebSAMS for Institution<br>_ Application                                                                                                    | 2模組報表 (只適用於Microsoft Word 2007) |  |
| 網上校管系統學生學習概覽模組 - 新增功能                                                                                                    | ·模組報表(適用於Microsoft Word 2000 或  |  |
| <u>Guidelines on Rectifying the Self-Customized SLP A and SLP B</u><br><u>Report Templates</u> (for report templates created by using WebSAMS<br>with version 2.0.1.07062011 or earlier) | 須知                              |  |
|                                                                                                    | & Reserve DP Applicants         |  |
| 下載(Download<br>香港考評局<br>程序<br>T蔵(Download<br>正蔵(Download<br>HKDSE 香港中學文憑考試抽取學生執                                                                                                    | 段收-5、《續結果、列印報告及分析表<br>設名資料(建新   |  |
| 學生學習輕 使用「網上校管系統」學生學習概算                                                                                                    | 種組參考資料(連結)                      |  |

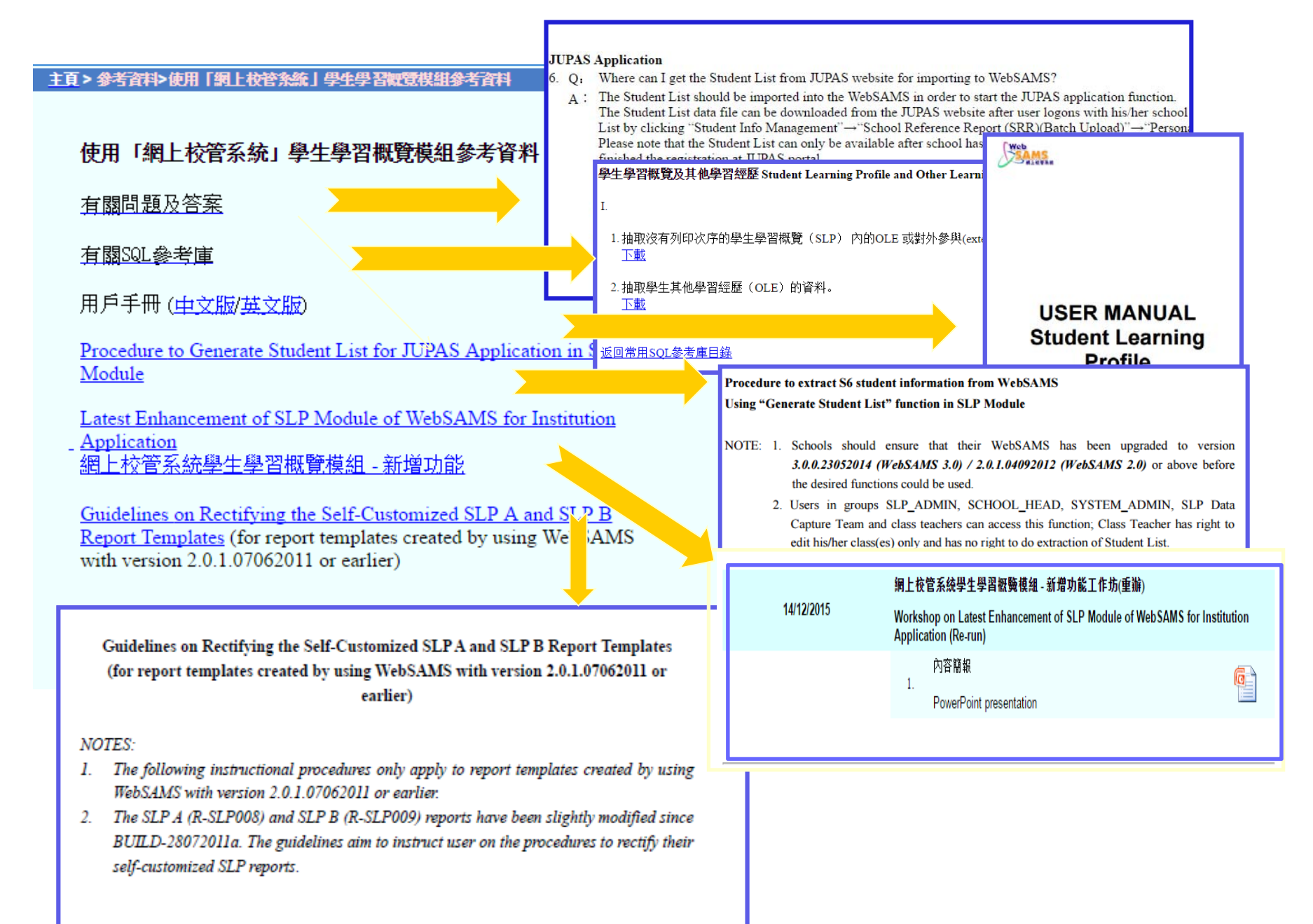

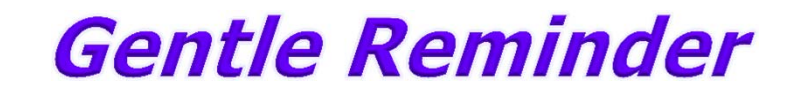

Protection of Personal Data Student List to E-APP Students' Access Right

## Latest Enhancement of SLP Module to Facilitate Institution Application

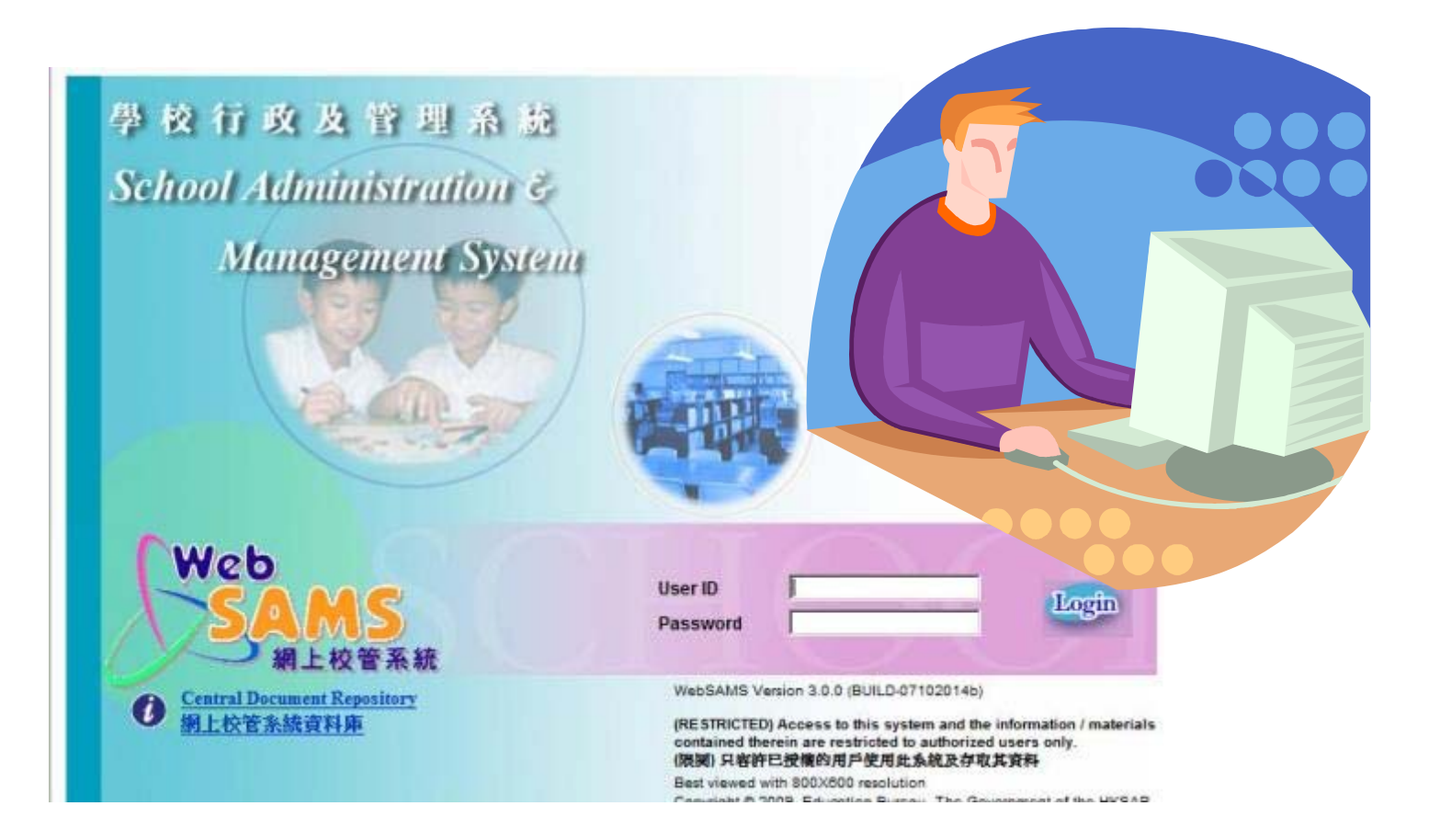

## **SLP Module**

## Setup

- Maintenance
- Export
- Import
- Enquiry
- Report
  - Institute Application
  - Gen Student List
  - Import Data File
  - Student Mapping
  - Import Personal and General
  - School Reference Report
  - Report

JUPAS Application

1. Generation of Student List

- JUPAS Student List
- Designated Student List
- 2. Import of JUPAS Student List & Subject Code
- 3. Student Mapping
- 4. Import Personal General Abilities
- 5. Student Reference Report (\*Overall Rating \*, Percentile, PGA, Supplementary Info)
- **6.Report**

## SLP Module – Institution Application

~ Enhanced Functions

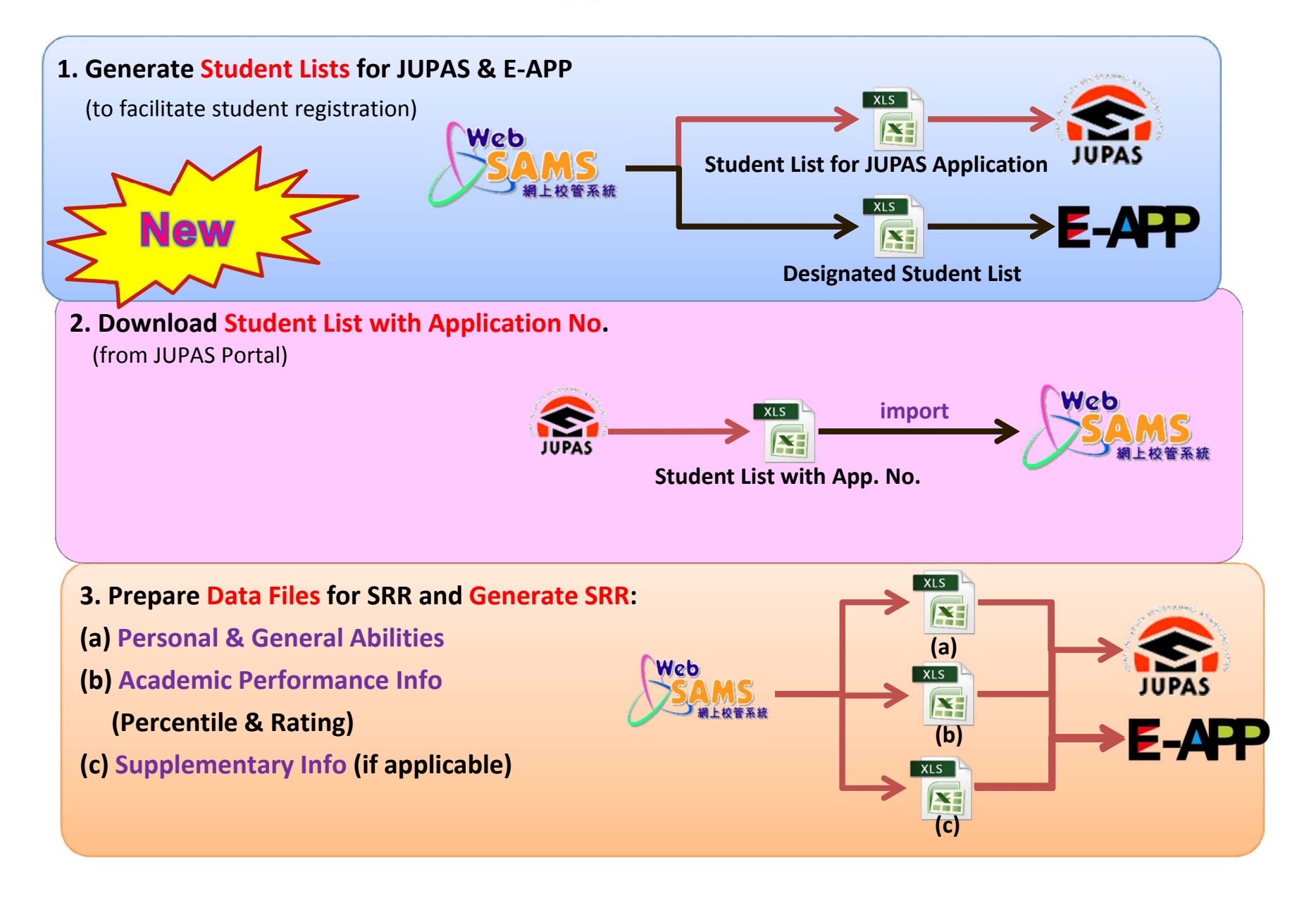

## SLP Module – Institution Application

## ~ Enhanced Functions

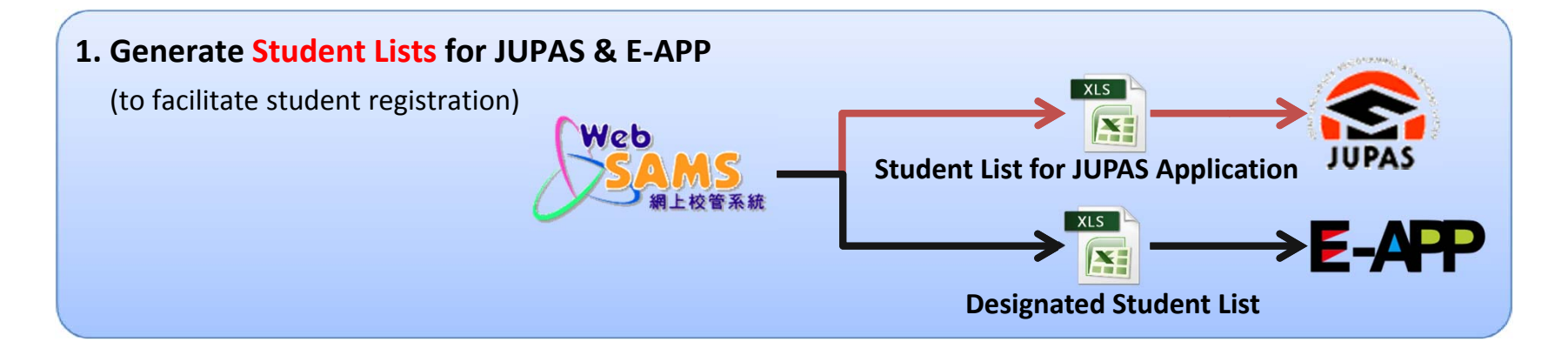

## **Generation of Student Lists**

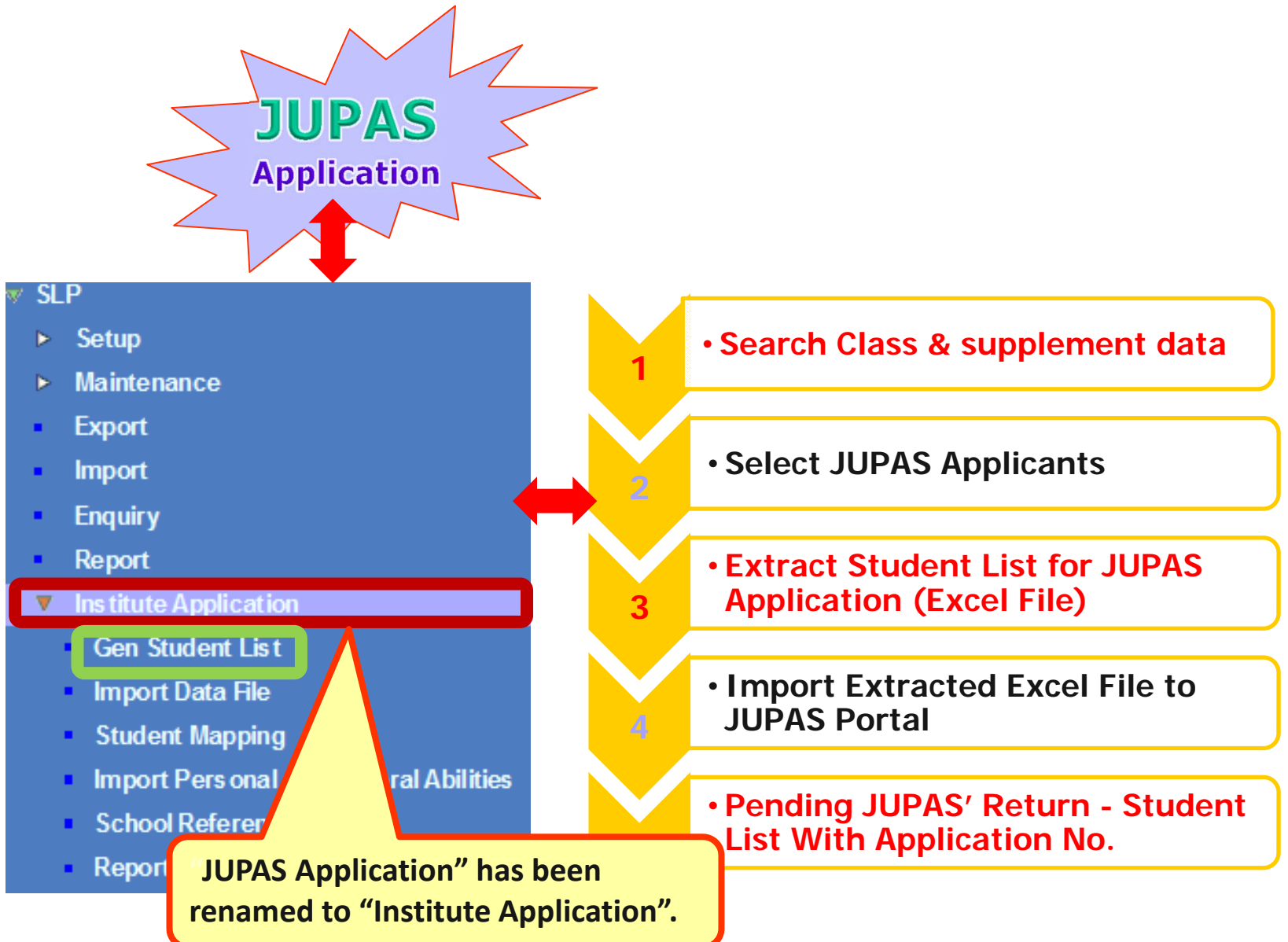

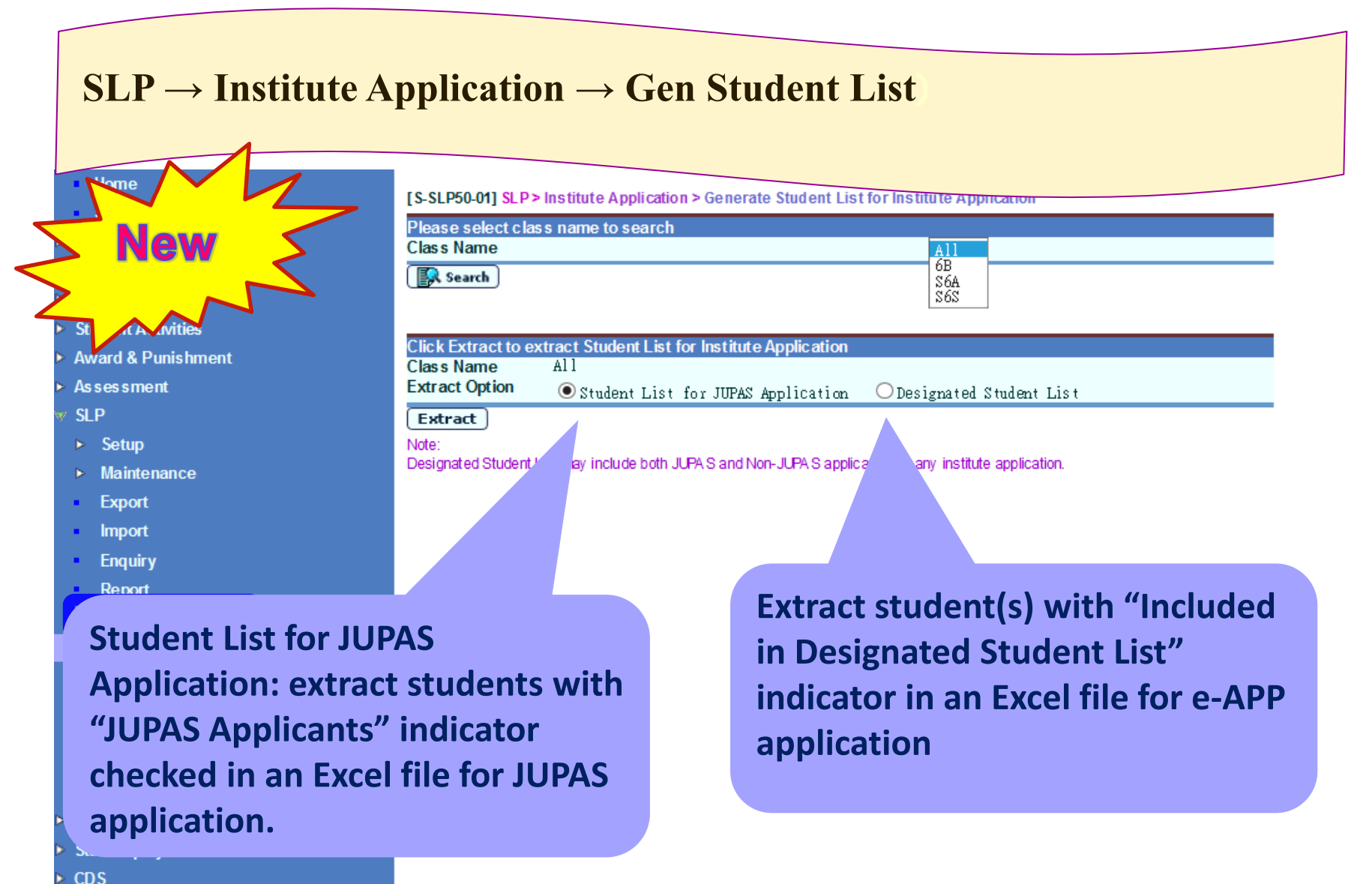

> HKAT

#### **SLP** → **Institute Application** → **Gen Student List** Home [S-SLP50-01] SLP > Institute Application > Generate Student List for Institute Student Info Enquiry Please select class name to search School Management Class Name 6B Student 🕵 Search 🕽 S6A S6S Attendance Student Activities Click Extract to extract Student List for Institute Application Award & Punishment Class Name All Assessment Extract Option • Student List for JUPAS Application ODesignated Student List SLP Extract Setup Note: Designated Student List may include both JUPAS and Non-JUPAS applicants for any institute application. Maintenance Bottom Export Import Enquiry Report ▼ Institute Application Gen Student Lis t Import Data File Student Mapping Import Pers onal and General Abilities School Reference Report Report Special As sessment Staff Deployment CDS HKAT

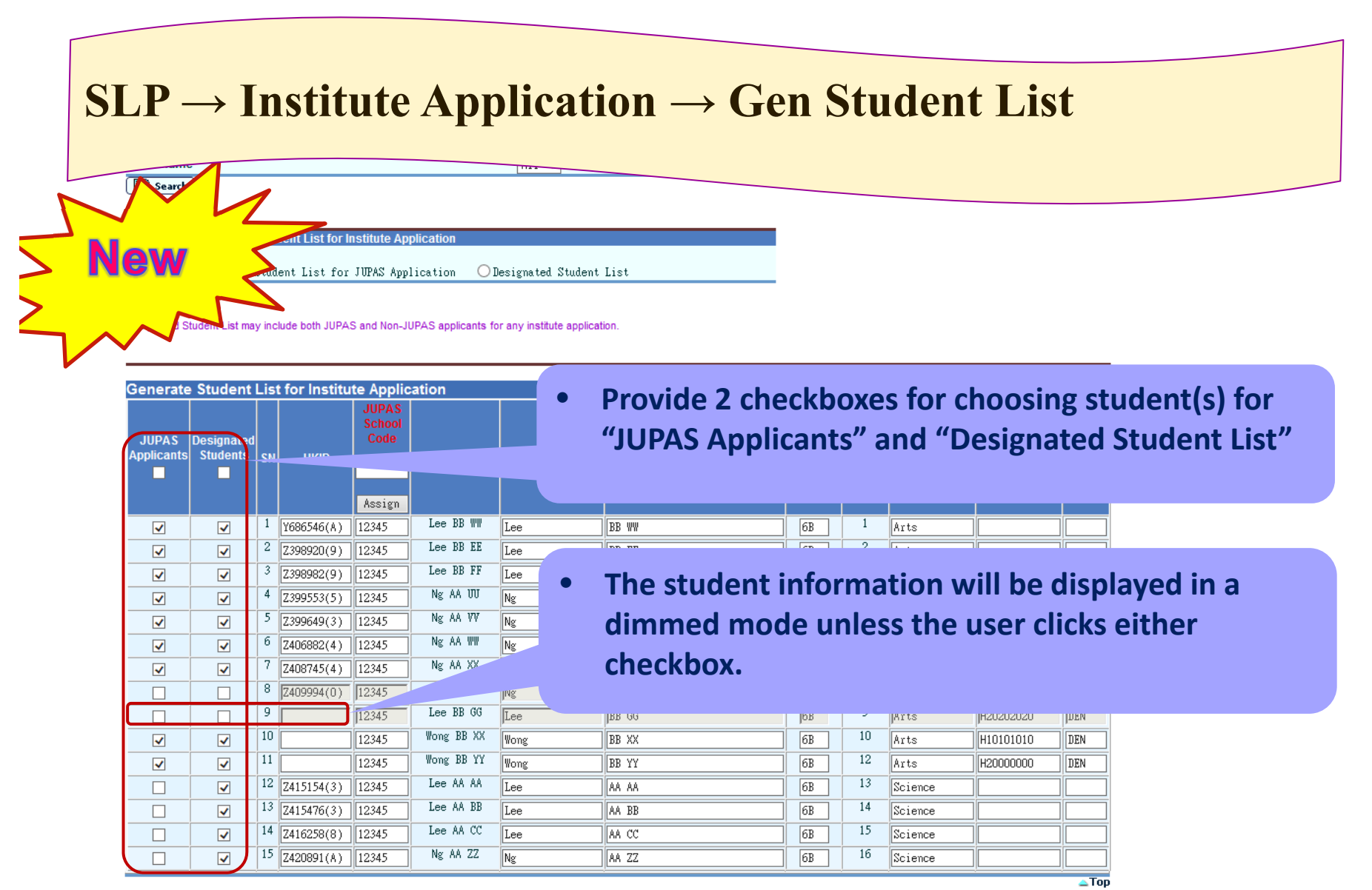

🔚 Save 🛛 🚱 Reset

# Generate Student $\rightarrow$ Institute Application $\rightarrow$ Gen Student List (Search Class & supplement information)

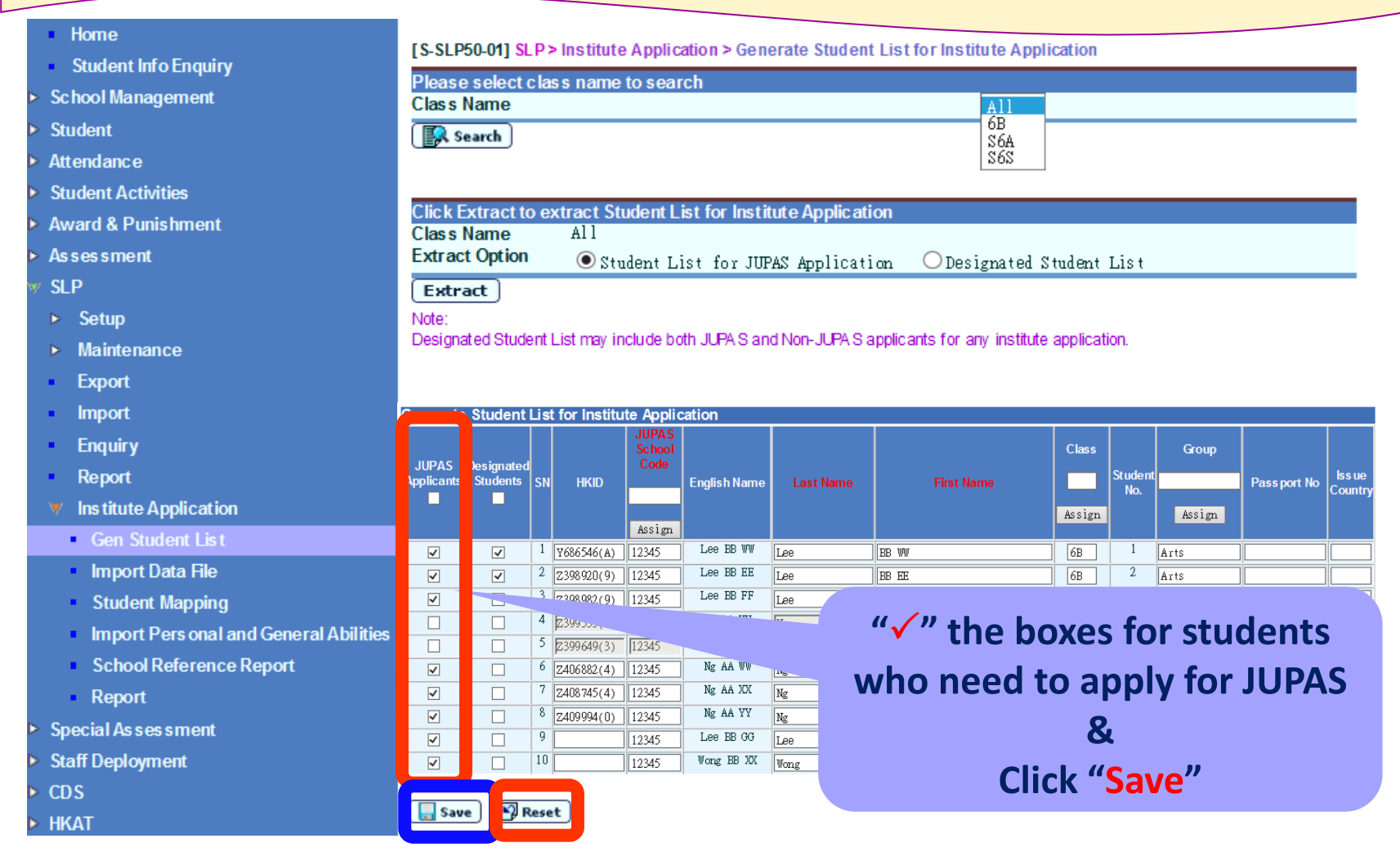

# $SLP \rightarrow Institute Application \rightarrow Gen Student List (Search Class & supplement information)$

| <ul> <li>Home         <ul> <li>Student Info Enquiry</li> <li>School Management</li> <li>Student Activities</li> <li>Student Activities</li> <li>Attendance</li> <li>Student Activities</li> <li>Click Extract to extract Student List for Institute Application</li> <li>Click Extract to extract Student List for Institute Application</li> </ul> </li> </ul>                                                                                                    |      |
|----------------------------------------------------------------------------------------------------|------|
| Student Info Enquiry       [S-SLP50-01] SLP> Institute Application > Generate Student List for Institute Application         School Management       Please select class name to search         Student       Class Name         Attendance       Student Activities         Award & Punishment       Click Extract to extract Student List for Institute Application                                                                                                    |      |
| chool Management       Please select class name to search         udent       Class Name         udent class       Sofa         udent Activities       Click Extract to extract Student List for Institute Application         vard & Punishment       Class Name                                                                                                    |      |
| udent<br>tendance<br>udent Activities<br>ward & Punishment<br>Click Extract to extract Student List for Institute Application<br>Class Name All                                                                                                    |      |
| tudent Activities Ward & Punishment Click Extract to extract Student List for Institute Application Class Name All                                                                                                    |      |
| tudent Activities Ward & Punishment Click Extract to extract Student List for Institute Application Class Name All                                                                                                    |      |
| ward & Punishment Class Name All                                                                                                    | rion |
| Class Name All                                                                                                    |      |
| s construction of the second second |      |
| Sessiment OStudent List for JUPAS Application ODesignated Student List                                                                                                    |      |
| Extract J                                                                                                    |      |
| Designated Student List may include both JUPA S and Non-JUPA S applicants for any institute application.                                                                                                    |      |
| Maintenance                                                                                                    | ▼Bc  |
| Export Generate Student List for Institute Application                                                                                                    |      |
| Import Class Group                                                                                                    |      |
| Enquiry JUPAS Designated Code English Name Last Name First Name Stuent Stuent Past                                                                                                    |      |
| Report Assign Assign Assign                                                                                                    |      |
| Institute Application                                                                                                    |      |
| Gen Student List     V     V     2 2398920(9) 12345     Lee     Be     BB EE     6B     2 Arts                                                                                                    |      |
| Import Data File     ✓                                                                                                    |      |
| <ul> <li>Student Mapping</li> <li>4 Z399553(5) 12345</li> <li>Ng AA UU</li> <li>AA UU</li> <li>6B</li> <li>4 Arts</li> </ul>                                                                                                    |      |
| Import Pers onal and General Abilities                                                                                                    |      |
| School Reference Report 7 Z408745(4) 12345 Ng AA XX Ng 66B 7 Arts                                                                                                    |      |
| Report 8 Z409994(0) 12345 Ng AA YY                                                                                                    |      |
| Decial Assessment                                                                                                    | all  |
|                                                                                                    |      |
| selected students.                                                                                                    |      |
|                                                                                                    |      |

### **Generate Student List**

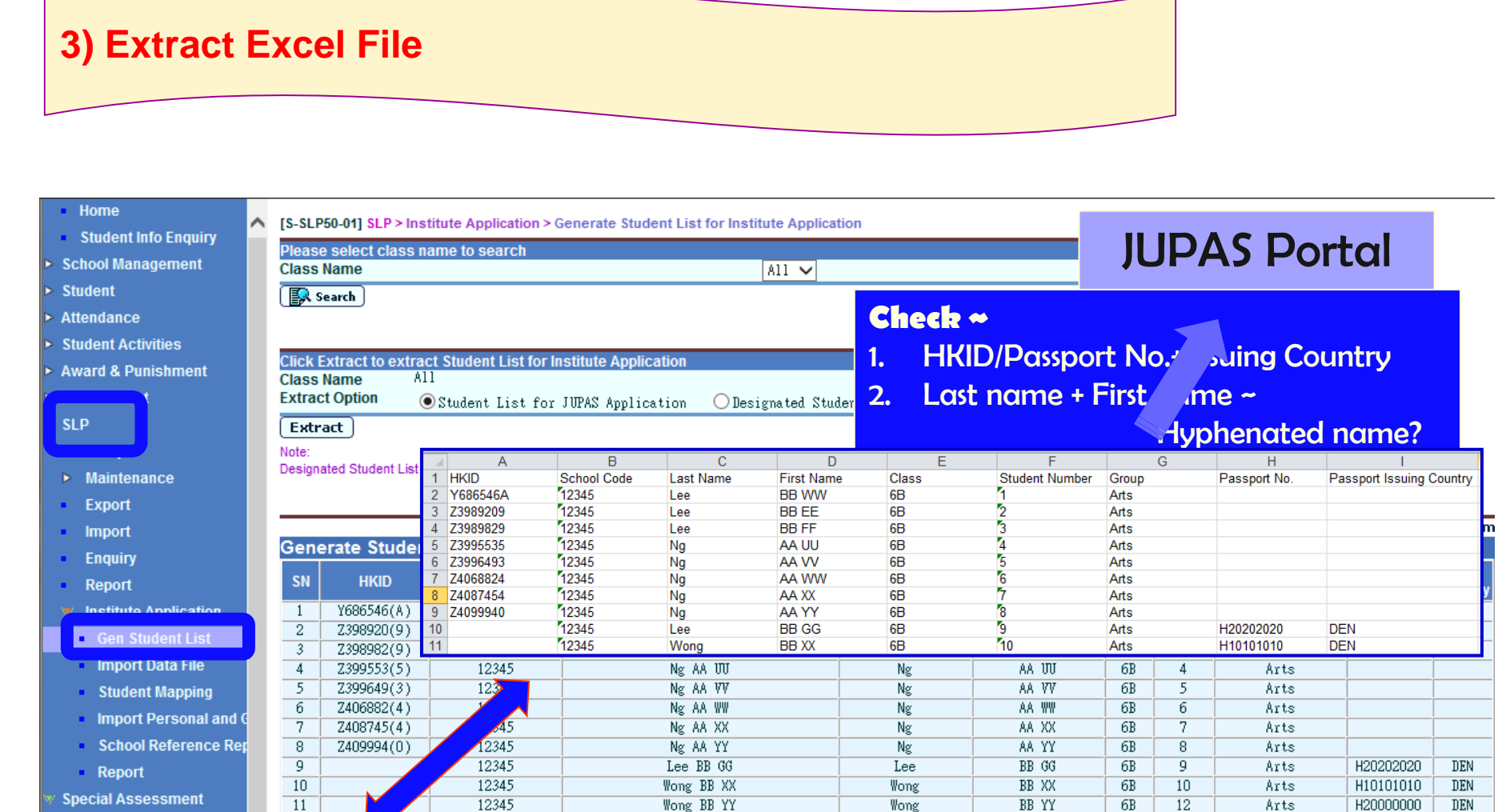

Setup

Setup
 Data Ent

Confirm

🛆 Тор

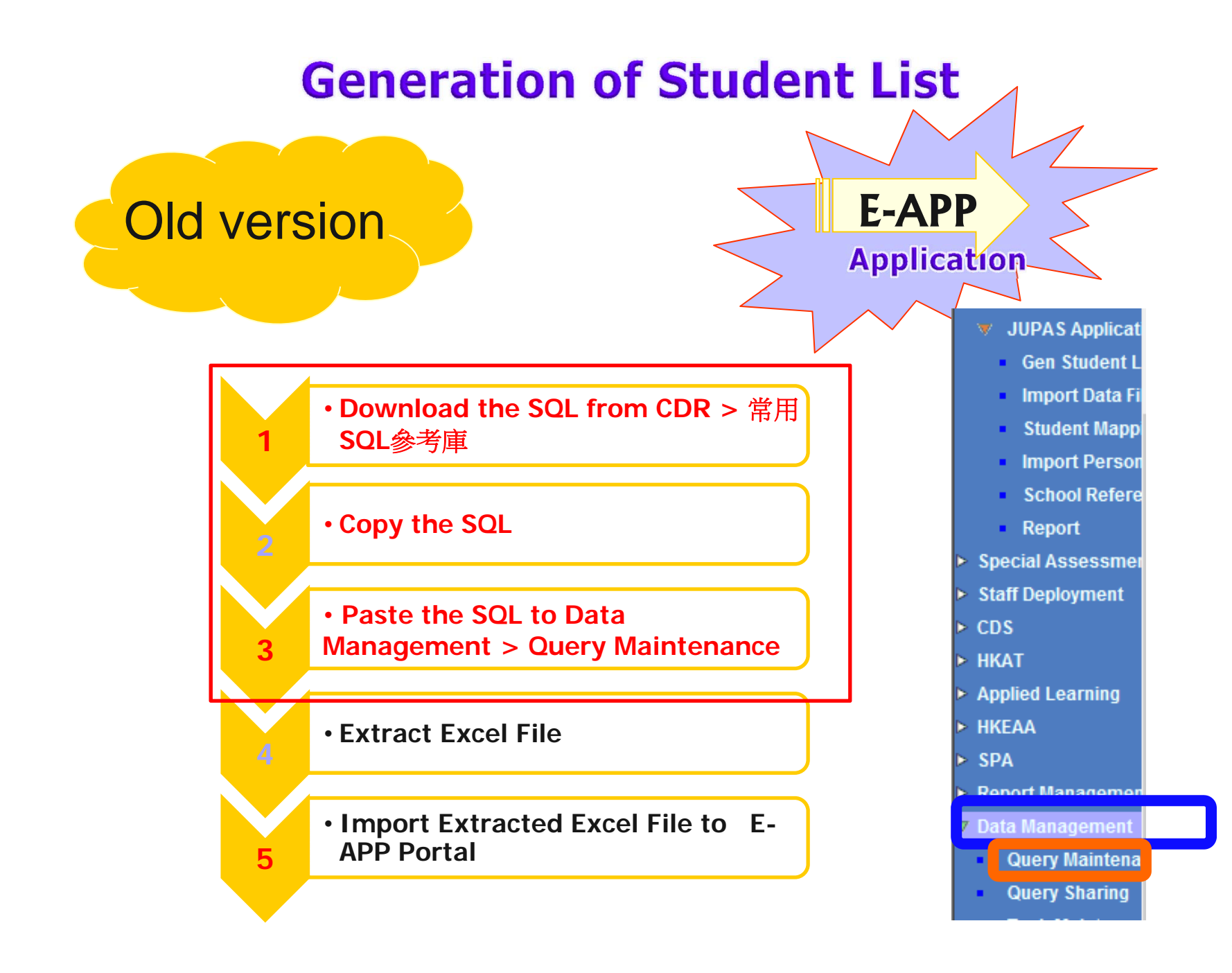

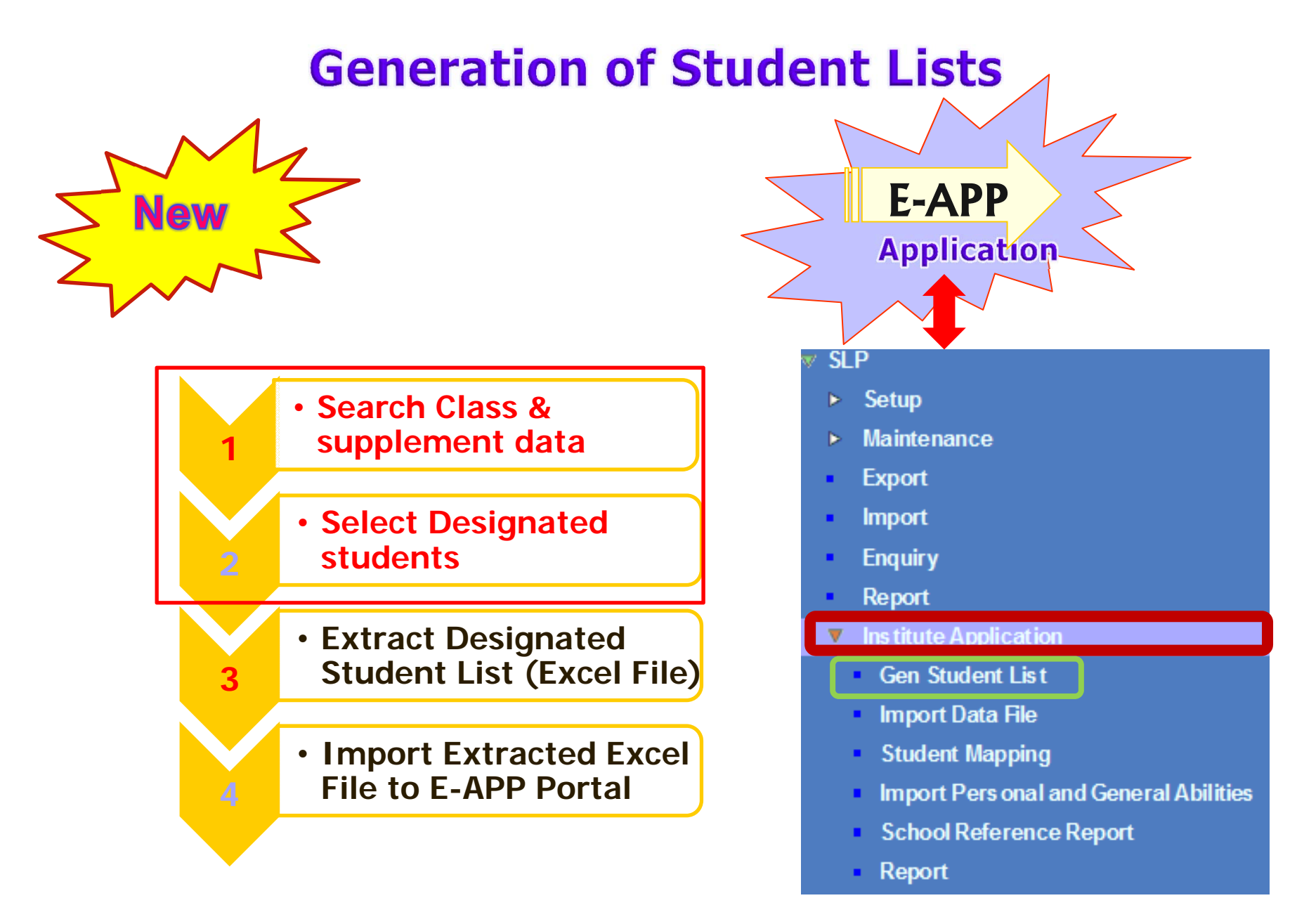

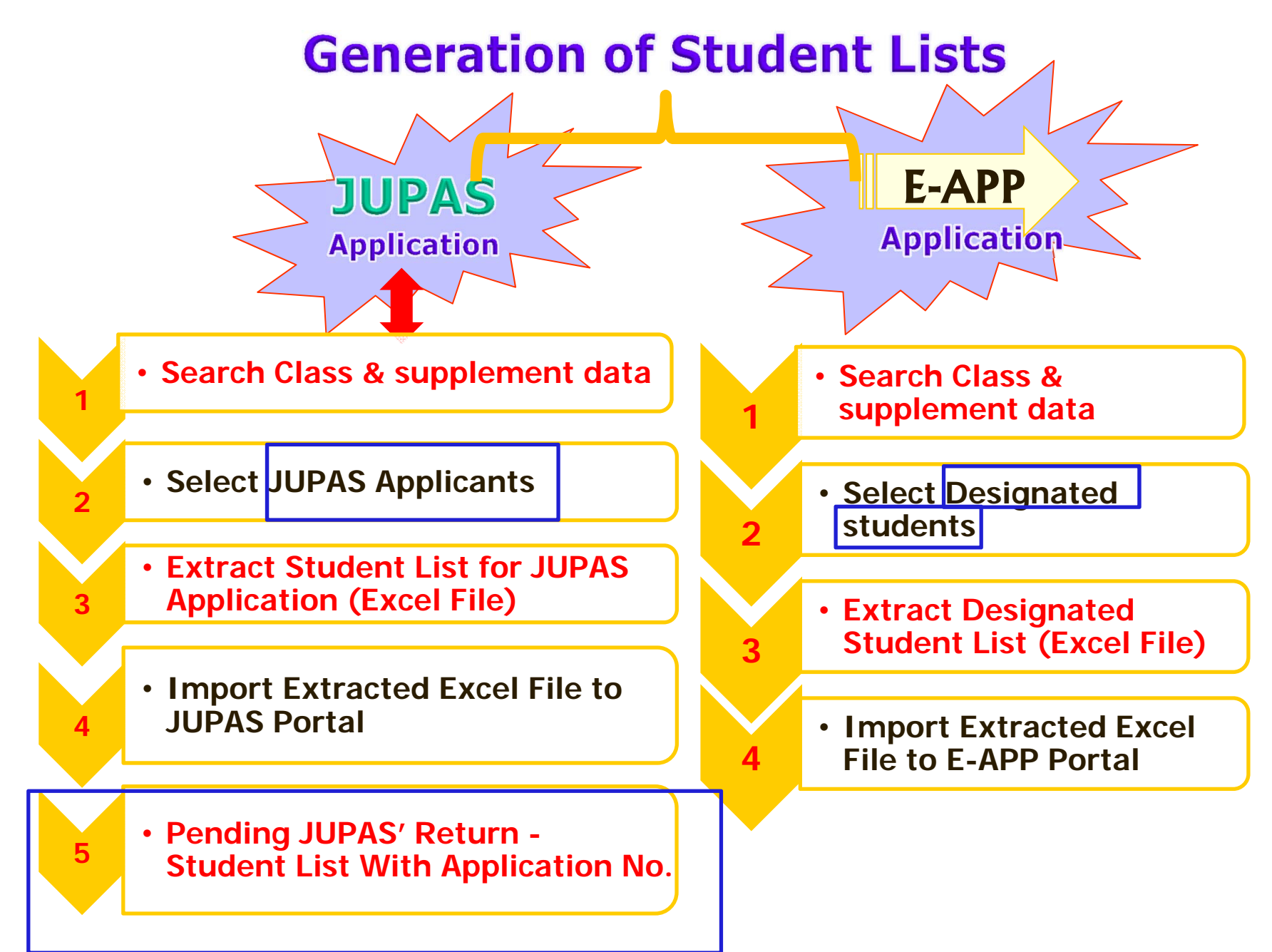

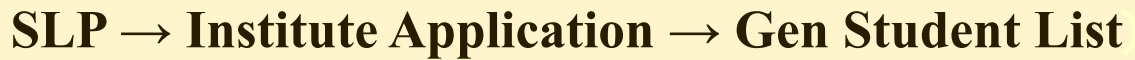

#### Home

- Student Info Enquiry
- School Management
- Student
- Attendance
- Student Activities
- Award & Punishment
- Assessment
- SLP
- ▶ Setup
- ▶ Maintenance
- Export
- Import
- Enquiry
- Report

#### Gen Student List

- Student Mapping
- Import Pers onal and General Abilitie
- School Reference Report
- Report

Special Assessment

Staff Deployment

- CDS
- HKAT

| Please sel<br>Class Nam<br>R Search | lect c las s<br>ne<br>h                    | na                                                | ime to sea                                                                                                    | ırch                                                                                                 |                                                                                                    |                                                 |                                                                             |                                                                |                                                             |                                                                                 |              |
|-------------------------------------|--------------------------------------------|---------------------------------------------------|----------------------------------------------------------------------------------------------------|----------------------------------------------------------------------------------------------------|----------------------------------------------------------------------------------------------------|-------------------------------------------------|-----------------------------------------------------------------------------|----------------------------------------------------------------|-------------------------------------------------------------|---------------------------------------------------------------------------------|--------------|
| lass Nam                            | h                                          |                                                   |                                                                                                    |                                                                                                    |                                                                                                    |                                                 |                                                                             |                                                                |                                                             |                                                                                 |              |
| 🕵 Searc                             | h                                          |                                                   |                                                                                                    |                                                                                                    |                                                                                                    |                                                 | All                                                                         |                                                                |                                                             |                                                                                 |              |
|                                     |                                            |                                                   |                                                                                                    |                                                                                                    |                                                                                                    |                                                 | S6A                                                                         |                                                                |                                                             |                                                                                 |              |
|                                     |                                            |                                                   |                                                                                                    |                                                                                                    |                                                                                                    |                                                 | 262                                                                         |                                                                |                                                             |                                                                                 |              |
| PR- I. C.A.                         |                                            |                                                   | 6 C 6                                                                                                    | 1-4 F                                                                                                | I                                                                                                    | -liti                                           |                                                                             |                                                                |                                                             |                                                                                 | _            |
| lick Extra<br>Taele Nam             | act to ext                                 |                                                   | t Student l                                                                                                    | Listfor                                                                                              | institute Ap                                                                                                 | plication                                       |                                                                             |                                                                |                                                             |                                                                                 |              |
| assivan                             | ntion                                      | - ni                                              | L<br>) a. 1 . *                                                                                                    |                                                                                                    |                                                                                                    |                                                 |                                                                             |                                                                |                                                             |                                                                                 |              |
| .All det op                         |                                            | C                                                 | /Student L                                                                                                    | List for                                                                                             | r JUPAS App.                                                                                                 | lication 🤇                                      | Designated Student                                                          | List                                                           | _                                                           |                                                                                 | _            |
| Extract                             | J                                          |                                                   |                                                                                                    |                                                                                                    |                                                                                                    |                                                 |                                                                             |                                                                |                                                             |                                                                                 |              |
| lote:                               |                                            |                                                   |                                                                                                    |                                                                                                    |                                                                                                    |                                                 |                                                                             |                                                                |                                                             |                                                                                 |              |
| )esignated                          | Student Lis                                | st m                                              | ay include b                                                                                                    | oth JUPA                                                                                             | S and Non-JU                                                                                                 | JPAIS applicants                                | for any institute application                                               | tion.                                                          |                                                             |                                                                                 |              |
|                                     |                                            |                                                   |                                                                                                    |                                                                                                    |                                                                                                    |                                                 |                                                                             |                                                                |                                                             |                                                                                 |              |
| Generat                             |                                            |                                                   |                                                                                                    |                                                                                                    |                                                                                                    |                                                 |                                                                             |                                                                |                                                             |                                                                                 | 1            |
|                                     | e Student                                  | Lis                                               | t for Institu                                                                                                    | te Applic                                                                                            | ation                                                                                                    |                                                 |                                                                             |                                                                |                                                             |                                                                                 |              |
|                                     | e Student                                  | Lis                                               | t for Institu                                                                                                    | te Applic<br>JUPAS                                                                                   | ation                                                                                                    |                                                 |                                                                             | Class                                                          |                                                             | Group                                                                           | ,<br>        |
| JUPAS                               | e Student                                  | Lis                                               | t for Institut                                                                                                    | te Applic<br>JUPAS<br>School<br>Code                                                                 | cation                                                                                                    |                                                 |                                                                             | Class                                                          |                                                             | Group                                                                           |              |
| JUPAS<br>Applicants                 | Designated<br>Students                     | Lis                                               | t for Institut<br>HKID                                                                                                    | te Applic<br>JUPAS<br>School<br>Code                                                                 | cation<br>English Name                                                                                       | Last Name                                       | First Name                                                                  | Class                                                          | Student<br>No.                                              | Group                                                                           | Pass port No |
| JUPAS<br>Applicants                 | E Student                                  | Lis                                               | t for Institut<br>HKID                                                                                                    | te Applic<br>JUPAS<br>School<br>Code                                                                 | cation<br>English Name                                                                                       | Last Name                                       | First Name                                                                  | Class<br>Assign                                                | Student<br>No.                                              | Group                                                                           | Pass port No |
| JUPAS<br>Applicants                 | e Student                                  | Lis<br>SN                                         | HKID                                                                                                    | te Applic<br>JUPAS<br>School<br>Code<br>Assign<br>12345                                              | English Name                                                                                                 | Last Name                                       | First Name                                                                  | Class<br>Assign<br>6B                                          | Student<br>No.                                              | Group<br>Assign<br>Arts                                                         | Pass port No |
| JUPAS<br>Applicants                 | E Student                                  | Lis<br>SN                                         | t for Institut<br>HKID<br>Y686546(A)<br>Z398920(9)                                                                                                    | te Applic<br>JUPAS<br>School<br>Code<br>Assign<br>12345<br>12345                                     | English Name<br>Lee BB WV<br>Lee BB EE                                                                       | Last Name<br>Lee<br>Lee                         | First Name                                                                  | Class<br>Assign<br>6B<br>6B                                    | Student<br>No.                                              | Group<br>Assign<br>Arts<br>Arts                                                 | Pass port No |
| JUPAS<br>Applicants                 | E Student                                  | Lis<br>SN<br>1<br>2<br>3                          | t for Institu<br>HKID<br>7686546(A)<br>2398920(9)<br>2398982(9)                                                                                           | te Applic<br>JUPAS<br>School<br>Code<br>Assign<br>12345<br>12345<br>12345                            | English Name<br>Lee EB WV<br>Lee EB EE<br>Lee EB FF                                                          | Last Name                                       | First Name           E8 W           E8 EE           58 FF                   | Class<br>Assign<br>6B<br>6B<br>6B                              | Student<br>No.                                              | Group<br>Assign<br>Arts<br>Arts<br>Arts                                         | Pass port No |
| JUPAS<br>Applicants                 | s Student                                  | Lis<br>SN<br>1<br>2<br>3<br>4                     | t for Institu<br>HKID<br>7686546(A)<br>2398920(9)<br>2398982(9)<br>2399553(5)                                                                             | te Applic<br>JUPAS<br>School<br>Code<br>Assign<br>12345<br>12345<br>12345                            | English Name<br>Lee EB WV<br>Lee EB EE<br>Lee EB FF<br>Ng AA UU                                              | Lee<br>Lee<br>Lee<br>Ng                         | First Name           EB WW           EB EE           BB FF           [AA UU | Class<br>Assign<br>6B<br>6B<br>6B<br>6B                        | Student<br>No.                                              | Group<br>Assign<br>Arts<br>Arts<br>Arts<br>Arts<br>Arts                         | Pass port No |
| JUPAS<br>Applicants                 | Student                                    | Lis<br>SN<br>1<br>2<br>3<br>4<br>5                | t for Institut<br>HKID<br>2398920(9)<br>239953(5)<br>2399649(3)                                                                                           | te Applic<br>JUPAS<br>School<br>Code<br>Assign<br>12345<br>12345<br>12345<br>12345                   | English Name<br>Lee EB WV<br>Lee EB EE<br>Lee EB FF<br>Ng AA UU<br>Ng AA VV                                  | Lee<br>Lee<br>Lee<br>Ng<br>Ng                   | First Name EB W EB EE E AA UU AA W                                          | Class<br>Assign<br>6B<br>6B<br>6B<br>6B<br>6B<br>6B            | Student<br>No.                                              | Group<br>Assign<br>Arts<br>Arts<br>Arts<br>Arts<br>Arts<br>Arts                 | Pass port No |
| JUPAS<br>Applicants                 | Student     Designated     Students      V | Lis<br>SN<br>1<br>2<br>3<br>4<br>5<br>6           | t for Institut<br>HKID<br>2398920(9)<br>239953(5)<br>2399649(3)<br>2406882(4)                                                                             | te Applic<br>JUPAS<br>School<br>Code<br>Assign<br>12345<br>12345<br>12345<br>12345<br>12345<br>12345 | English Name<br>Lee BB WV<br>Lee BB EE<br>Lee BB FF<br>Ng AA UU<br>Ng AA VV<br>Ng AA WV                      | Lee<br>Lee<br>Lee<br>Ng<br>Ng<br>Ng             | First Name EB W EB EE EFF AA UU AA VV AA W                                  | Class<br>Assign<br>6B<br>6B<br>6B<br>6B<br>6B<br>6B            | Student<br>No.                                              | Group<br>Assign<br>Arts<br>Arts<br>Arts<br>Arts<br>Arts<br>Arts<br>Arts         | Pass port No |
| JUPAS<br>Applicants                 | Student     Designated     Students      V | Lis<br>SN<br>1<br>2<br>3<br>4<br>5<br>6<br>7      | t for Institut<br>HKID<br>2388920(9)<br>239953(5)<br>2399649(3)<br>2406882(4)<br>2408282(4)                                                               | te Applic<br>JUPAS<br>School<br>Code<br>Assign<br>12345<br>12345<br>12345<br>12345<br>12345<br>12345 | Lee EB WV<br>Lee EB WV<br>Lee EB EE<br>Lee EB FF<br>Ng AA UU<br>Ng AA VV<br>Ng AA VV<br>Ng AA XX             | Lee<br>Lee<br>Lee<br>Ng<br>Ng<br>Ng<br>Ng       | First Name EB W EB EE E EB FF A UU AA W AA XX                               | Class<br>Assign<br>6B<br>6B<br>6B<br>6B<br>6B<br>6B<br>6B<br>6 | Student<br>No.<br>1<br>2<br>3<br>4<br>5<br>6<br>7           | Group<br>Assign<br>Arts<br>Arts<br>Arts<br>Arts<br>Arts<br>Arts<br>Arts<br>Arts | Pass port No |
| JUPAS<br>Applicants                 | Student     Designated     Students      V | Lis<br>SN<br>1<br>2<br>3<br>4<br>5<br>6<br>7<br>8 | HKID           Y686546(A)           Z398 920(9)           Z398 920(9)           Z39953(5)           Z399649(3)           Z406882(4)           Z408 745(4) | te Applic<br>JUPAS<br>School<br>Code<br>Assign<br>12345<br>12345<br>12345<br>12345<br>12345<br>12345 | Lee EB WV<br>Lee EB WV<br>Lee EB EE<br>Lee EB FF<br>Ng AA UU<br>Ng AA VV<br>Ng AA VV<br>Ng AA XX<br>Ng AA XX | Lee<br>Lee<br>Lee<br>Ng<br>Ng<br>Ng<br>Ng<br>Ng | First Name                                                                  | Class<br>Assign<br>6B<br>6B<br>6B<br>6B<br>6B<br>6B            | Student<br>No.<br>1<br>2<br>3<br>4<br>5<br>6<br>7<br>7<br>8 | Group<br>Assign<br>Arts<br>Arts<br>Arts<br>Arts<br>Arts<br>Arts<br>Arts<br>Arts | Pass port No |

## SLP Module – E-APP Application

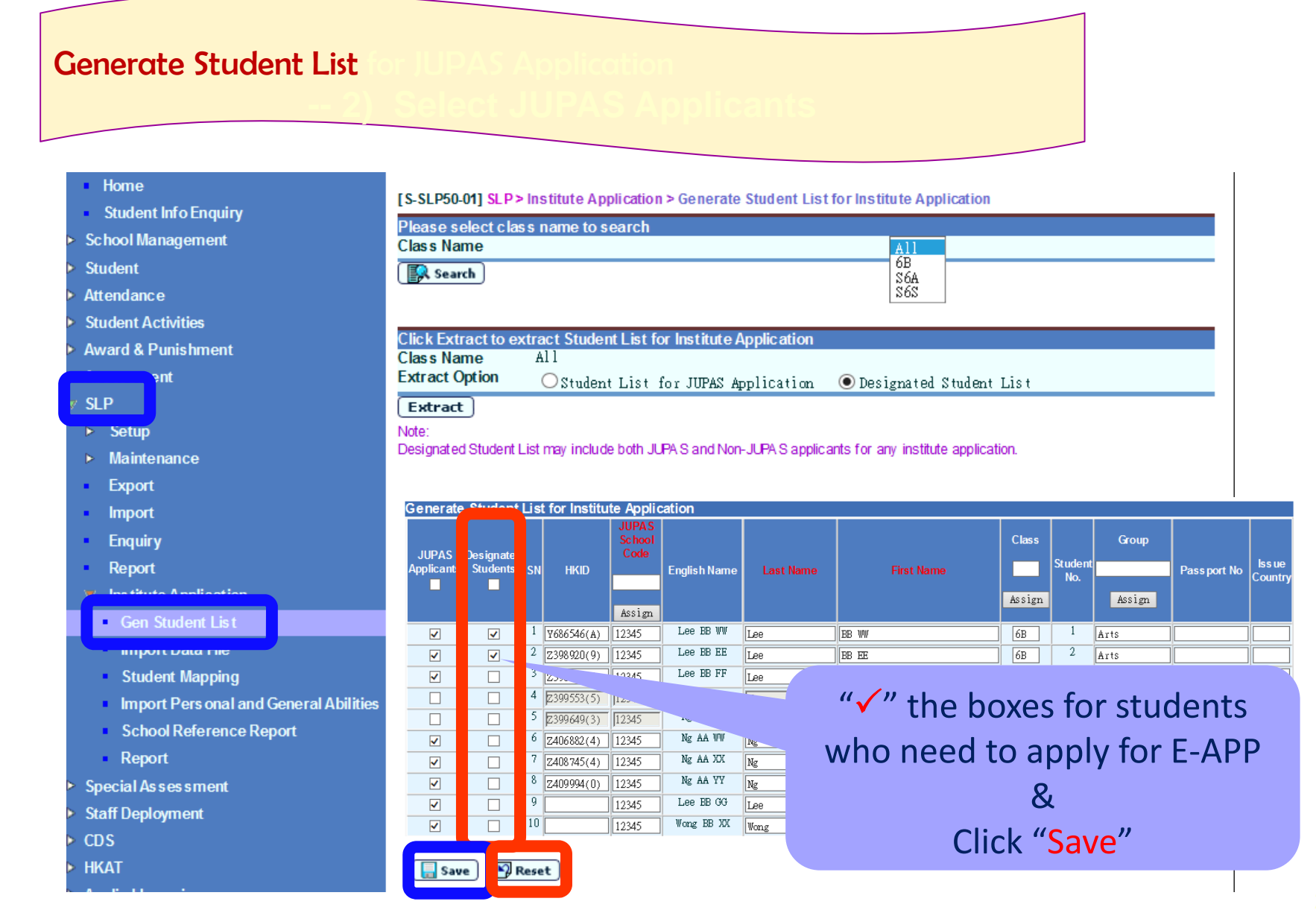

# Generate Student Lists for JUPAS & E-APP Application

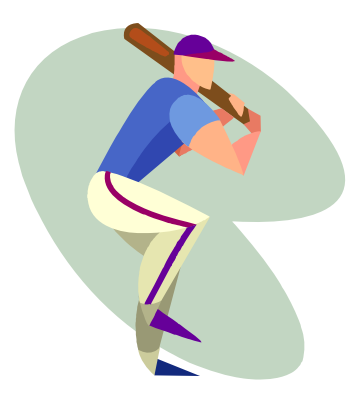

# Let's Practise 1 !

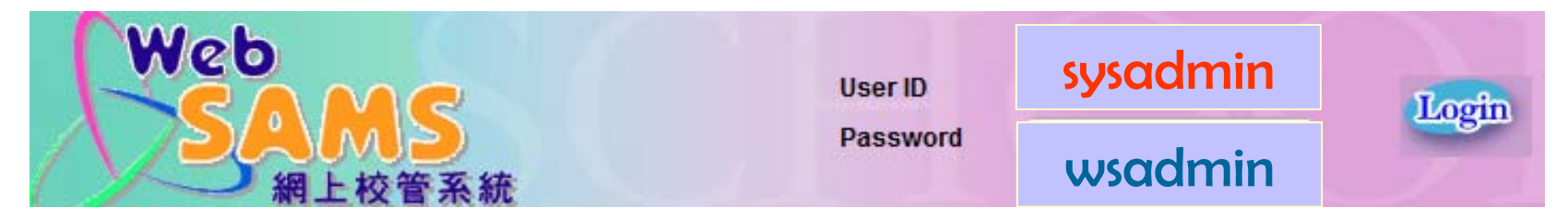

## SLP Module – JUPAS Application ~ Enhanced Functions

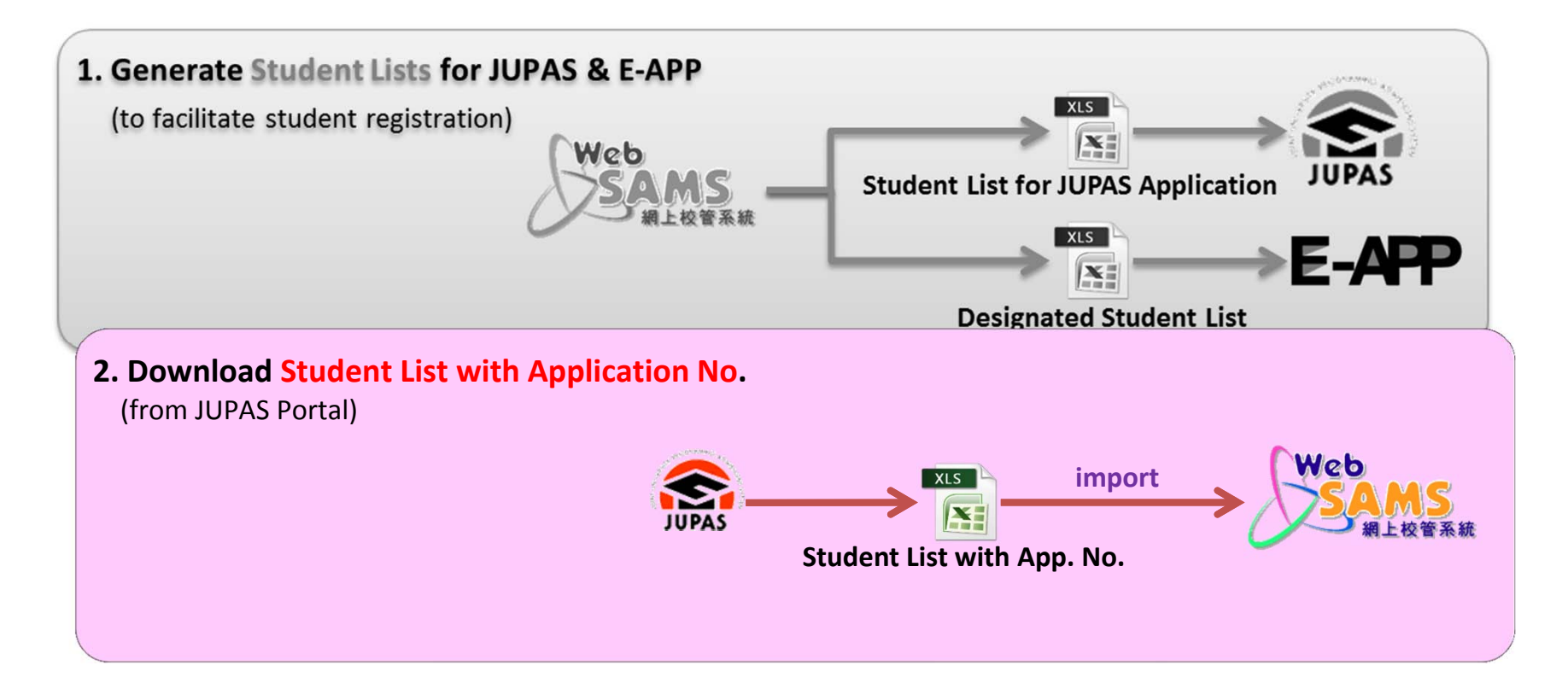

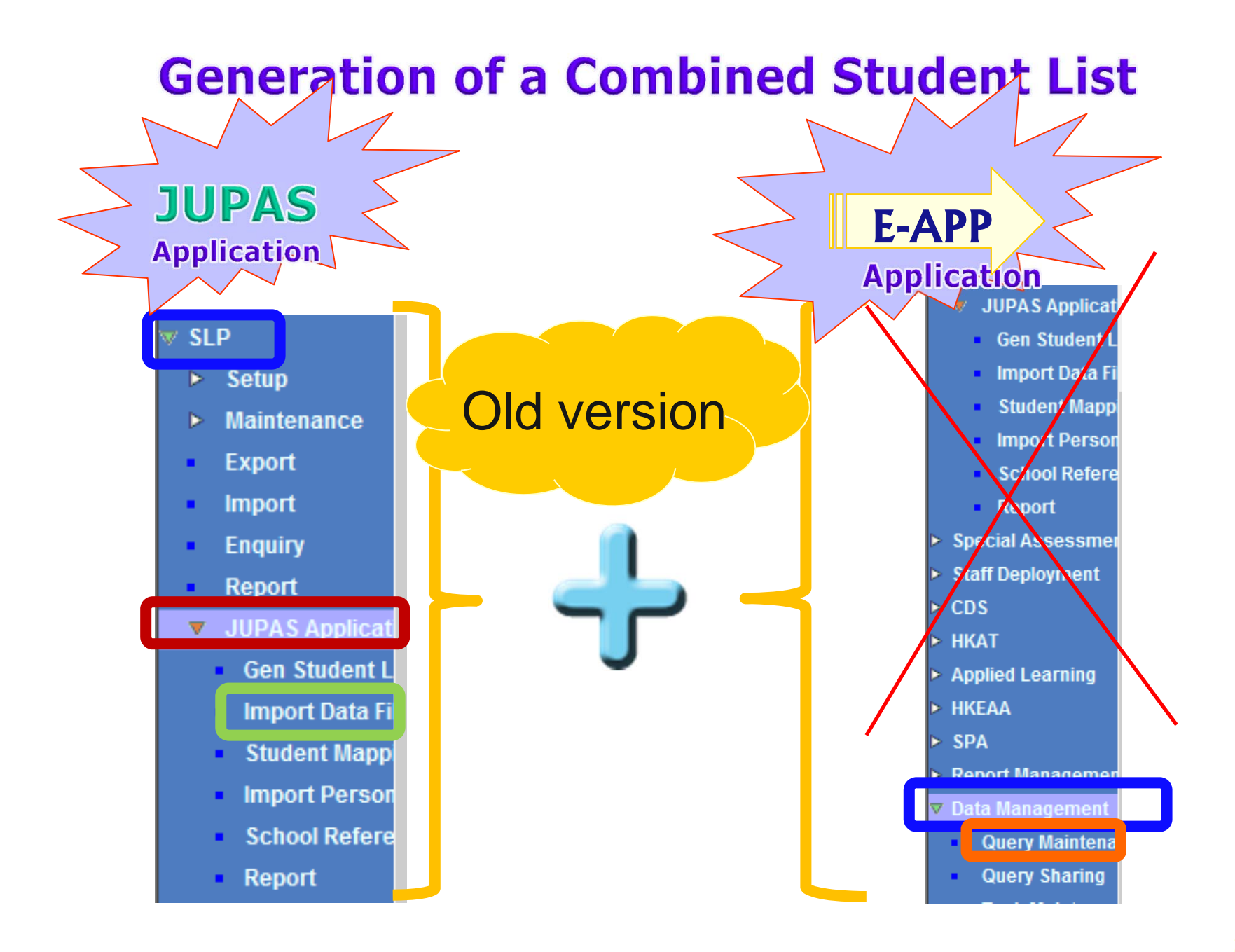

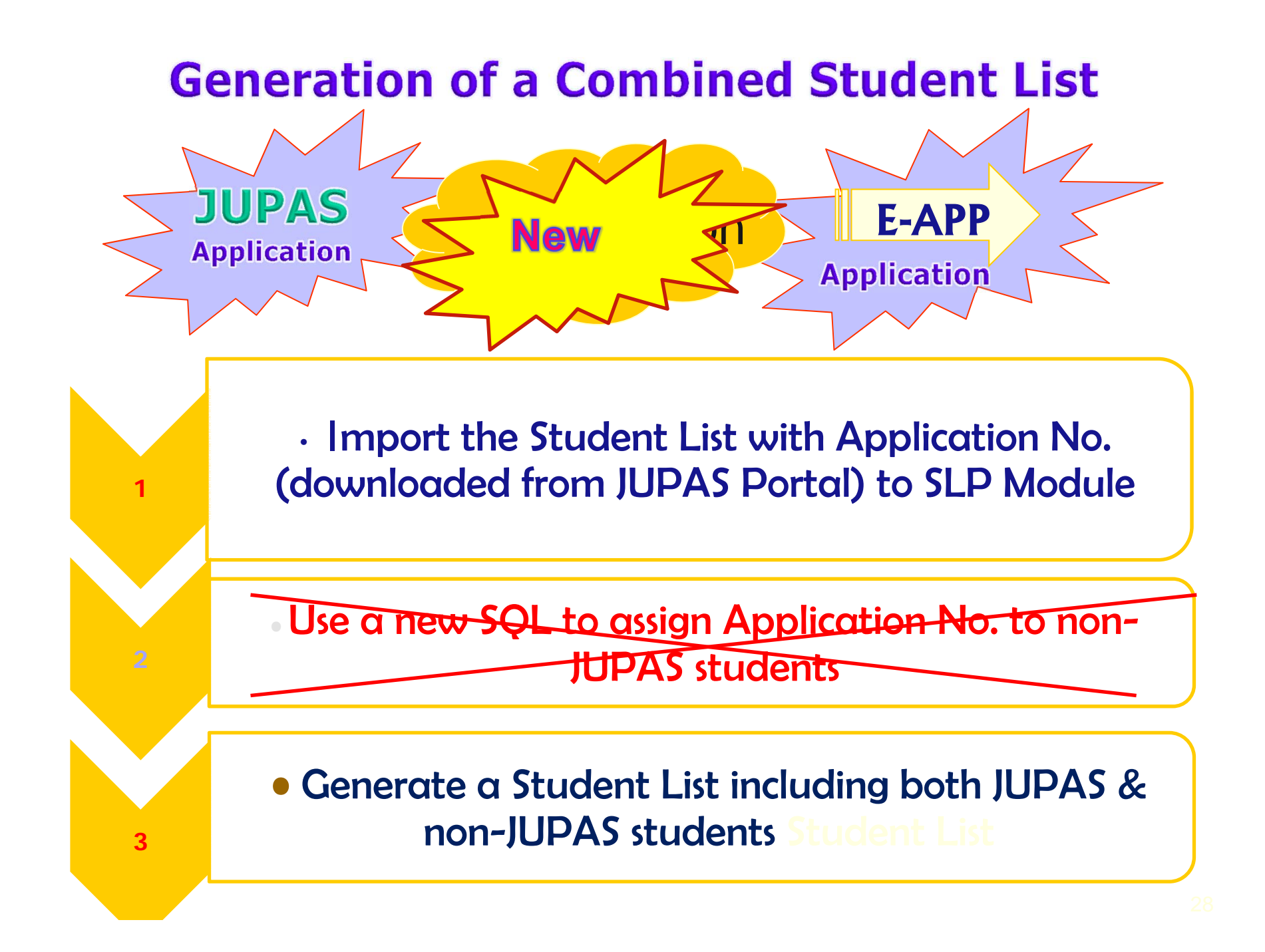

### Download Student List with Application No. from JUPAS Portal

**JUPAS** Portal

#### 6. Q: Where can I get the Student List from JUPAS website for importing to WebSAMS?

A: The Student List should be imported into the WebSAMS in order to start the JUPAS application function. The Student List data file can be downloaded from the JUPAS website after user logons with his/her school portal account. You may download the Student List by clicking "Student Info Management" ---- "School Reference Report (SRR)(Batch Upload)" --- "Personal and General Abilities" --- "Download to Excel". Please note that the Student List can only be available after school has submitted the student information to JUPAS office and the students of the school have funshed the registration at JUPAS portal.

#### Import student list with JUPAS numbers Home [S-SLP30-01] SLP > Institute Application > Import Data File Student Info Eng Import Data File School Manageme File Type JHPAS Student List v Student Imported Source WPAS Student List Nsen DSE Subject Code File Attendance 静 Import Student Activities The JUPAS Student List data file can be downloaded from the JUPAS portal. Award & Punishme Accocemon 🗶 | 🛃 🍠 - 🔍 - | 🖛 Student List for JUPAS Application (with app no) [相容模式] - Microsoft Excel 檔案 常用 版面配置 校閱 檢視 插入 公式 資料 Σ 自動加總 从 剪下 2 A 🖥 自動換列 Arial - 10 - A A = æ, 通用格式 - 53 🛃 填滿 🔻 🗈 複製 🔻 設定格式化 格式化為 儲存格 貼上 插入 刪除 格式 排序與篩選 尋找與 ····· • • 4 跨欄置中 ▼ 00. 0.⇒ 0. 00. BIU-گھ = = ٠ ٠ <del>3</del>] - % 🖉 清除 🗸 💞 複製格式 的條件▼ 表格▼ 樣式▼ -選取▼ 剪貼簿 字型 樣式 儲存格 編輯 對齊方式 Di. 數值 E. - (m) fx F22 В С D E G Н K Application Number School Code HKID Passport No. Passport Issuing C Last Name First Name Class Student Number Group Z1234567 99902 CHA 6B A Z1234568 99902 CHA С 6B Z1234569 99902 CHA T/ THON 6B Z1234570 99902 CHE L 6B 99902 Z1234571 DT F 6B 99902 DT TI 6B Z1234572 Re Student List with Application No. downloaded from JUPAS Portal

## ~ Enhanced Functions

### Import student list with JUPAS numbers

| <ul> <li>Home</li> </ul>                                                                                                    |                                                                                                    |                                                                                                    |                                                           | A 100 A 100 A                                                   |                                                                            |                                                                               |
|----------------------------------------------------------------------------------------------------|----------------------------------------------------------------------------------------------------|----------------------------------------------------------------------------------------------------|-----------------------------------------------------------|-----------------------------------------------------------------|----------------------------------------------------------------------------|-------------------------------------------------------------------------------|
| <ul> <li>Student Info Enquiry</li> </ul>                                                                                                    | [S-SLP30-02] SLP > Inst<br>[S-SLP30-02] SLP > Inst                                                                                                    | titute Applica                                                                                                 | tion > impo                                               | ort Data File                                                   |                                                                            |                                                                               |
| School Management                                                                                                    |                                                                                                    |                                                                                                    |                                                           |                                                                 |                                                                            |                                                                               |
| Student                                                                                                    | Warning: The following V                                                                                                    | WebSAMS stud                                                                                                   | ent(s) has(h                                              | have) no matche                                                 | ed record(s) in JUPA S                                                     | 's Student List:                                                              |
| Student                                                                                                    | Eng Name                                                                                                    | Class                                                                                                    | <b>LIS NO</b>                                             | HKID                                                            | Ident Doc No                                                               | JUPAS data maintained                                                         |
| Attendance                                                                                                    | BHFUSG BMS                                                                                                    |                                                                                                    |                                                           | Q9176636                                                        |                                                                            | N                                                                             |
| S 8. Q : After importing the Student                                                                                                    | List, why are there warning messages                                                                                                    | s telling 'no matche                                                                                           | d records??                                               |                                                                 | 7710045000                                                                 | 17                                                                            |
| A A: After importing the Student                                                                                                    | List, system would check whether the                                                                                                    | e students in the file                                                                                         | can be mappe                                              | ed to the students ex                                           | xisted in WebSAMS. Two                                                     | warning messages would be shown if the followings                             |
| A found:                                                                                                    |                                                                                                    |                                                                                                    |                                                           |                                                                 |                                                                            |                                                                               |
| SI D                                                                                                    | Ng BB QQ                                                                                                    | 68                                                                                                    | 44                                                        | Z4504012                                                        |                                                                            | Ŷ                                                                             |
| 1) It means that some WebSAMS stu                                                                                                    | dents cannot be found in the Studer                                                                                                    | nt List Normally                                                                                               | they are stud                                             | ents who do not in                                              | tended to apply via JUP                                                    | AS. If some students listed are intended to do so                             |
| may ligica with the UDAS office of                                                                                                    |                                                                                                    | lant information of                                                                                            | 1 100                                                     |                                                                 |                                                                            |                                                                               |
|                                                                                                    |                                                                                                    |                                                                                                    | nd ro conditt                                             | to the IIIUAN office                                            | 1/1                                                                        |                                                                               |
| may have with the JOPAS once at                                                                                                    | In see it you need to recury the stud                                                                                                    |                                                                                                    | nd re-send it t                                           | to the JUPAS offic                                              |                                                                            | <b>_</b>                                                                      |
| 2) It means that the Student List may o                                                                                                    | consist of some applicants who are 2                                                                                                    | NOT the students                                                                                               | nd re-send it i<br>s in your scho                         | to the JUPAS offic<br>ool. You may need                         | to contact the JUPAS of                                                    | ffice and report to them about the irregularities.                            |
| 2) It means that the Student List may of If the information listed is correct, y                                                                                                    | consist of some applicants who are applicants who are applicants who are applicants who are applicants who are a click 'Proceed' button to the                                                                                                    | NOT the student:<br>ne next step.                                                                              | nd re-send it i<br>s in your scho                         | to the JUPAS offic<br>tol. You may need<br>Z465636A             | to contact the JUPAS of                                                    | ffice and report to them about the irregularities.                            |
| <ul> <li>2) It means that the Student List may of If the information listed is correct, y</li> <li>Report</li> </ul>                                                                                                    | consist of some applicants who are it of consist of some applicants who are it of consist of some applicants who are it of a consist of some applicants who are it of a consist of a consist of a consist | NOT the student:<br>ne next step.                                                                              | nd re-send it i<br>s in your scho                         | to the JUPAS offic<br>ool. You may need<br>2465636A<br>24670060 | to contact the JUPAS of                                                    | ffice and report to them about the irregularities.                            |
| <ul> <li>2) It means that the Student List may of If the information listed is correct, y</li> <li>Report</li> <li>Institute Application</li> </ul>                                                                                                    | consist of some applicants who are it is not consist of some applicants who are it is not construct the some applicants who are it is not construct to the some applicants who are it is not construct to the some applicants who are it is not construct to the some applicant some applicants who are it is not construct to the some applicant some applicant some applican | NOT the student:<br>ne next step.<br>6B<br>6B<br>6B                                                            | nd re-send it i<br>s in your scho<br>52<br>53             | to the JUPAS offic<br>iol. You may need<br>2465636A<br>24670060 | to contact the JUPAS of                                                    | ffice and report to them about the irregularities.                            |
| 2) It means that the Student List may of<br>If the information listed is correct, y<br>Report<br>Institute Application                                                                                                    | consist of some applicants who are it<br>ou can click 'Proceed' button to the<br>Ng BB WW<br>Ng BB XX<br>Chan BB WW<br>Wong BB ZZ                                                                                                    | NOT the student<br>ne next step.<br>6B<br>6B<br>6B<br>6B<br>6B                                                 | 52<br>53<br><b>Afte</b>                                   | z465636A<br>z4670060                                            | to contact the JUPAS of                                                    | ffice and report to them about the irregularities.                            |
| 2) It means that the Student List may (<br>If the information listed is correct, y<br>Report<br>Institute Application<br>Gen Student List                                                                                                    | consist of some applicants who are it<br>ou can click 'Proceed' button to the<br>Ng BB WW<br>Ng BB XX<br>Chan BB WW<br>Wong BB ZZ<br>Lee AA DD                                                                                                    | NOT the student:<br>ne next step.<br>6B<br>6B<br>6B<br>6B<br>6B<br>6B<br>6B<br>6B                              | 10 re-send it i<br>s in your scho<br>52<br>53<br>Aftei    | z465636A<br>z4670060                                            | to contact the JUPAS of                                                    | ffice and report to them about the irregularities.                            |
| <ul> <li>a) It means that the Student List may (</li> <li>2) It means that the Student List may (</li> <li>If the information listed is correct, y</li> <li>Report</li> <li>Institute Application</li> <li>Gen Student List</li> <li>Import Data File</li> </ul>                                                                                                    | ou can click 'Proceed' button to the<br>Ng BB WW<br>Ng BB XX<br>Chan BB WW<br>Wong BB ZZ<br>Lee AA DD<br>Ng AA AA                                                                                                    | NOT the students<br>ne next step.<br>6B<br>6B<br>6B<br>6B<br>6B<br>6B<br>6B<br>6B<br>6B<br>6B<br>6B            | 52<br>53<br>After<br>You                                  | Z465636A<br>Z4670060<br>r impor<br>may see                      | to contact the JUPAS of<br>ting the JU<br>this.                            | ffice and report to them about the irregularities.                            |
| <ul> <li>a) It means that the Student List may (</li> <li>2) It means that the Student List may (</li> <li>If the information listed is correct, y</li> <li>Report</li> <li>Institute Application</li> <li>Gen Student List</li> <li>Import Data File</li> <li>Student Mapping</li> </ul>                                                                                                    | consist of some applicants who are it<br>rou can click 'Proceed' button to the<br>Ng BB WW<br>Ng BB XX<br>Chan BB WW<br>Wong BB ZZ<br>Lee AA DD<br>Ng AA AA<br>Ng AA BB                                                                                                    | NOT the student<br>ne next step.<br>6B<br>6B<br>6B<br>6B<br>6B<br>6B<br>6B<br>6B<br>6B<br>6B<br>6B<br>6B<br>6B | 52<br>53<br>After<br>You 1<br>28                          | z465636A<br>z4670060<br>r impor<br>may see                      | to contact the JUPAS of<br>ting the JU<br>e this.                          | ffice and report to them about the irregularities.<br>Y<br>JPAS Student List, |
| <ul> <li>a) It means that the Student List may of the information listed is correct, y</li> <li>Report</li> <li>Institute Application</li> <li>Gen Student List</li> <li>Import Data File</li> <li>Student Mapping</li> <li>Import Personal and G</li> </ul>                                                                                                    | consist of some applicants who are is not consist of some applicants who are is not construct the some applicants who are is not construct to the some applicants who are is not construct to the some applicants who are is n | NOT the student<br>ne next step.<br>6B<br>6B<br>6B<br>6B<br>6B<br>6B<br>6B<br>6B<br>6B<br>6B<br>6B<br>6B<br>6B | 52<br>53<br>After<br>You 1<br>28<br>59                    | z465636A<br>z4670060<br>r impor<br>may see                      | to contact the JUPAS of<br>ting the JU<br>e this.                          | ffice and report to them about the irregularities.                            |
| <ul> <li>a) It means that the Student List may of the information listed is correct, y</li> <li>Report</li> <li>Institute Application</li> <li>Gen Student List</li> <li>Import Data File</li> <li>Student Mapping</li> <li>Import Personal and G</li> </ul>                                                                                                    | consist of some applicants who are is<br>ou can click 'Proceed' button to the<br>Ng BB WW<br>Ng BB XX<br>Chan BB WW<br>Wong BB ZZ<br>Lee AA DD<br>Ng AA AA<br>Ng AA BB<br>Ng AA CC<br>Lee AA EE                                                                                                    | NOT the student<br>ne next step.<br>6B<br>6B<br>6B<br>6B<br>6B<br>6B<br>6B<br>6B<br>6B<br>6B<br>6B<br>6B<br>6B | 52<br>53<br>After<br>You 1<br>58<br>59<br>60              | z465636A<br>z4670060<br>r impor<br>may see                      | to contact the JUPAS of<br>ting the JU<br>e this.                          | ffice and report to them about the irregularities.                            |
| <ul> <li>a) It means that the Student List may (</li> <li>a) It means that the Student List may (</li> <li>a) It means that the Student List may (</li> <li>b) It means that the Student List may (</li> <li>c) Institute Application</li> <li>c) Gen Student List</li> <li>c) Import Data File</li> <li>c) Student Mapping</li> <li>c) Import Personal and Q</li> <li>c) School Reference Rep</li> </ul> | no see if you need to receiv the stud<br>consist of some applicants who are it<br>not can click 'Proceed' button to the<br>Ng BB WW<br>Ng BB XX<br>Chan BB WW<br>Wong BB ZZ<br>Lee AA DD<br>Ng AA AA<br>Ng AA BB<br>Ng AA AA<br>Ng AA EB<br>Ng AA CC<br>Lee AA FF                                                                                                    | NOT the student<br>ne next step.<br>6B<br>6B<br>6B<br>6B<br>6B<br>6B<br>6B<br>6B<br>6B<br>6B<br>6B<br>6B<br>6B | 52<br>53<br>After<br>You 1<br>58<br>59<br>60<br>61        | Z465636A<br>Z4670060<br>r impor<br>may see                      | to contact the JUPAS of<br>ting the JU<br>e this.                          | ffice and report to them about the irregularities.                            |
| <ul> <li>a) It means that the Student List may of If the information listed is correct, y</li> <li>Report</li> <li>Institute Application</li> <li>Gen Student List</li> <li>Import Data File</li> <li>Student Mapping</li> <li>Import Personal and G</li> <li>School Reference Report</li> </ul>                                                                                                    | rou can click 'Proceed' button to the<br>Ng BB WW<br>Ng BB XX<br>Chan BB WW<br>Wong BB ZZ<br>Lee AA DD<br>Ng AA AA<br>Ng AA BB<br>Ng AA CC<br>Lee AA EE<br>Lee AA EE<br>Lee AA EE<br>Lee AA EE                                                                                                    | NOT the student<br>ne next step.<br>6B<br>6B<br>6B<br>6B<br>6B<br>6B<br>6B<br>6B<br>6B<br>6B<br>6B<br>6B<br>6B | 52<br>53<br>After<br>You<br>59<br>60<br>61<br>JUPA Statud | z465636A<br>z4670060<br>r impor<br>may see                      | to contact the JUPAS of<br>ting the JUPAS of<br>ting the JUPAS of<br>this. | ffice and report to them about the irregularities.                            |

## ~ Enhanced Functions

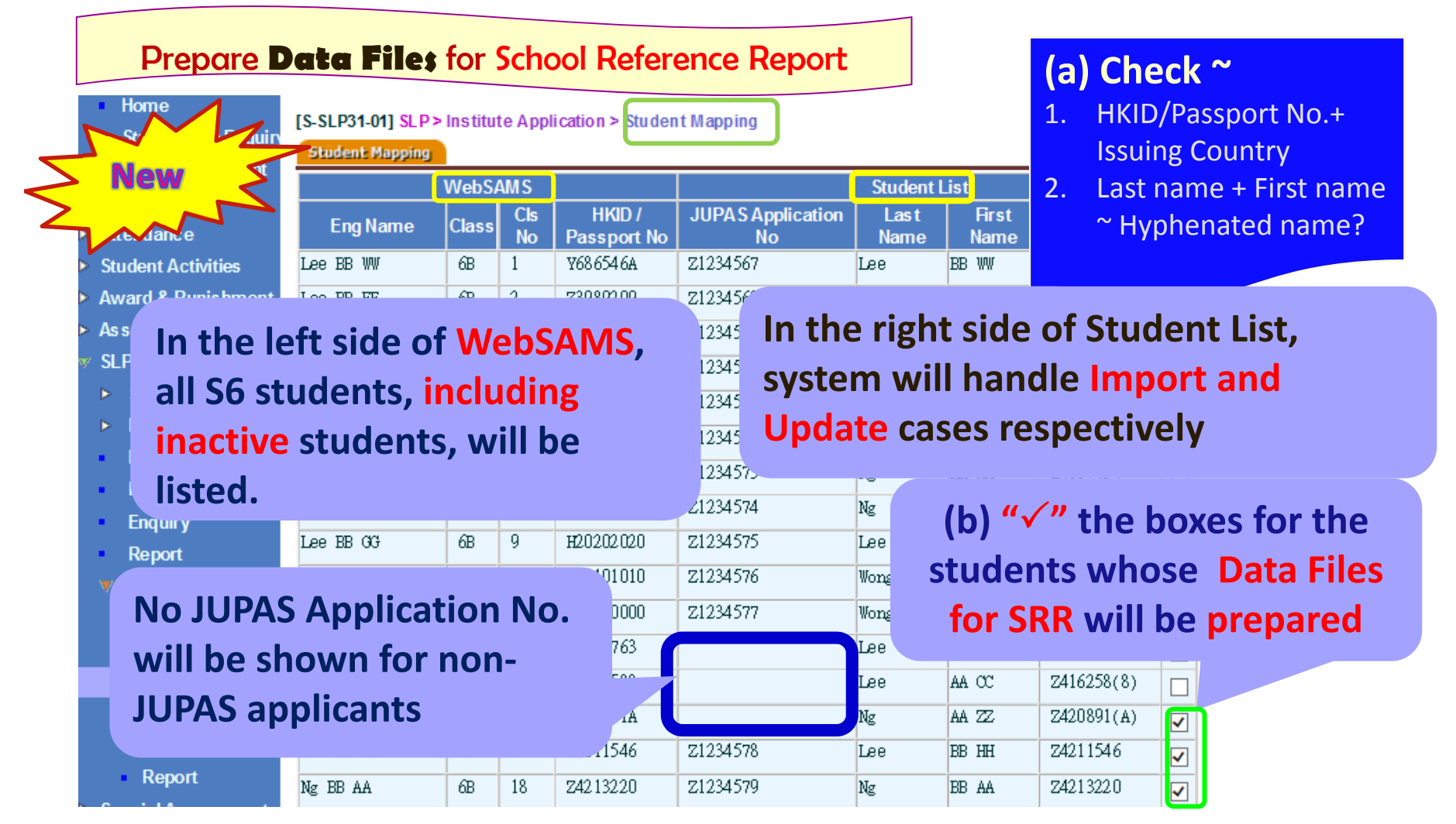

### Prepare **Data Files** for School Reference Report

| Student Info Enquin                                                |                         |          |         |                   |                   |         |       |             |   |
|--------------------------------------------------------------------|-------------------------|----------|---------|-------------------|-------------------|---------|-------|-------------|---|
| <ul> <li>School Management</li> </ul>                              | [S-SLP31-01] SLP>       | Institut | te Appl | ication > Studen  | it Mapping        |         |       |             |   |
| Student                                                            | Record(s) saved su      | ccessful | у.      |                   |                   |         |       |             |   |
| Attendance                                                         |                         |          |         |                   |                   |         |       |             |   |
| Student Activities                                                 | Sector Copping          |          |         |                   |                   |         |       |             |   |
| Award & Punishment                                                 |                         | WebS/    | AMIS    |                   |                   | Student | List  |             |   |
| Assessment                                                         | Eng Name                | Class    | Cls     | HKID /            | JUPAS Application | Last    | First | HKID/       |   |
| ▶ Setup                                                            | Enginame                | Class    | No      | Passport No       | No                | Name    | Name  | Passport No |   |
| <ul> <li>Maintenance</li> <li>Export</li> </ul>                    | Lee BB WW               | 6B       | 1       | ¥686546A          | Z1234567          | Lee     | BB WW | ¥686546A    |   |
| Import<br>Enquiry                                                  | Lee BB EE               | 6B       | 2       | Z3989209          | Z1234568          | Lee     | BB EE | Z3989209    |   |
| Report                                                             | Lee BB FF               | 6B       | 3       | Z3989829          | Z1234569          | Lee     | BB FF | Z3989829    |   |
| <ul> <li>Institute Applicatio</li> <li>Gen Student List</li> </ul> | Ng AA UU                | 6B       | 4       | Z3995535          | Z1234570          | Ng      | AA UU | Z3995535    |   |
| <ul> <li>Import Data File</li> <li>Student Mapping</li> </ul>      | Ng AA VV                | 6B       | 5       | Z3996493          | Z1234571          | Ng      | AA VV | Z3996493    |   |
| Import Pers onal<br>School Referenc                                | Ng AA WW                | 6B       | 6       | Z4068824          | Z1234572          | Ng      | AA WW | Z4068824    |   |
| <ul> <li>Report</li> <li>Special Assessment</li> </ul>             | Ng AA XX                | 6B       | 7       | Z4087454          | Z1234573          | Ng      | AA XX | Z4087454    |   |
| Staff Deployment                                                   | Ng AA YY                | 6B       | 8       | Z4099940          | Z1234574          | Ng      | AA YY | z4099940    |   |
| HKAT                                                               | Lee BB GG               | 6B       | 9       | H20202020         | Z1234575          | Lee     | BB GG | H20202020   |   |
| HKEAA                                                              | Wong BB XX              | 6B       | 10      | H10101010         | Z1234576          | Wong    | BB XX | H10101010   |   |
| <ul> <li>SPA</li> <li>Report Management</li> </ul>                 | Wong BB YY              | 6B       | 12      | H20000000         | Z1234577          | Wong    | BB YY | H20000000   |   |
| <ul> <li>Data Management</li> <li>Timetabling</li> </ul>           | Lee AA BB               | 6B       | 14      | Z4154763          |                   | Lee     | AA BB | Z4154763    |   |
| <ul> <li>Code Management</li> <li>Security</li> </ul>              | Lee AA CC               | 6B       | 15      | Z4162588          |                   | Lee     | AA CC | Z4162588    |   |
| > E-Mail<br>> Archive                                              | Ng AA ZZ                | 6B       | 16      | Z42.0891A         |                   | Ng      | AA ZZ | Z420891(A)  | ✓ |
| Customization                                                      | Lee BB HH               | 6B       | 17      | Z4211546          | Z1234578          | Lee     | BB HH | Z4211546    |   |
|                                                                    | Confirm Preview & Print |          |         | · · · · · · · · · |                   |         |       |             |   |

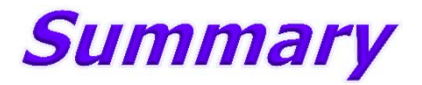

Prepare Data Files for School Reference Report

- 1. Importing JUPAS Student List with JUPAS application number
- 2. Conduct Student Mapping
- 3. Check
  - ~ HKID/Passport No.+ Issuing Country
  - ~ Last name, First name, Hyphenated name
  - ~ "Student" Module Profile

4. Confirm

## **JUPAS Portal**

## **Gentle Reminder**

|   | Home                                                                                                    | FS SLD20 041 SLD2 lastitute Application 2 language Data File                                                                                                    |
|---|----------------------------------------------------------------------------------------------------|----------------------------------------------------------------------------------------------------|
|   | <ul> <li>Student Info Enquiry</li> </ul>                                                                                                   | A SEPARATINE SEPARATION A IMPORT Data File                                                                                                    |
|   | School Management                                                                                                    | Import Data File                                                                                                    |
|   | Student                                                                                                    | DSE Subject Code File                                                                                                    |
|   | Attendance                                                                                                    |                                                                                                    |
|   | Student Activities                                                                                                    |                                                                                                    |
|   | Award & Punishment                                                                                                    | The JLPAS Student List data file can be downloaded from the JLPAS portal                                                                                                    |
|   | ► As ses sment                                                                                                    |                                                                                                    |
|   | ▼ SLP                                                                                                    |                                                                                                    |
| 1 | <ul> <li>10. Q : Where can I get the DSE Subject (</li> <li>A : The DSE Subject Code File can be Management"→ "School Reference</li> </ul> | Code File from JUPAS website for importing to WebSAMS?<br>downloaded from the JUPAS website after user logons with his/her school portal account. You may download the DSE Subject Code File by clicking "Student Inf<br>e Report (SRR)(Batch Upload)"→"Subject List"→"HKDSE Subject Code Full List". |
|   | <ul> <li>Import Data File</li> </ul>                                                                                                    | Download the DSE Subject Code File                                                                                                    |

- Import Personal and General Abilities
- School Reference Report
- Report

Download the DSE Subject Code File from JUPAS every school year Import JUPAS Student List & conduct Student Mapping

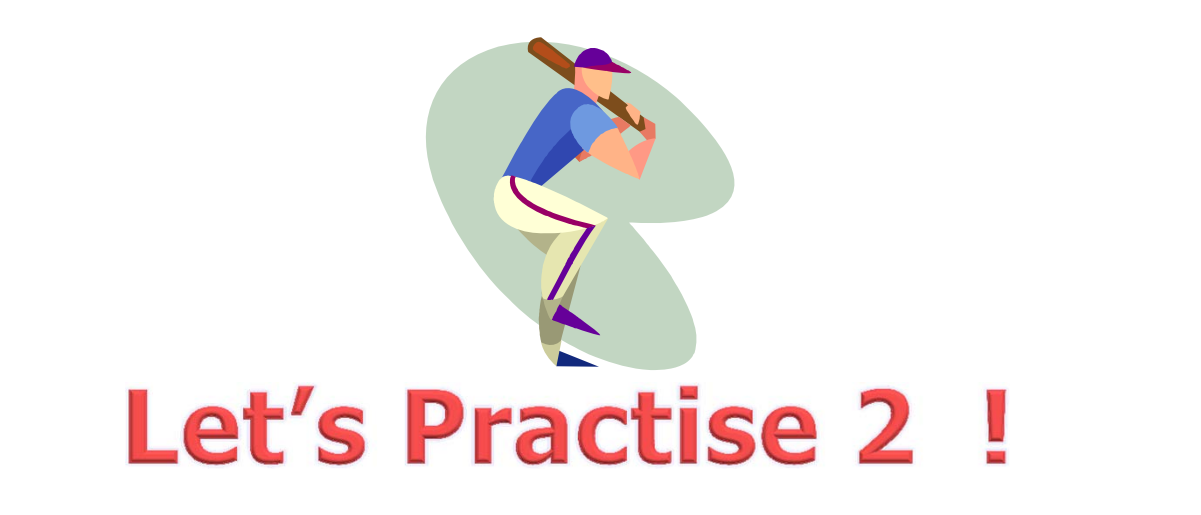

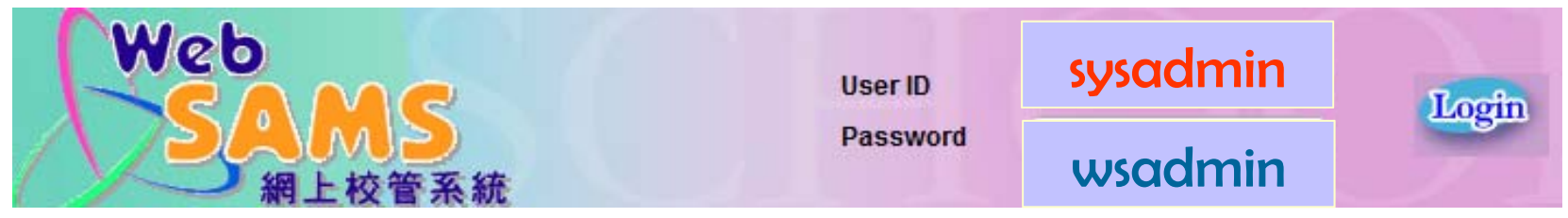
### SLP Module – JUPAS Application ~ Enhanced Functions

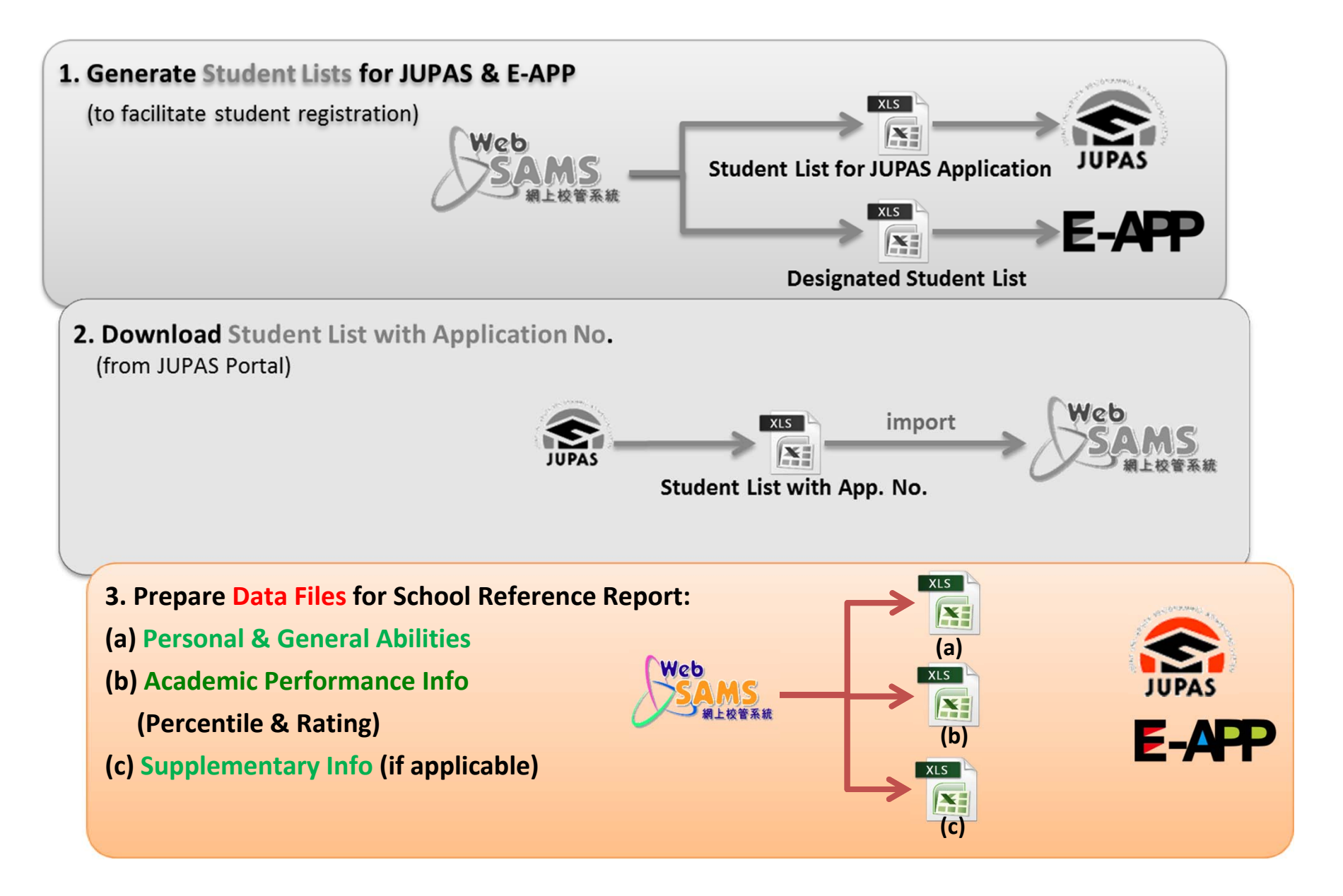

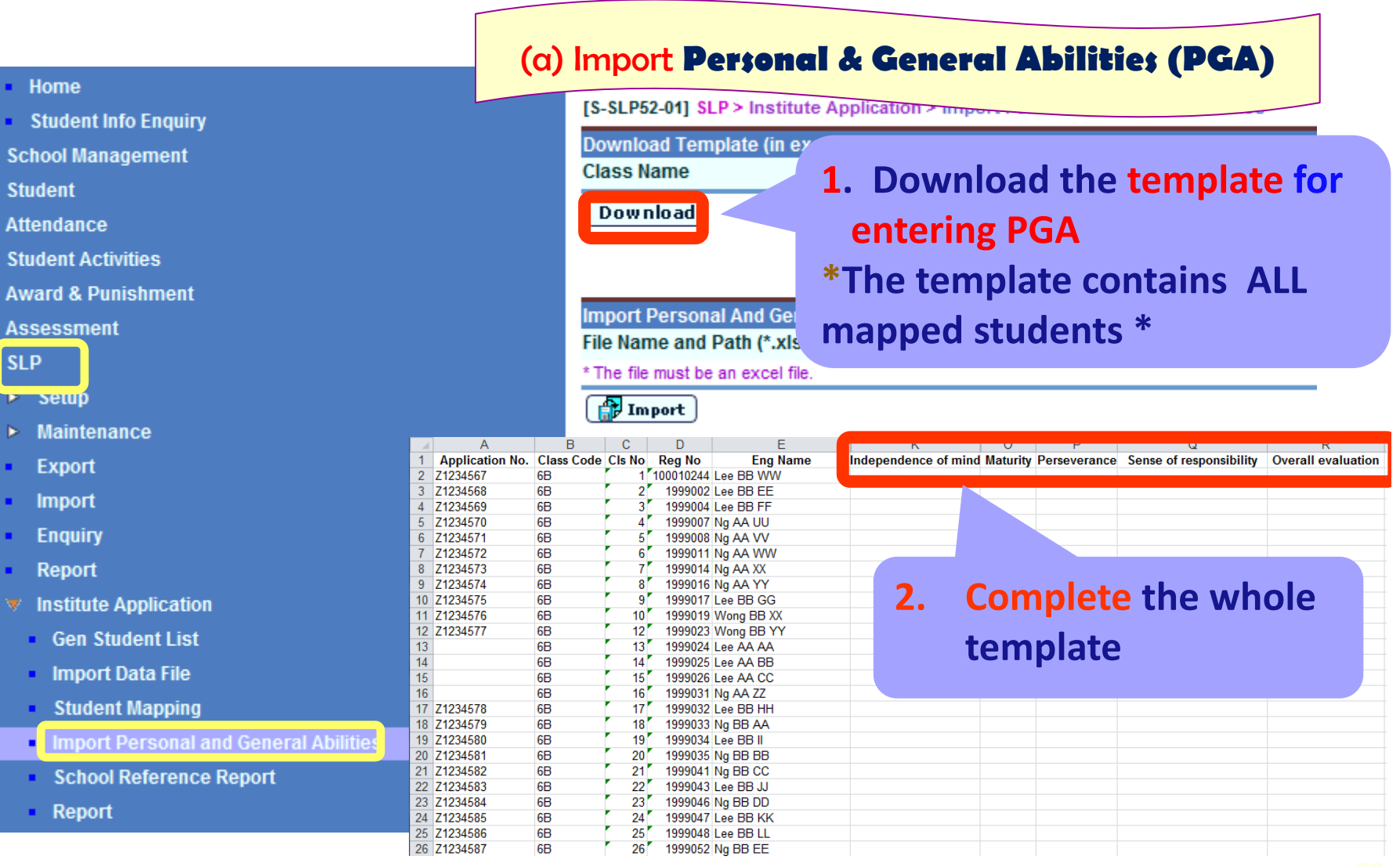

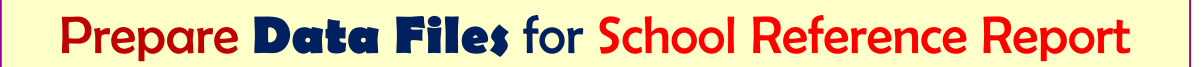

#### (a) Import Personal & General Abilities (PGA)

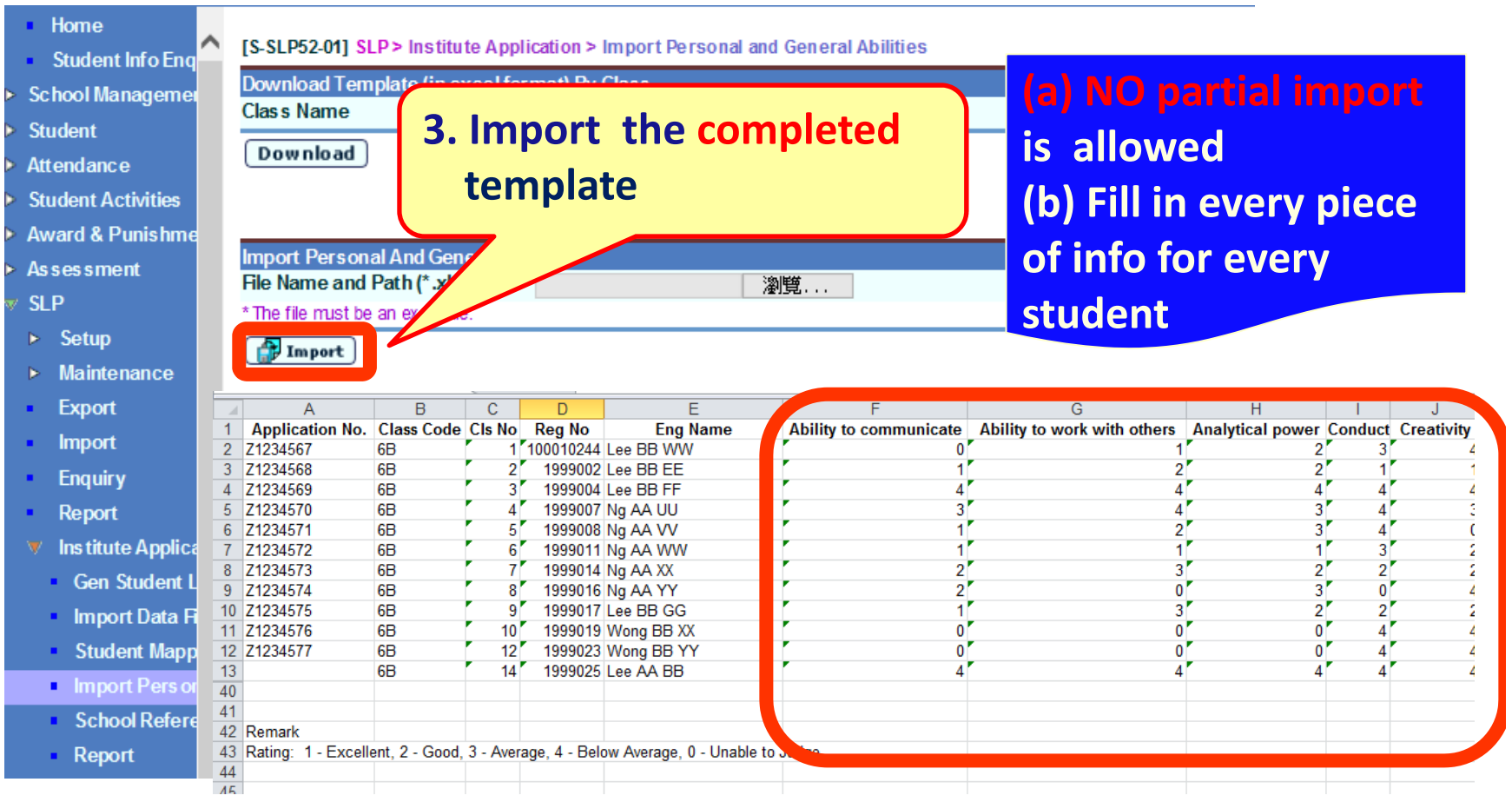

#### (a) Import Personal & General Abilities (PGA)

| Student Info Enguin        | [S-SLP52-02]       | SLP:        | > Ins    | titu te Appli | ication     | > Import Personal and  | General Abilities           |                   |                |               |                 |               |                        |                         |                 |             |                |            |
|----------------------------|--------------------|-------------|----------|---------------|-------------|------------------------|-----------------------------|-------------------|----------------|---------------|-----------------|---------------|------------------------|-------------------------|-----------------|-------------|----------------|------------|
| School Management          | Import Pers        | onala       | and G    | General Abi   | ilities     |                        |                             |                   |                |               |                 |               |                        |                         |                 |             |                |            |
| Student                    | JUPAS              |             | Cls      |               | Eng         |                        |                             |                   |                |               |                 | _             |                        |                         | Attributes      |             |                |            |
| Attendance                 | Application<br>No. | Class       | No       | Reg No        | Nam         | Ability to communicate | Ability to work with others | Analytical power  | Conduct        |               | Creativity      |               | Independence o<br>mind | of                      | Industriousness |             | Initiative     |            |
| Student Activities         | Z1234567           | 6B          | 1        | 100010244     | Le          | Unable to Judge 🗸      | Excellent 🗸                 | Good 🗸            | Average        | ~             | Below Average   | ~             | Below Average          | ~                       | Average         | <b>v</b> G  | bood           | <b>V</b>   |
| Award & Punishment         |                    |             |          |               | W           |                        |                             |                   |                |               |                 |               |                        |                         |                 |             |                |            |
| Assessment                 | Z1234568           | 6B          | 2        | 1999002       | Le<br>BF    | Excellent 🗸            | Good 🗸                      | Good 🗸            | Excellent      | ~             | Excellent       | ~             | Good                   | ~                       | Good            | ✓ G         | bood           |            |
| SLP                        | 71024560           | 6D          | 2        | 1000004       | EE          |                        |                             |                   |                |               |                 | _             |                        |                         |                 |             |                |            |
| ▶ Setup                    | 21254505           | 00          |          | 1999004       | BE          | Below Average 🗸        | Below Average 🗸             | Below Average 🗸   | Below Average  | ~             | Below Average   | ~             | Below Average          | ~                       | Below Average   | ✓ B         | elow Average   | <u> </u>   |
| ▶ Maintenance              | Z1234570           | 6B          | 4        | 1999007       | Ng J        | Average 🗸              | Below Average               | Average V         | Below Average  | ~             | Average         | ~             | Below Average          | ~                       | Average         |             | elow Average   |            |
| <ul> <li>Export</li> </ul> | 71234571           | 6B          | 5        | 1000008       | ŪU<br>Ng    | Eventlant M            |                             |                   | Delew Arender  | · ·           | Table to Index  |               | August -               |                         | de al           |             | Labla to Labo  |            |
| Import                     | 21254511           | 00          | -        | 1000050       | Ŵ           | Excellent 🗸            |                             | Average           | Below Average  | -             | Unable to Judge | ×             | Average                | ×                       | 0000            | • [u        | nable to Judge |            |
| Enquiry                    |                    | 6B          | 27       | 1999053       | BE          | Unable to Judge 🗸      | Unable to Judge 🗸           | Unable to Judge 🗸 | Below Average  | ~             | Below Average   | ~             | Below Average          | ~                       | Below Average 🚿 | ✓ A         | werage         | <u>~</u>   |
| <ul> <li>Report</li> </ul> |                    | 6B          | 28       | 1999054       | 1000<br>Lei | Ibable to Indre 🗙      | Ibahla ta Indra 🗙           | Inchie to Indre 🗙 | Polow Arrorado | ~             | Polow Amorago   |               | Polow Anorago          | $\overline{\mathbf{v}}$ | Polor Amorago   |             | http://www.aco |            |
| 🔻 Institute Applicatio     |                    |             |          |               | BE          | unable to sudge +      | unable to sunge +           | unaore to sunge + | Delow Avelage  | •             | Dellow Avelage  | <u> </u>      | Delow Avelage          | •                       | Delow Avelage   | • [ n       | werage         | <u> </u>   |
| Gen Student List           |                    | 6B          | 29       | 1999060       | Ngl         | Unable to Judge 🗸      | Unable to Judge 🗸           | Unable to Judge 🗸 | Below Average  | ~             | Below Average   | ~             | Below Average          | ~                       | Below Average   | ✓ A         | werage         | <b>v</b> i |
| Import Data File           | Z1234588           | 6B          | 30       | 1999069       | FF          | Ibable to Judge 🗸      | Ibable to Indge 🗸           | Unable to Judge 🗸 | Below Average  | $\overline{}$ | Below Average   | $\overline{}$ | Below Average          | ~                       | Below Average   |             | werage         |            |
| Student Mapping            |                    |             |          |               | BE<br>PP    |                        | , <u></u>                   |                   | ,              |               |                 | _             |                        |                         |                 |             |                |            |
| Import Pers onal           | Z1234589           | 6B          | 31       | 1999071       | Ng 1        | Unable to Judge 🗸      | Unable to Judge 🗸           | Unable to Judge 🗸 | Below Average  | ~             | Below Average   | ~             | Below Average          | ~                       | Below Average   | ✓ [A        | werage         | ~[         |
| School Reference           | Z1234590           | 6B          | 32       | 1999073       | Ng 1        | Unable to Judge 🗸      | Unable to Judge 🗸           | Unable to Judge 🗸 | Below Average  | ~             | Below Average   | ~             | Below Average          | ~                       | Below Average   | <b>v</b> [e | werage         | ~          |
| <ul> <li>Report</li> </ul> | Z1234591           | 6B          | 33       | 1999075       | HH<br>Ng 1  | Ibable to Indee M      | Thehle to Indee M           | Unable to Indee M | Polen Anona    | _             | Polen Arona -   | _             | Polese furbation       |                         | Polem émonoso   |             |                |            |
| Special As ses sment       | 71124501           |             | 2.4      | 1000070       | II<br>No D  | unable to sudge +      |                             |                   | Delow Average  | -             | Delow Avelage   | Ì             | Delow Average          | Ť                       | Delow Average   |             | werage         | ÷.         |
| Staff Deployment           | 21234392           | OB          | 24       | 1999070       | JJ          | Unable to Judge 🗸      | Unable to Judge 🗸           | Unable to Judge 🗸 | Below Average  | ~             | Below Average   | $\sim$        | Below Average          | ~                       | Below Average   | ✓ A         | werage         | Ľ.         |
| CDS                        | Z1234593           | 6B          | 35       | 1999079       | Ng BE<br>KK | b. ble to Judge 🗸      | Unable to Judge 🗸           | Average 🗸         | Below Average  | ~             | Below Average   | ~             | Below Average          | ~                       | Below Average   | ✓ A         | iverage        | ¥          |
| HKAI                       | Z1234594           | 6B          | 36       | 1999081       | Ng BE       | Unable                 |                             |                   |                |               |                 |               |                        |                         |                 |             |                | ~[         |
| Applied Learning           | Z1234595           | 6B          | 37       | 1999085       | Lee         | Unable to Judge 🗸      | Unable to Judge 🗸           | Unable to Judge 🗸 | Average        |               | low Average     | $\overline{}$ | Below Average          | ~                       | Below Average   |             | werage         |            |
| HKEAA                      |                    |             |          |               | BB          |                        |                             |                   |                |               |                 |               |                        |                         |                 |             | -              |            |
| SPA                        | Z1234596           | 6B          | 38       | 1999087       | Lee         | Unable to Judge 🗸      | Unable to Judge 🗸           | Average 🗸         | Excellent      | 1             |                 | ~             | Below Average          | ~                       | Below Average 🚿 | ✓ [A        | iverage        | ▼[         |
| Report Management          |                    | (D          | 20       | 1000002       | RR          |                        |                             |                   |                | 1             |                 |               |                        |                         |                 |             |                |            |
| Timotabling                |                    | 6B          | 39       | 1999088       | BB          | Unable to Judge 🗸      | Unable to Judge 🗸           | Average 🗸 🗸       | Excellent      | 4             |                 |               | low Average            | ~                       | Below Average 🚿 | ✓    A      | werage         | <b>∨</b> ∥ |
| Code Management            | Z1234597           | 6B          | 40       | 1999092       | SS<br>Ng BE | Imable to Indre 🗸      | Ibable to Indee 🗸           | Average V         |                |               |                 |               |                        |                         | · ·             |             |                |            |
| Socurity                   |                    |             | <u> </u> |               | MM          |                        |                             | nveidge           | <b>4.</b> E    | d             | it the          | r             | ating                  | T                       | t need          | e           | d              |            |
| 5ecunty<br>E Mail          | 🔚 Save 🛛           | <b>d</b> Ba | ck       |               |             |                        |                             |                   |                | -             |                 | •             |                        | -                       |                 |             | <b>.</b>       |            |
| L-IMAII                    |                    |             |          |               |             |                        |                             |                   |                |               |                 |               |                        |                         |                 |             |                |            |

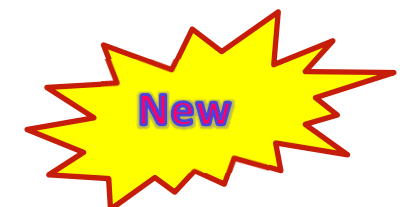

#### (a) Import Personal & General Abilities (PGA)

[S-SLP52-03] SLP > Institute Application > Import Personal and General Abilities

| The following stuc          | lent(s) is(are) missing in | the import file. A rely ou sure to continue? |              |         |      |              |          |               |              |               |         |            |               |                   |            |           |    |
|-----------------------------|----------------------------|----------------------------------------------|--------------|---------|------|--------------|----------|---------------|--------------|---------------|---------|------------|---------------|-------------------|------------|-----------|----|
| JUPAS<br>Application<br>No. | Clas s                     | Cls No                                       | Reg No       |         |      |              | A        | re y          | OL           | I S           | ure     | e to       | o re          | plac              | e          | the       | 9  |
| Z1234572                    | 6B                         | 6                                            | 1999011      |         |      |              |          |               |              | - ) (         |         |            |               |                   |            |           |    |
| Z1234573                    | 6B                         | 7                                            | 1999014      |         |      |              | re       | ecor          | $\mathbf{O}$ | S)            |         |            |               |                   |            |           |    |
| Z1234574                    | 6B                         | 8                                            | 1999016      |         |      |              |          |               | S(           | $\overline{}$ |         |            |               |                   |            |           |    |
| Z1234575                    | 6B                         | 9                                            | 1999017      |         |      |              | Le       | еввою         |              |               |         |            |               |                   |            |           |    |
| Z1234576                    | 6B                         | 10                                           | 1999019      |         |      |              | Wor      | g BB XX       |              |               |         |            |               |                   |            |           |    |
| 71234577                    | 68                         | 12                                           | 1999023      |         |      |              | Wor      | g BB YY       |              |               |         |            |               |                   |            |           |    |
|                             | 6B                         | 14                                           | 1000025      |         |      |              | Τo       | O AA PP       |              |               |         |            |               |                   |            |           |    |
|                             | 6B                         | 15                                           | [S-SLP52-02  | ] SLP>  | Inst | titu te Appl | ication  | Import Perso  | nal and Ge   | neral Abilit  | ties    |            |               |                   |            |           |    |
|                             | 6B                         | 16                                           | Record(s) sa | ved suc | cess | fully.       |          |               |              |               |         |            |               |                   |            |           |    |
| 212 545 78                  | 6B                         | 17                                           | Import Pers  | sonal a | nd G | eneral Ab    | ilities  |               |              |               |         |            |               |                   |            |           |    |
| Z1234579                    | 6B                         | 18                                           |              |         |      |              |          |               |              |               |         |            |               | Attributes        |            |           |    |
| Z1234580                    | 6B                         | 19                                           | JUPAS        | ~       | Cls  |              | Ena      |               | Ability to   |               |         |            |               |                   |            |           | 1  |
| Z1234581                    | 6B                         | 20                                           | Application  | 1 Class | No   | Reg No       | Name     | Ability to    | work         | Analytical    | Conduct | Creativity | Independence  | Industrious nes s | Initiative | Leadershi | pМ |
| Z1234582                    | 68                         | 21                                           | - 110.       |         |      |              |          | communicate   | others       | power         |         |            | ormina        |                   |            |           | Π  |
| Z1234583                    | 68                         | 22                                           | Z1234567     | 6B      | 1    | 100010244    | Lee      | Unable to     | Excellent    | Good          | Average | Below      | Below Average | Ave rage          | Good       | Excellent | U  |
| Z1234584                    | 6B                         | 23                                           |              |         |      |              | BB       | Judge         |              |               |         | Average    |               |                   |            |           | J  |
| Z1234585                    | 6B                         | 24                                           | Z1234568     | 6B      | 2    | 1999002      | Lee      | Excellent     | Good         | Good          | Below   | Excellent  | t Good        | Good              | Good       | Excellent | T  |
| Z1234586                    | 6B                         | 25                                           |              |         |      |              | BB<br>EE |               |              |               | Average |            |               |                   |            |           |    |
| Z1234587                    | 6B                         | 26                                           | Z1234569     | 6B      | 3    | 1999004      | Lee      | Below Average | Below        | Below         | Average | Below      | Below Average | Below Average     | Below      | Below     | F  |
| 7                           |                            |                                              |              |         |      |              | BB       |               | Average      | Average       |         | Average    |               |                   | Average    | Average   | Av |

No Application No. will be shown for non-JUPAS applicant(s)

| mport Pers                  | onal a | na G      | eneral ADI | lities          |                           |                                      |                     |                    |                    |                         |                   |                       |                  |                       |               |
|-----------------------------|--------|-----------|------------|-----------------|---------------------------|--------------------------------------|---------------------|--------------------|--------------------|-------------------------|-------------------|-----------------------|------------------|-----------------------|---------------|
|                             |        |           |            |                 |                           |                                      |                     |                    |                    |                         | Attributes        |                       |                  |                       |               |
| JUPAS<br>Application<br>No. | Class  | Cls<br>No | Reg No     | Eng<br>Name     | Ability to<br>communicate | Ability to<br>work<br>with<br>others | Analytical<br>power | Conduct            | Creativity         | Independence<br>of mind | Industrious nes s | Initiative            | Leadership       | Maturity              | Pers everance |
| Z1234567                    | 6B     | 1         | 100010244  | Lee<br>BB<br>W  | Unable to<br>Judge        | Excellent                            | Good                | Average            | Below<br>Average   | Below Average           | Average           | Good                  | Excellent        | Unable<br>to<br>Judge | Excellent     |
| Z1234568                    | 6B     | 2         | 1999002    | Lee<br>BB<br>EE | Excellent                 | Good                                 | Good                | Below<br>Average   | Excellent          | Good                    | Good              | Good                  | Excellent        | Good                  | Good          |
| Z1234569                    | 6B     | 3         | 1999004    | Lee<br>BB<br>FF | Below Average             | Below<br>Average                     | Below<br>Average    | Average            | Below<br>Average   | Below Average           | Below Average     | Below<br>Average      | Below<br>Average | Below<br>Average      | Below Averag  |
| Z1234570                    | 6B     | 4         | 1999007    | Ng AA<br>UU     | Ave rage                  | Below<br>Average                     | Average             | Unable to<br>Judge | Ave rage           | Below Average           | Average           | Below<br>Average      | Below<br>Average | Average               | Average       |
| Z1234571                    | 6B     | 5         | 1999008    | Ng AA<br>VV     | Excellent                 | Good                                 | Average             | Below<br>Average   | Unable to<br>Judge | Average                 | Good              | Unable<br>to<br>Judge | Good             | Average               | Average       |
|                             | 6B     | 27        | 1999053    | Lee<br>BB<br>MM | Unable to<br>Judge        | Unable to<br>Judge                   | Unable to<br>Judge  | Unable to<br>Judge | Below<br>Average   | Below Average           | Below Average     | Average               | Average          | Average               | Below Averag  |
|                             | 6B     | 28        | 1999054    | Lee<br>BB<br>CO | Unable to<br>Judge        | Unable to<br>Judge                   | Unable to<br>Judge  | Average            | Below<br>Average   | Below Average           | Below Average     | Average               | Average          | Average               | Below Averag  |
|                             | 6B     | 29        | 1999060    | Ng BB<br>FF     | Unable to<br>Judge        | Unable to<br>Judge                   | Unable to<br>Judge  | Good               | Below<br>Average   | Below Average           | Below Average     | Average               | Average          | Average               | Below Average |
| Z1234588                    | 6B     | 30        | 1999069    | Lee<br>BB<br>PP | Unable to<br>Judge        | Unable to<br>Judge                   | Unable to<br>Judge  | Below<br>Average   | Below<br>Average   | Below Average           | Below Average     | Average               | Average          | Average               | Below Average |
| Z1234589                    | 6B     | 31        | 1999071    | Ng BB<br>OG     | Unable to<br>Judge        | Unable to<br>Judge                   | Unable to<br>Judge  | Unable to<br>Judge | Below<br>Average   | Below Average           | Below Average     | Average               | Average          | Average               | Below Averag  |
| Z1234590                    | 6B     | 32        | 1999073    | Ng BB<br>HH     | Unable to<br>Judge        | Unable to<br>Judge                   | Unable to<br>Judge  | Below<br>Average   | Below<br>Average   | Below Average           | Below Average     | Average               | Average          | Average               | Below Average |

## Import Personal & General Abilities to Prepare Data Files for School Reference Report

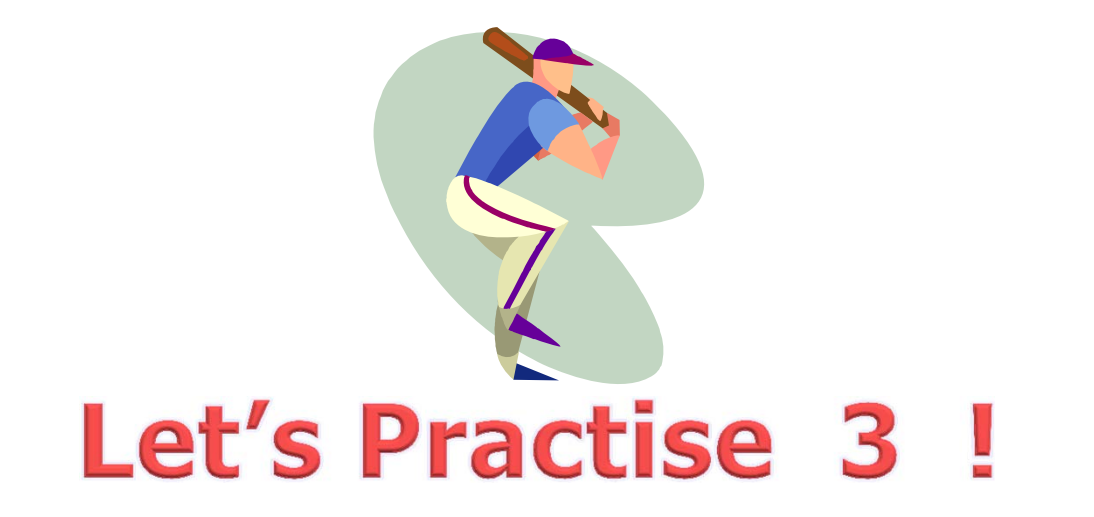

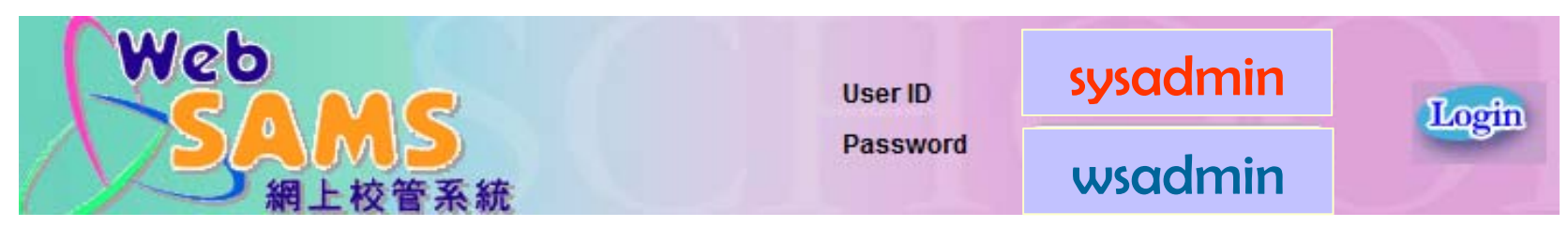

#### (b) Prepare Academic Performance Info

1.

# Home Student Info Enquiry School Management Student Student Attendance Student Activities Award & Punishment

SLP

- ▶ Maintenance
- Export
- Import
- Enquiry
- Report

HKAT

E-Mail

- Institute ApplicationGen Student List
- Import Data File
- Student Mapping

School Reference
 Report
 Special As sessment
 Staff Deployment

| [S-SLP37-01] SLP > Institute Application | on > School Reference Report > Setting | Range for Overall Rating |
|------------------------------------------|----------------------------------------|--------------------------|
| Setting Range for Overall Rating Ge      | n Academic Performance Info Maint Aca  | demic Performance        |
| Academic Performance (Add Subjects)      | Maint Personal and General Abilities   | Maint Supplementary Info |
| Despare Data File                        |                                        |                          |
| Category All                             | ~                                      |                          |
| HKD SE Subject Any                       |                                        | ~                        |
|                                          |                                        |                          |
| Generation Option Or By Percent          | ile                                    |                          |
| · · · · ·                                |                                        |                          |
|                                          |                                        |                          |
| By Percentile                            |                                        |                          |
| HKDSE Subject                            | Percentile Range                       | Over all Rating          |
|                                          | From 1 % To 10 %                       | Excellent 🗸              |
|                                          | From 11 % To 25 %                      | Very Good 🗸 🗸            |
| Any                                      | From 26 % To 50 %                      | Good                     |
|                                          | From 51 % To 75 %                      | Ave rage 🗸 🗸             |
|                                          | From 76 % To 100 %                     | Below Average 💙          |

Clear 🔚 Save 📴 Preview & Print

| HKDSE Subject | Score Range    | Overall Rating  |
|---------------|----------------|-----------------|
|               | From 0 To 20   | Below Average 🗸 |
|               | From 21 To 40  | Average 🗸       |
| Any           | From 41 To 60  | Good 🗸          |
|               | From 61 To 80  | Very Good 🗸     |
|               | From 81 To 100 | Excellent 🗸     |

3. For percentile, the value of "Front" and "To" must be number and in the range of 1-100 inclusive; for consolidated score,

where OM by Class Level = OM / (Total no. of S5/S6 students taking the subject and having score input in selected

1. The options of HKDSE Subject in searching page are "Any" and all available subjects. 2. "Any" refers to subject(s) not specified in this "Setting Range for Overall Rating" function.

the value of "From" and "To" must be number and in the range of 0-100 inclusive. 4. The value of "From" should not be greater than the value of "To".

5. Schools may choose up to five different ratings for "Any" or a specific subject.

6. Percentile = Round Up(OM by Class Level X 100%)

Assessment / Term/ Annual regardless of MOI)

#### Applied Learning HKEAA SPA Report Management Data Management Timetabling Code Management

Note:

- Core & Elective Subjects
- ApL
- Other Languages

"Category" select box for

Set the range for

all subject or

individual

subjects

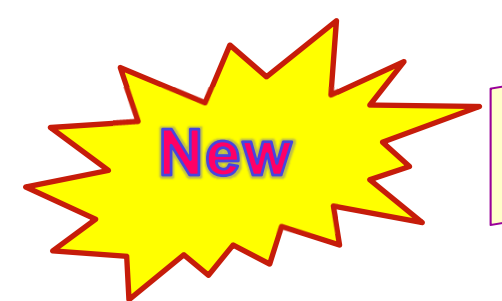

(b) Prepare Academic Performance Info

"Category" select box for Core & Elective Subjects, ApL, Other Languages

- User can filter DSE subject based on Category.
- When user clicks the [Save] button, the setting will be applied to DSE subject(s) based on the category selected.

 [S-SLP37-01] SLP > Institute Application > School Reference Report > Setting Range for Overall Rating

 Setting Range for Overall Rating
 Gen Academic Performance Info
 Maint Academic Performance

 Academic Performance (Add Subjects)
 Maint Personal and General Abilities
 Maint Supplementary Info

 Prepare Data File
 Category
 Applied Learning Subjects

 HKD SE Subject
 Any

 Generation Option
 By Percentile
 By Consolidated Score

| HKDSE Subject | Overall Rating |          |
|---------------|----------------|----------|
|               | From % To %    | <b>T</b> |
|               | From % To %    | •        |
| Any           | From % To %    | •        |
|               | From % To %    | •        |
|               | From % To %    | •        |

#### (b) Prepare Academic Performance Info

|                                       | [S-SLP37-01] SLP > Institute Applicatio                                                                           | n > School Reference Report > Sett                                                   | ing Range for Overall Rating                           |    |                        |
|---------------------------------------|----------------------------------------------------------------------------------------------------|--------------------------------------------------------------------------------------|--------------------------------------------------------|----|------------------------|
| Student info Enquiry                  | Setting Range for Overall Rating Gen                                                                              | Academic Performance Info Maint                                                      | Academic Performance                                   |    |                        |
| <ul> <li>School Management</li> </ul> | Academic Performance (Add Subjects)                                                                               | Maint Personal and General Abilities                                                 | s Maint Supplementary Info                             |    | Catally a many and fam |
| Student                               | Despace Data Cila                                                                                                 |                                                                                      |                                                        | 1. | Set the range for      |
| ▶ Attendance                          | Category All                                                                                                    | ~                                                                                    |                                                        |    | U                      |
| Student Activities                    | HKDSE Subject Any                                                                                                 |                                                                                      | Y                                                      |    | all subject or         |
| Award & Punishment                    |                                                                                                    |                                                                                      |                                                        |    | an subject of          |
| ment                                  | Generation Option Organities By Percenti                                                                          | le 💿 By Consolidated Score                                                           |                                                        |    | in dividual            |
| ₹ SLP                                 |                                                                                                    |                                                                                      |                                                        |    | individual             |
| p p                                   | By Percentile                                                                                                    |                                                                                      |                                                        |    |                        |
| ► Maintenance                         |                                                                                                    | D                                                                                    |                                                        |    | subjects               |
| <ul> <li>Export</li> </ul>            | HKDSE Subject                                                                                                    | Percentile Range                                                                     | Ov. Rating                                             |    | Judjeets               |
| <ul> <li>Import</li> </ul>            |                                                                                                    | From 1 % To 10 %                                                                     | Excellent                                              |    |                        |
| <ul> <li>Enquiry</li> </ul>           |                                                                                                    | From 11 % To 25 %                                                                    | Very Good 🗸                                            |    |                        |
| Report                                | Any                                                                                                    | From 26 % To 50 %                                                                    | Good 🗸                                                 |    |                        |
| V Institute Application               |                                                                                                    | Excm 51 & To 75 &                                                                    | Áverage 🗸                                              |    |                        |
| Gen Student List                      |                                                                                                    |                                                                                      | Rolling (monoro M                                      |    |                        |
| Import Data File                      |                                                                                                    | From 70 % To 100 %                                                                   | Derow Average 👻                                        |    |                        |
| Student Mapping                       | Clear 🔲 Save 🗐 Preview & Pr                                                                                       | int                                                                                  |                                                        |    |                        |
|                                       |                                                                                                    |                                                                                      |                                                        |    |                        |
| School Deference Depart               | By Consolidated Score                                                                                             |                                                                                      |                                                        | 2  | By Percentile or       |
|                                       | HKDSE Subject                                                                                                    | Score Range                                                                          | Overall Rating                                         | ۷. | by reicentile of       |
| Reikill                               |                                                                                                    | From 0 To 20                                                                         | Below Average 🗸                                        |    | Concern History        |
| Special As sessment                   |                                                                                                    | F                                                                                    | Ávera ge                                               |    | Consolidated           |
| Staff Deployment                      |                                                                                                    | F TOM 21 1040                                                                        |                                                        |    |                        |
| ► CDS                                 | Any                                                                                                    | From 41 To 60                                                                        | Good                                                   |    | Score ??               |
| ► HKAT                                |                                                                                                    | From 61 To 80                                                                        | Very Good 🗸                                            |    |                        |
| Applied Learning                      |                                                                                                    | From 81 To 100                                                                       | Excellent 🗸                                            |    |                        |
| ► HKEAA                               | Clear Save Preview & Pr                                                                                           | int                                                                                  |                                                        |    |                        |
| ► SPA                                 | Note:                                                                                                    |                                                                                      |                                                        |    |                        |
| Report Management                     | 1. The options of HKDSE Subject in searchi                                                                        | ing page are "A ny" and all available sub                                            | jects.                                                 |    |                        |
| ► Data Management                     | <ol> <li>"A ny" refers to subject(s) not specified in<br/>3 For percentile, the value of "From" and "1</li> </ol> | in this "Setting Range for Overall Rating"<br>Fo" must be number and in the range of | * function.<br>1-100 inclusive: for consolidated score |    |                        |
| ► Timetabling                         | the value of "Fron" and "To" must be numb                                                                         | er and in the range of 0-100 inclusive.                                              |                                                        | 3. | Set the range          |
| ▶ Code Management                     | <ol> <li>The value of "From" should not be greated<br/>5 Schools may choose up to five different</li> </ol>       | er than the value of "To".<br>ratings for "Any" or a specific subject                |                                                        |    | 0                      |
| ► Security                            | 6. Percentile = Round Up(OM by Class Lev                                                                          | el X 100%)                                                                           |                                                        |    |                        |
| ► E-Mail                              | where OM by Class Level = OM / (Total no.<br>Assessment / Term/ Appual regardless of                              | or So/So students taking the subject an<br>MOI)                                      | nd naving score input in selected                      |    |                        |

#### (b) Prepare Academic Performance Info

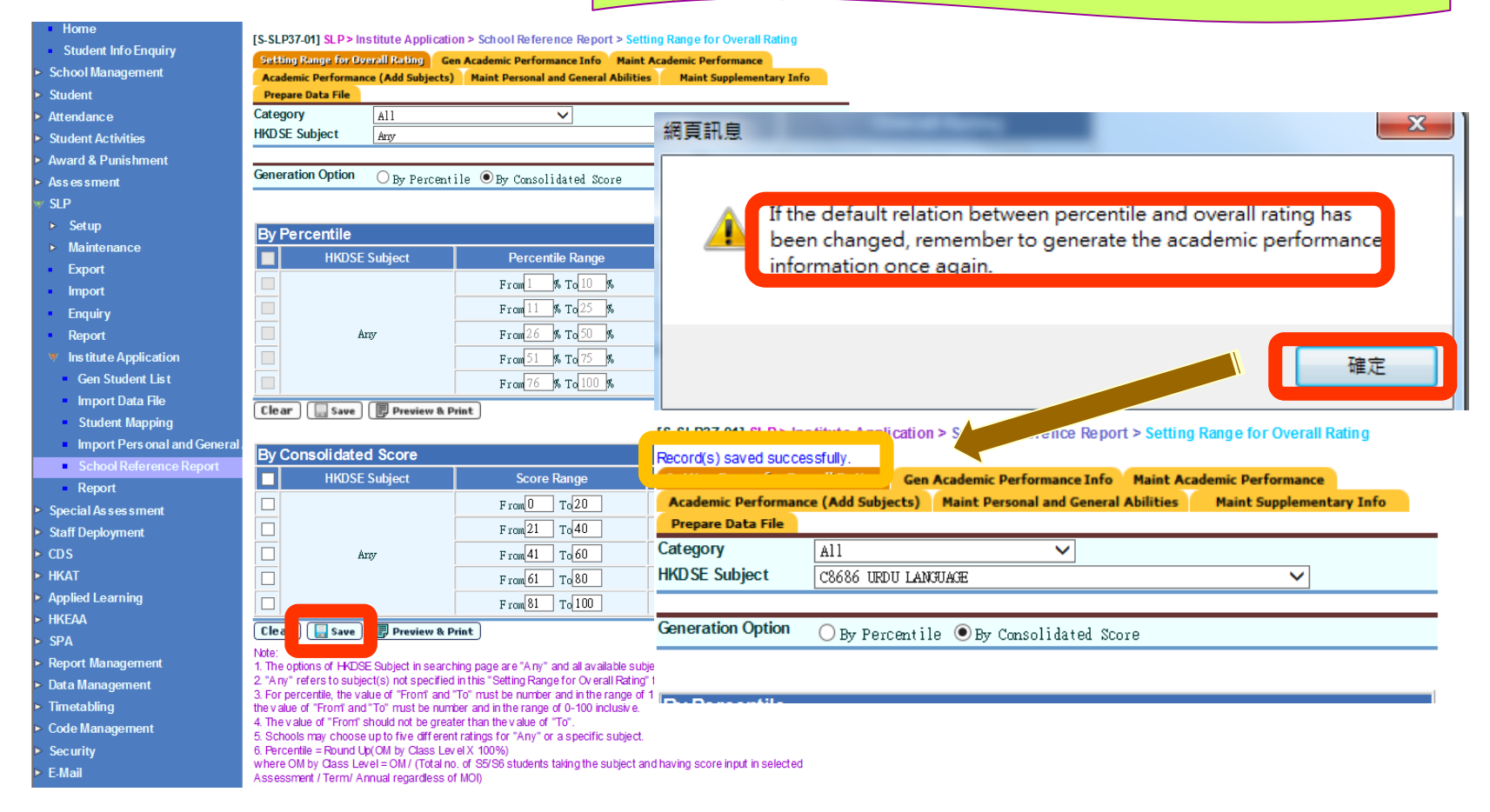

|                                             |       |                 |                        | ()                  | o) Prepa                                       | re A         | ademic Performanc      | e Info               |
|---------------------------------------------|-------|-----------------|------------------------|---------------------|------------------------------------------------|--------------|------------------------|----------------------|
| <ul> <li>Home</li> </ul>                    | 15 51 | D36 041 SI D3   | Institute Application  | School Reference    |                                                | lomic Porfo  | mance info             |                      |
| <ul> <li>Student Info Enquiry</li> </ul>    | Sat   | ting Range for  | Overall Rating Con A   | cademic Performance | e Info                                         | lamic Perfor |                        |                      |
| <ul> <li>School Management</li> </ul>       | Aca   | demic Perforn   | nance (Add Subjects)   | Heine Personal and  | e circo di di di di di di di di di di di di di | Maint Suppl  | mentary Info 4. Select | the                  |
| Student                                     | Pre   | epare Data File |                        |                     |                                                |              |                        |                      |
| ▶ Attendance                                | List  | Component       | Mathematics            | Technology & L      | iving                                          |              | appro                  | priate               |
| Student Activities                          |       | Search          |                        |                     |                                                |              |                        |                      |
| Award & Punishment                          | Acc   | ian "Acadom     | ic Docult Potriovod Fr | om" for All Subject | re (86/2015) V                                 | to 🔍 ATA1    |                        | <b>1 &amp; click</b> |
| ► Assessment                                | A55   | igit Academ     | ic Result Retrieved H  |                     | <b>IS</b> [30(2015) ♥                          | 10 CATAT     |                        |                      |
| ∀ SLP                                       | Ass   | ign "Assessr    | nent" for All Subjects | [1A1 ✓ to           | • ATA1 () ATA2                                 | Assign       | - Assign               | 1′                   |
| ► Setup                                     | Ass   | ign "Weightir   | ng" for All Subjects   | % to 🖲 ATA          |                                                | lign         |                        |                      |
| ► Maintenance                               |       | WebSAMS         |                        | Academic Result     |                                                |              |                        |                      |
| <ul> <li>Export</li> </ul>                  |       | Subject /       | MOI                    | Retrieved From      | Assessment                                     | Weighting    | HKDSE Subject Auto Map |                      |
| <ul> <li>Import</li> </ul>                  |       | 045 Biology     | Chinese                | \$5(2014)           | Annual 🗸                                       | 40 ĸ         | A130 BIOLOGY           | ~                    |
| <ul> <li>Enquiry</li> </ul>                 |       |                 | (Cantonese)/English    | \$6(2015)           | T1A1 V                                         | 60 %         |                        |                      |
| <ul> <li>Report</li> </ul>                  |       | 080 Chinese     | Chinese (Cantonese)    | \$5(2014)           | Annual 🗸                                       | 40 ø.        | ANIN CHINESE LANGUAGE  | ~                    |
| Institute Application                       |       | Language        |                        | \$6(2015)           | TIA1 V                                         | 60 %         |                        |                      |
| <ul> <li>Gen Student Lis t</li> </ul>       |       | 135             | English                | \$5(2014)           | Annual 🗸                                       | 40 🔍         | AUSO ECONOMICS         |                      |
| Import Data File                            |       | Economics       |                        | \$6(2015)           | TIAI V                                         | 60 %         | 3 Man the              | )SF                  |
| Student Mapping                             |       | 165 English     | Chinese                | \$5(2014)           | Annual 🗸                                       | /10 øt       | AD20 ENGLISH           | J.                   |
| Import Pers onal and General.               |       | Language        | (Cantonese)/English    | \$6(2015)           |                                                | 40 m         | subject co             | des with             |
| <ul> <li>School Reference Report</li> </ul> |       | 210             | English                | 86(2015)            |                                                | at at        |                        |                      |
| Report                                      |       | Geography       |                        | ×                   | ×                                              | 70           | the WebS/              | AMS                  |
| Special Assessment                          |       | 235 History     | English                | 86(2015)            |                                                | at at        |                        |                      |
| Staff Deployment                            |       | ,               | -0                     | >0(2015)            |                                                | 70<br>at.    | Subjects               |                      |
| ► CDS                                       |       | 243             | Chinese (Cantonese)    | 86(2015)            |                                                | 70           |                        |                      |
| ► HKAT                                      |       | Technology      | (041,01000)            | >0(2015)            |                                                | 70           |                        |                      |
| Applied Learning                            |       | 265 Liberal     | Chinese (Cantonese)    | (5/2014)            | (humo)                                         | 70<br>40 m   | ADAD I IDEDAL STUDIES  |                      |
| ► HKEAA                                     |       | Studies         | Gamobe (Gamonese)      | S6(2014) ✓          | TIAI                                           | 40 %         | A040 LIBERAL STOUTES   | <b>`</b>             |
| ► SPA                                       |       |                 |                        | 50(2015) *          |                                                | 00 %         |                        |                      |

| Home                                              | IS SLD36.041.SLD.> Institute Application > School Page                                                                                                    |
|---------------------------------------------------|----------------------------------------------------------------------------------------------------|
| <ul> <li>Student Info Enquiry</li> </ul>          | [Poll of one of the manufactor Apple data of the state of the state of |
| School Management                                 | Academic Performance Info                                                                                                    |
| Student                                           | Prepare Data File                                                                                                    |
| Attendance                                        | List Component 🗌 Mathematics 🗌 Technology & Living                                                                                                    |
| Student Activities                                | Search Search                                                                                                    |
| Award & Punishment                                | Assign "Assign Desuk Detrieved From" for All Cubicate $\left[\frac{\alpha(2015)}{\alpha}\right]$ At $A = 0$ ATA4 $\bigcirc$ ATA4                                                                                                    |
| Assessment                                        | Assign Academic result retrieved Hom for All subjects $so(2015) \lor 10 \lor All All All All All All All All All A$                                                                                                    |
| / SLP                                             | Assign "Assessment" for All Subjects TIAI V to O ATA1 ATA2 PASSION                                                                                                    |
| ▶ Setup                                           | Assign "Weighting" for All Subjects                                                                                                    |
| ▶ Maintenance                                     | WebSAMS Academic Result 5. The appropriate                                                                                                    |
| <ul> <li>Export</li> </ul>                        | Subject / MOI Retrieved From As                                                                                                    |
| <ul> <li>Import</li> </ul>                        |                                                                                                    |
| Enquiry                                           | (Can tonese)/English S6(2015) V TIA                                                                                                    |
| Report                                            |                                                                                                    |
| Institute Application                             | Language                                                                                                    |
| Gen Student List                                  | 135 Evalish                                                                                                    |
| Import Data File                                  | Economics                                                                                                    |
| Student Mapping                                   |                                                                                                    |
| <ul> <li>Import Pers onal and General.</li> </ul> | Language (Can tonese)/English S(2015) X T141 X Control A020 AMCONTROL AND A AND A AN |
| School Reference Report                           |                                                                                                    |
| Report                                            | Geography Registric S6(2015) TIAL GEOGRAPHY                                                                                                    |
| Special As ses sment                              |                                                                                                    |
| Staff Deployment                                  | Solution anglish Solution anglish Solution and Solution and Solution a |
| CDS                                               |                                                                                                    |
| НКАТ                                              | Technology Chinese (Cantonese) S6(2015) V TIAL V M A211 TECHNOLOGY AND LIVING (FASHION, CLOTHING AND TEXTILES) V                                                                                                    |
| Applied Learning                                  | and Living                                                                                                    |
| HKEAA                                             | Zo's Liberal Chinese (Cantonese) S5(2014) V Annual V 40 K A040 LIBERAL STUDIES V                                                                                                    |
| SPA                                               |                                                                                                    |
| Report Management                                 | Z80 Chinese (Cantonese) S5(2014) V Annual V 40 s. A030 MATHEMATICS COMPULSORY PART V                                                                                                    |
| Data Management                                   | $[\underline{S6(2015)}] [\underline{TIAI}] [\underline{60}]_{g_6}$                                                                                                    |
| Timetabling                                       | Combined English S5(2014) V Annual V 40 % A165 COMBINED SCIENCE V                                                                                                    |
| Code Management                                   | Science S6(2015) V TIA1 V 60 K                                                                                                    |
| Security                                          | 951 English S6(2015) V Annual V 40 % A032 MATHEMATICS EXTENDED PART (ALGEBRA AND CALCULUS) V                                                                                                    |
| E-Mail                                            | (Module 1) TIA1 60 %                                                                                                    |
| Archive                                           | 952 English S6(2015) V TIA1 V A031 MATHEMATICS EXTENDED PART (CALCULUS AND STATISTICS) V                                                                                                    |
| Customization                                     | (Module 2)                                                                                                    |
|                                                   | 🕅 Reset ] 🔚 Save ] Setup ] Generate                                                                                                    |
|                                                   |                                                                                                    |

#### (b) Prepare Academic Performance Info

[S-SLP36-02] SLP > Institute Application > School Reference Report > Subject Setup

|   | WebSAMS<br>Subject /<br>Component | Include Dropped<br>Students as the base<br>for calculating the<br>percentile | Include<br>Exempted/Absent<br>Students as the base<br>for calculating the<br>percentile<br>100% <sup>*</sup> Assign<br>Weighting8 Assign | Include Repeated<br>Students as the base<br>for calculating the<br>percentile ✓<br>100%* Assign<br>Weighting& Assign | Include Departed<br>Students as the base<br>for calculating the<br>percentile 100% <sup>*</sup> Assign<br>Weighting& Assign | Only One ATA With<br>Assessment Data #<br>100% <sup>•</sup> Assign<br>Weighting& Assign | Include OM<br>Excluded<br>Students | Retrieve<br>Adjusted<br>Score/<br>Grade<br>✓ |
|---|-----------------------------------|------------------------------------------------------------------------------|----------------------------------------------------------------------------------------------------|----------------------------------------------------------------------------------------------------|----------------------------------------------------------------------------------------------------|-----------------------------------------------------------------------------------------|------------------------------------|----------------------------------------------|
| ŀ | 210 Geography                     |                                                                              | ✓                                                                                                    | ✓                                                                                                    |                                                                                                    | ◉ 100% ◯ Weighting                                                                      | ✓                                  | ✓                                            |
|   |                                   | 🔵 100% 🔵 Weighting                                                           | ◉ 100% ○ Weighting                                                                                                    | ● 100% ○ Weighting                                                                                                   | 🔵 100% 🔵 Weighting                                                                                                    |                                                                                         |                                    |                                              |

# Define which w eighting, i.e. 100% or according to the w eighting setup, w ould be used to calculate the score/grade for the case that two ATAs are chosen but only one ATA has assessment data.

\* If two ATAs are chosen but only one has assessment data, the ATA with assessment data would be counted as 100% for calculating the score/grade.

& If two ATA's are chosen but only one has assessment data, the ATA with assessment data would be counted according to weighting setup for calculating the score/grade.

| <ul> <li>Home</li> </ul>                 | IS-SI P | 236-011 SI P2                         | Institute Application           | > School Reference       | e R           | (b)            | Dr        | engre Academic Derformance Info                                                                                 |
|------------------------------------------|---------|---------------------------------------|---------------------------------|--------------------------|---------------|----------------|-----------|----------------------------------------------------------------------------------------------------|
| <ul> <li>Student Info Enquiry</li> </ul> | Record  | (s) saved su                          | ccessfully.                     | School Merchene          | c n           |                |           |                                                                                                    |
| School Management                        | Setti   | ng Range for                          | Overall Ratin Gen /             | Academic Performan       | ce Info       | Maint Academic | Perfor    | mance                                                                                                    |
| > Student                                | Acad    | emic Perform                          | nance (Add Subjects)            | Maint Personal and       | Genera        | Abilities Main | nt Supp   | lementary Info                                                                                                  |
| Attendance                               | Prep    | are Data File                         |                                 |                          |               |                |           |                                                                                                    |
| Student Activities                       | List Co | omponent                              | Mathematics                     | Technology &             | iving         |                |           |                                                                                                    |
| Award & Punishment                       | [ 🕵 s   | Search                                |                                 |                          |               |                |           |                                                                                                    |
| Assessment                               | Ass ig  | ın "Academ                            | ic Result Retrieved Fr          | om" for All Subject      | ts 🗄          | 6(2015) 🗸 to 🤅 | ATA1      | ATA2 Assign                                                                                                    |
| / SLP                                    | Assia   | ın "Assessi                           | nent" for All Subjects          | T1A1 V to                | • ATA         |                | ssign     | )                                                                                                    |
| ▶ Setup                                  |         |                                       |                                 |                          |               |                | 1         | -                                                                                                    |
| ► Maintenance                            | Assig   | in vveightir                          | ng for All Subjects             | % to ● A14               |               |                | )         |                                                                                                    |
| <ul> <li>Export</li> </ul>               |         | WebSAMS<br>Subject /                  | MOL                             | Academic Result          | Ae            | sessment We    | ahtina    |                                                                                                    |
| <ul> <li>Import</li> </ul>               |         | Component                             | inor                            | Retrieved From           |               |                | ginnig    |                                                                                                    |
| Enquiry                                  |         | 145 Biology                           | Chinese<br>(Contamone) (Fuglia) | \$5(2014)                | Annu          | al 🗸 40        | %         | A130 BIOLOGY                                                                                                    |
| <ul> <li>Report</li> </ul>               |         |                                       | (Cantonese)/English             | S6(2015) 🗸               | TIA1          | ✓ 60           | %         |                                                                                                    |
| Institute Application                    |         | 080 Chinese                           | Chinese (Cantonese)             | \$5(2014)                | Annu          | al 🗸 40        | %         | A010 CHINESE LANGUAGE                                                                                           |
| Gen Student List                         |         | anguage                               |                                 | S6(2015) 🗸               | TIAI          | ✓ 60           | %         |                                                                                                    |
| Import Data File                         |         | 35                                    | English                         | \$5(2014)                | Annu          | al 🗸 40        | 5.        | A080 ECONOMICS                                                                                                  |
| Student Mapping                          | — E     | (Conom1CS                             |                                 | S6(2015) 🗸               | T1A1          | 網頁訊息           |           |                                                                                                    |
| Import Pers onal and General             |         | 65 English                            | Chinese                         | \$5(2014)                | Annu          |                |           |                                                                                                    |
| School Reference Report                  |         | anguage                               | (Cantonese)/English             | \$6(2015) 🗸              | T1A1          |                |           |                                                                                                    |
| Report                                   |         | 210                                   | English                         | 86(2015)                 | T1A1          |                | Acad      | emic performance information has been generated before. If                                                      |
| Special As ses sment                     | G       | eography                              |                                 | ×                        | 1             |                | it is g   | enerated again, the following data would be cleared. Are you                                                    |
| Staff Deployment                         |         | 25 History                            | English                         | S6(2015)                 | T141          |                | sure t    | to continue?                                                                                                    |
| CDS                                      |         | · · · · · · · · · · · · · · · · · · · | -0                              | ×                        | 11111         |                | -         | the academic performance previously maintained                                                                  |
| НКАТ                                     |         | 43                                    | Chinese (Cantonese)             | (44/2015)                | T1 41         |                | -<br>acad | emic performance                                                                                                |
| Applied Learning                         | Ĩ       | Technology                            |                                 | >0(2013)                 | IIM           |                | acaa      |                                                                                                    |
| HKEAA                                    | - 2     | 65 Liberal                            | (hinese (Cantonese)             | G5(2014)                 |               |                |           |                                                                                                    |
| SPA                                      |         | Studies                               | cannese (cantonese)             | \$5(2014)                | T1A1          | -              |           |                                                                                                    |
| Report Management                        | - 2     | 980                                   | (hinese (Contonese)             |                          |               |                |           | 確定 取消                                                                                                    |
| Data Management                          | L m     | Mathematics                           | Carriese (Carronese)            | S5(2014) V<br>S6(2015) V | Annu<br>T1 41 |                |           |                                                                                                    |
| -<br>Timetabling                         |         | 19.9                                  | Prolish                         |                          |               |                | 70        |                                                                                                    |
| Code Management                          |         | combined                              | English                         | S5(2014) V               | Annu          |                | %         | A165 CCYGINED SCIENCE                                                                                           |
| Security                                 | 2       | SC 1ence                              | P 1:-1                          | L 2013) V                | I I I MI      | <u></u> [6U    | %         |                                                                                                    |
| E-Mail                                   |         | Mathematics                           | Engilsh                         | S6(2015) V               | Annu          | al 🗸 40        |           | ICS EXTENDED PART (ALGEBRA AND CALCULIJS)                                                                       |
| Archive                                  | (       | Module 1)                             |                                 | [ 30( 2U1 C) V           | IAII          |                |           |                                                                                                    |
| Customization                            |         | 952<br>Mathematics                    | Engl 15h                        | S6(2015) V               |               |                | %         | A031 MATHEMATICS EXTENDED PART (CALCULUS AND STATISTICS)                                                        |
|                                          | (       | Module 2)                             |                                 | <u> </u>                 |               |                | %         | to a second second second second second second second second second second second second second second second s |
|                                          | 🛐 Re    | eset 🔚 S                              | iave Setup Ger                  | nerate                   |               |                |           |                                                                                                    |

#### (b) Prepare Academic Performance Info

| Home                                     | [S-SLP36-01] SLP > Institute Application > School Reference Report > Gen Academic Performance Info                                                                                                    |
|------------------------------------------|----------------------------------------------------------------------------------------------------|
| Student into Enquiry                     | Warning: There is(are) student(s) being exempted / absent / repeated / OM excluded with blank percentile generated or student(s) who has(have) dropped the subject(s) in S5 and retake(s) in S6 with no percentile generated. |
| School Management                        | You may click here to view the details Record (s) generated stuccessfully.                                                                                                    |
| Student                                  | Setting Range for Overall Rating Gen Academic Performance Info Maint Academic Performance                                                                                                    |
| Attendance                               | Academic Performance (Add Subjects) Maint Personal and General Abilities Maint Supplementary Info                                                                                                    |
| Student Activities                       | Prepare Data File                                                                                                    |
| Award & Punis hment                      | List Component 🛛 Mathematics 🗋 Technology & Living                                                                                                    |
| As s es s ment                           | Search                                                                                                    |
| ₹ SLP                                    | Assign "Academic Result Detrieved From" for All Subjects S(2015) V to @ ATA1 ATA2 Assign                                                                                                    |
| ▶ Setup                                  |                                                                                                    |
| Maintenance                              |                                                                                                    |
| Export                                   | R-SLP051-E Date: 08/06/20                                                                                                    |
| Import                                   | Lui Kei Through-train School                                                                                                    |
|                                          | Exempted/Absent/Repeated/OM Excluded Students                                                                                                    |
| Enquiry                                  | School Year: 2015/2016 Page: 1 of                                                                                                    |
| Report                                   |                                                                                                    |
| Institute Application                    | Two ATAs are chosen for the following subject(s) and exempted/absent/repeated student(s) has(have) no assessment data in BOTH ATAs                                                                                            |
| Gen Student List                         | The following student(s) with subjects has(have) blank percentile generated:                                                                                                    |
| Import Data File                         | WebSAMS Subject / Component HKDSE Subject Academic Result Eng Name Class Class Remark                                                                                                    |
| Student Mapping                          | Retrieved From, No                                                                                                    |
| Import Porconal and (                    | Assessment                                                                                                    |
|                                          | 080 Chinese Language A010 CHINESE LANGUAGE S5 (2014), Annual Lee AA AA 6B 13 Absent in S6 (2015), TIA1                                                                                                    |
| <ul> <li>School Reference Rep</li> </ul> | 50(2013), TIAI                                                                                                    |

Report

\*\*\* End of Report \*\*\*

#### (b) Prepare Academic Performance Info

| <ul> <li>Home</li> </ul>                 |                                                      |                      |                     |                                     |                      |                  |            |
|------------------------------------------|------------------------------------------------------|----------------------|---------------------|-------------------------------------|----------------------|------------------|------------|
| <ul> <li>Student Info Enquiry</li> </ul> | [S-SLP38-02] SLP > Institu                           | ute Applie           | cation > S          | chool Reference                     | ce Report > Search S | tudent           |            |
| School Management                        | Setting Range for Overall<br>Academic Performance (A | Rating<br>Add Subjec | Gen Acad<br>cts) Ma | lemic Performan<br>int Personal and | General Maint Acad   | emic Performance | ifo        |
| Student                                  | Prepare Data File                                    |                      |                     |                                     |                      |                  |            |
| Attendance                               | English Name                                         |                      |                     |                                     | JUPAS Applica        | ntion No         |            |
| Student Activities                       | Reg No                                               |                      |                     |                                     | Class Name           |                  |            |
| Award & Punishment                       | 💽 Search 🕑 Reset                                     | )                    |                     |                                     |                      | 6. Click t       | he student |
| Assessment                               |                                                      |                      |                     |                                     |                      | to view          | hic/hor    |
| SLP                                      |                                                      |                      |                     |                                     |                      | toview           | nis/ner    |
| ▶ Setup                                  | JUPAS                                                |                      | o                   |                                     |                      | perform          | ance       |
| ▶ Maintenance                            | Application No                                       | <u>Class</u>         | <u>Cls No</u>       | <u>Reg No</u>                       | Eng                  | periorin         |            |
| Export                                   | Z1234567                                             | 6B                   | 1                   | <u>100010244</u>                    | Lee BB WW            | 李五七              | M Active   |
| Import                                   | Z1234568                                             | 6B                   | 2                   | 1000002                             | Lee BB EE            | 李三十              | F Active   |
|                                          | Z1234569                                             | 6B                   | 3                   | 1999004                             | Lee BB FF            | 李四文              | F Active   |
| Enquiry                                  | Z1234570                                             | 6B                   | 4                   | 1999007                             | Ng AA UU             | 吳二十              | F Active   |
| <ul> <li>Report</li> </ul>               | Z1234571                                             | 6B                   | 5                   | <u>1999008</u>                      | Ng AA VV             | 吳三文              | F Active   |
| V Institute Application                  | Z1234572                                             | 6B                   | 6                   | <u>1999011</u>                      | Ng AA WW             | 吳三二              | F Active   |
|                                          | Z1234573                                             | 6B                   | 7                   | <u>1999014</u>                      | Ng AA XX             | 吳三三              | M Active   |
| Gen Student List                         | Z1234574                                             | 6B                   | 8                   | <u>1999016</u>                      | Ng AA YY             | 吳三四              | F Active   |
| Import Data File                         | Z1234575                                             | 6B                   | 9                   | <u>1999017</u>                      | Lee BB GG            | 李四二              | M Active   |
| <ul> <li>Student Mapping</li> </ul>      | Z1234576                                             | 6B                   | 10                  | <u>1999019</u>                      | Wong BB XX           | 王五八              | F Active   |
| Import Personal and General              | Z1234577                                             | 6B                   | 12.                 | 1999023                             | Wong BB YY           | 王五九.             | M Active   |
| School Reference Report                  |                                                      | бB                   | N                   | o Applic                            | ation No.            | will be sho      | wn for     |
| Denset                                   |                                                      | 6B                   |                     |                                     |                      |                  |            |
| кероп                                    | 7.1234578                                            | 6B                   | nc                  | on-JUPA                             | S applican           | it(s)            |            |

(b) Prepare Academic Performance Info

| [S-SLP38-03] SLP > Institute<br>Setting Range for Overall Ra<br>Academic Performance (Add<br>Prepare Data File<br>Student Particulars<br>Student Name<br>HKID<br>Issue Country<br>Clas s<br>Group | Application > School Re<br>ating Gen Academic Peri<br>I Subjects) Maint Perso<br>Lee EB EE<br>23989209<br>6B<br>Arts | eference Report > Maint Academic Performance<br>formance Info Maint Academic Performance<br>mal and General Abilities Maint Supplementary Info<br>JUPAS Application No<br>Pass port No<br>JUPAS School Code<br>Student No<br>Remark Indicator (Percentile)<br>Remark Indicator (Overall rating) |                      | Z123<br>1234<br>2<br>N<br>N | 4568<br>5                                     |                                  |                                          | JUPA:<br>will s<br>applie                                              | S ap<br>hov<br>cant     | oplic<br>v fo<br>t on          | cati<br>r JL<br>ly.   | on<br>JP/            | No.<br>AS |                    |
|----------------------------------------------------------------------------------------------------|----------------------------------------------------------------------------------------------------|----------------------------------------------------------------------------------------------------|----------------------|-----------------------------|-----------------------------------------------|----------------------------------|------------------------------------------|------------------------------------------------------------------------|-------------------------|--------------------------------|-----------------------|----------------------|-----------|--------------------|
| Acade mic Performance<br>School Subject / Comp<br>Biology<br>Chines e Language<br>Combined Science                                                                                                | ponent<br>BIOLOGY<br>CHINESE LANGU<br>COMBINED SCIE                                                                  | HKDSE Subject<br>JAGE<br>ENCE                                                                                                    | Top<br>10%<br>〇<br>〇 | 11%<br>25%<br>○             | Percent<br>50%<br>O                           | ile (Positio                     | 25%                                      | Unable to<br>Judge                                                     | Exceller<br>O<br>O<br>O | Nery<br>Good<br>©<br>©         | Good A<br>O<br>O<br>O | verall Ra<br>Average | Average   | Jnable to<br>Judne |
| Inglish Language     Liberal Scholes     Mathematics     Add    Colete      Note:     Remarks must be inputted when                                                                               | Reset Save Reset                                                                                                    | AGE<br>COMPULSORY PART<br>emarks Back<br>ng is Uhable to Judge.                                                                                                    | 0                    |                             | C<br>SSLP38-04] S<br>Remarks f<br>XXX<br>half | SLP> Institut<br>or Percen       | e Application<br>tile (maximu<br>een sic | <ul> <li>School Reference<br/>um: 100 words,</li> <li>k for</li> </ul> | Report > Inpu           | O<br>It Remarks<br>300 English | Characte              | O<br>O<br>ers)       | 0         | No Þ               |
|                                                                                                    | 7. Ento<br>subjec<br>"unab                                                                                           | er "Remarks" for<br>cts which are<br>le to judge"                                                                                                    |                      |                             | Remarks f<br>XX<br>ha                         | or Overall<br>(X has<br>If a yea | Rating(ma<br>been s<br>ar and            | ximum: 100 wor<br>sick for                                             | rds, with up            | ) to 800 En                    | glish cha             | racters)             |           | Clear              |

53

#### (b) Prepare Academic Performance Info

#### [S-SLP38-03] SLP > Institute Application > School Reference Report > Maintain Academic Performance

Setting Range for Overall Rating Gen Academic Performance Info Maint Academic Performance Academic Performance (Add Subjects) Maint Personal and General Abilities Maint Supplementary Info Prepare Data File Student Particulars Z1234568 Student Name Lee BB EE JUPAS Application No HKID Z3989209 Pass port No JUPAS School Code 12345 Issue Country Class 6B Student No Arts Remark Indicator (Percentile) Group N Remark Indicator (Overall rating) N

| Ac | ademic Performance        |                             |         |           |           |               |            |                 |           |           | _    |           |               |                 |
|----|---------------------------|-----------------------------|---------|-----------|-----------|---------------|------------|-----------------|-----------|-----------|------|-----------|---------------|-----------------|
|    | School Subject /Component | LIVINCE Subject             |         |           | Percenti  | le (Pos ition | in Form)   |                 |           |           |      | Overall R | lating        |                 |
|    | action anglest reomponent |                             | Top 10% | 11% - 25% | 26% - 50% | 51% - 75%     | Bottom 25% | Unable to Judge | Excellent | Very Good | Good | Average   | Below Average | Unable to Judge |
|    | Biology                   | BIOLOGY                     | 0       | ۲         | 0         | 0             | 0          | 0               | 0         | ۲         | 0    | 0         | 0             | 0               |
|    | Chines e Language         | CHINESE LANGUAGE            | 0       | 0         | ۲         | 0             | 0          | 0               | 0         | ۲         | 0    | 0         | 0             | 0               |
| E  | Combined Science          | COMBINED SCIENCE            | 0       | 0         | ۲         | 0             | 0          | 0               | 0         | ۲         | 0    | 0         | 0             | 0               |
|    | Englis h Language         | ENGLISH LANGUAGE            | 0       | 0         | 0         | 0             | 0          | ۲               | 0         | 0         | 0    | 0         | 0             | ۲               |
|    | Liberal Studies           | LIBERAL STUDIES             | 0       | ۲         | 0         | 0             | 0          | 0               | 0         | ۲         | 0    | 0         | 0             | 0               |
|    | Mathematics               | MATHEMATICS COMPULSORY PART | 0       | 0         | ۲         | 0             | 0          | 0               | 0         | ۲         | 0    | 0         | 0             | 0               |
| C  | Biology                   | A130 BIOLOGY V              | 0       | 0         | 0         | 0             | 0          | 0               | 0         | 0         | 0    | 0         | 0             | 0               |
| Ū  | Add XDelete Reset         | Save Remarks Back           |         |           |           |               |            |                 |           |           |      |           |               | Cls No          |

Note

Remarks must be inputted when Percentile or Overall Rating is Unable to Judge.

\*\* Add subjects NOT handled in WebSAMS if needed e.g. Applied Learning course to individual students
\*\* Fill in the performance if subjects are added

#### (b) Prepare Academic Performance Info

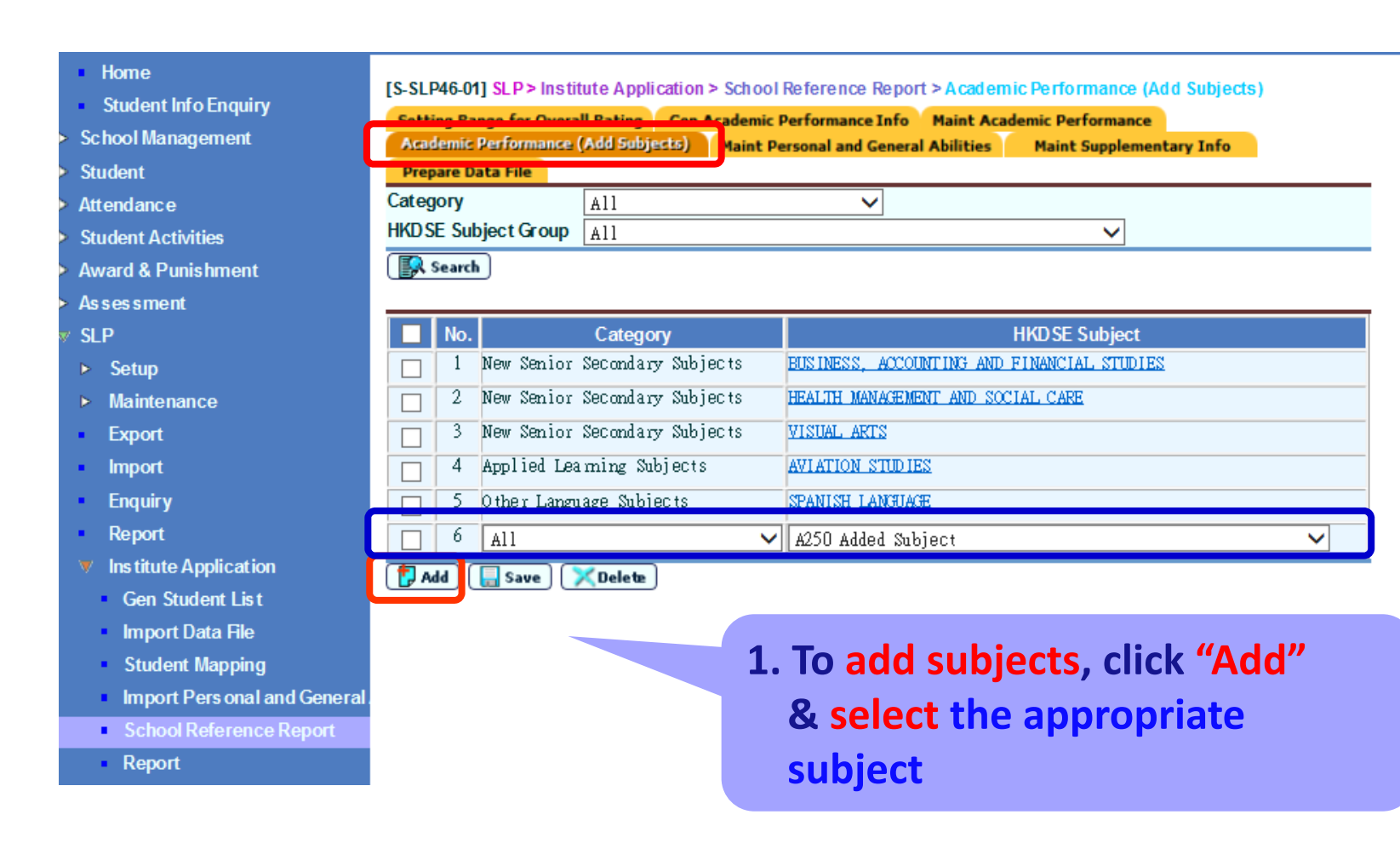

#### (b) Prepare Academic Performance Info

#### Home

Student Info Enquiry

School Management

Student

Attendance

Student Activities

Award & Punishment

Assessment

SLP

- ▶ Setup
- ▶ Maintenance
- Export
- Import
- Enquiry
- Report
- V Institute Application
  - Gen Student List
- Import Data File
- Student Mapping
- Import Pers onal and General.
- School Reference Report
- Report

| [S-SLP | 46-01]                            | SLP > Instit                                                                      | ute Applica                                                                   | tion > School                                                | Fiference Rep                                                                                    | ort > A cad en                            | nic Performan                             | ce (Add Subj         | ects) |  |
|--------|-----------------------------------|-----------------------------------------------------------------------------------|-------------------------------------------------------------------------------|--------------------------------------------------------------|--------------------------------------------------------------------------------------------------|-------------------------------------------|-------------------------------------------|----------------------|-------|--|
| Record | (s) sav                           | /ed successf                                                                      |                                                                               |                                                              |                                                                                                  |                                           |                                           |                      |       |  |
| Settin | ng Ran                            | ge for Overal                                                                     | ll Rating (                                                                   | Gen Academic                                                 | Performance Inf                                                                                  | o Maint Aca                               | demic Perform                             | ance                 | _     |  |
| Acad   | emič P                            | erformance (                                                                      | Add Subject                                                                   | is) 🔰 Maint Po                                               | ersonal and Gene                                                                                 | eral Abilities                            | Maint Supp                                | lementary Inf        | o     |  |
| Prepa  | are Da                            | ta File                                                                           |                                                                               |                                                              |                                                                                                  |                                           |                                           |                      |       |  |
| Catego | огу                               |                                                                                   | All                                                                           |                                                              | ~                                                                                                |                                           |                                           |                      |       |  |
| HKD SE | Sub                               | ject Group                                                                        | All                                                                           |                                                              |                                                                                                  |                                           | ~                                         | '                    |       |  |
| 🔝 s    | earch                             | )                                                                                 |                                                                               |                                                              |                                                                                                  |                                           |                                           |                      |       |  |
|        |                                   |                                                                                   |                                                                               |                                                              |                                                                                                  |                                           |                                           |                      |       |  |
|        | NI-                               |                                                                                   | <b>0</b> /                                                                    |                                                              | 1                                                                                                |                                           |                                           |                      |       |  |
|        |                                   |                                                                                   |                                                                               |                                                              |                                                                                                  |                                           |                                           |                      |       |  |
|        | NO.                               |                                                                                   | Category                                                                      |                                                              |                                                                                                  |                                           | HKDSE Subje                               | ect                  |       |  |
|        | <b>NO.</b><br>1                   | New Senior                                                                        | Category<br>Secondary                                                         | Subjects                                                     | BUSINESS, ACO                                                                                    | OUNTING AND                               | HKDSE Subje<br>FINANCIAL ST               | ect<br>I <u>DIES</u> |       |  |
|        | 1<br>2                            | New Senior<br>New Senior                                                          | Secondary<br>Secondary                                                        | Subjects<br>Subjects                                         | BUSINESS, ACO<br>HEALTH MANAGE                                                                   | OUNTING AND<br>MENT AND SOC               | HKDSE Subje<br>FINANCIAL STU<br>CIAL CARE | ect<br><u>UDIES</u>  |       |  |
|        | 1<br>2<br>3                       | New Senior<br>New Senior<br>New Senior                                            | Category<br>Secondary<br>Secondary<br>Secondary                               | Subjects<br>Subjects<br>Subjects                             | BUSINESS, ACO<br>HEALTH MANAGE<br>VISUAL ARTS                                                    | OUNTING AND<br>MENT AND SOO               | HKDSE Subje<br>FINANCIAL STU<br>CIAL CARE | ect<br>I <u>DIES</u> |       |  |
|        | NO.<br>1<br>2<br>3<br>4           | New Senior<br>New Senior<br>New Senior<br>New Senior                              | Secondary<br>Secondary<br>Secondary<br>Secondary                              | Subjects<br>Subjects<br>Subjects<br>Subjects                 | BUSINESS, ACO<br>HEALTH MANAGE<br>VISUAL ARTS<br>Added Subject                                   | OUNTING AND<br>MENT AND SOC               | HKDSE Subje<br>FINANCIAL STI<br>CIAL CARE | ect<br>JDIES         |       |  |
|        | NO.<br>1<br>2<br>3<br>4<br>5      | New Senior<br>New Senior<br>New Senior<br>New Senior<br>Applied Les               | Category<br>Secondary<br>Secondary<br>Secondary<br>Secondary<br>aming Sub     | Subjects<br>Subjects<br>Subjects<br>Subjects<br>jects        | BUSINESS, ACO<br>HEALTH MANAGE<br>VISUAL ARTS<br>Added Subject<br>AVIATION STUD                  | OUNTING AND<br>MENT AND SOC               | HKDSE Subje<br>FINANCIAL STI<br>CIAL CARE | ect<br>IDIES         |       |  |
|        | NO.<br>1<br>2<br>3<br>4<br>5<br>6 | New Senior<br>New Senior<br>New Senior<br>New Senior<br>Applied Les<br>Other Lang | Category<br>Secondary<br>Secondary<br>Secondary<br>Secondary<br>aming Subject | Subjects<br>Subjects<br>Subjects<br>Subjects<br>jects<br>cts | BUSINESS, ACO<br>HEALTH MANAGE<br>VISUAL ARTS<br>Added Subject<br>AVIATION STUD<br>SPANISH LANGU | OUNTING AND<br>MENT AND SOC<br>IES<br>AGE | HKDSE Subje<br>FINANCIAL STI<br>MAL CARE  | ect<br>IDIES         |       |  |

- 2. Click "Save"
- 3. Click the newly added subject to select students

- 4. " $\checkmark$ " the appropriate students
- 5. Fill in the Percentile and Overall Rating for every newly added student
- 6. Click "Save"

#### (b) Prepare Academic Performance Info

ort>Academic Performance (Add Subjects)

o Maint Academic Performance ral Abilities Maint Supplementary Info

KDSE Subject Group A170 BUSINESS, ACCOUNTING AND FINANCIAL STUDIES

| Þ A        | ls s es s ment                       |    |                        |         |         |                 |                   |     |           |             |           |           |          |           |          |      |                |           |         |        |           | ✓Bottor      |
|------------|--------------------------------------|----|------------------------|---------|---------|-----------------|-------------------|-----|-----------|-------------|-----------|-----------|----------|-----------|----------|------|----------------|-----------|---------|--------|-----------|--------------|
| <b>∀ S</b> | SLP                                  | Ac | ademic Perf            | orma    | nce (/  | Add Sur,        |                   |     |           |             |           |           |          |           |          |      |                |           |         |        |           |              |
| Þ          | > Setup                              |    |                        |         |         |                 |                   |     | P         | erce        | ntile     | (Pos itio | n in For | m)        |          |      |                | Overall F | Rating  |        |           |              |
| Þ          | Maintenance                          |    | JUPAS<br>Application N | Clas    | s Cls N | o Eng Name      | <u>e</u> Chi Name | Тор | 11%       | <b>2</b> 0% | 51%       | Bottom    | Unable   | Remark    | Excollop | Vегу | Good           | Avorage   | Below   | Unable | Remark    |              |
| •          | Export                               |    | Application            | Ĭ       |         |                 |                   | 10% | -<br>25%  | -<br>50%    | -<br>75%  | 25%       | Judae    | Indicator | LXCEIICH | Good | 1 <b>000</b> 0 | Averaye   | Average | Judae  | Indicator |              |
| •          | Import                               |    | 21234567               | 6B      | 1       | Lee BB          | 李五七               | 0   | 0         | 0           | 0         | 0         | 0        | N         | 0        | 0    | 0              | 0         | 0       | 0      | N         | Remarks      |
|            | Enquiry                              |    | Z1234568               | 6B      | 2       | Lee BB          | 李三十               | 0   | 0         | 0           | 0         | 0         | 0        | N         | 0        | 0    | 0              | 0         | 0       | 0      | N         | Remarks      |
| 1          | Report                               | Г  | Z1234569               | 6B      | 3       | Lee BB          | 李四文               | 0   | 0         | 0           | 0         | 0         | 0        | N         | 0        | 0    | 0              | 0         | 0       | 0      | N         | Remarks      |
|            | Institute Application                |    | 21234570               | 6B      | л       | FF<br>Ng AA III | □□ → →            |     |           |             |           | 0         | 0        | N         |          |      |                | 0         | 0       | 0      | N         | D ann aultre |
|            | <ul> <li>Gen Student List</li> </ul> |    | 21234510               | ~       |         | ing mi oo       |                   | 0   | $\square$ | $\square$   | $\square$ | 0         | 0        |           | 0        | 0    | 0              | 0         | 0       | 0      |           | Remarks      |
|            | Import Data File                     |    | Z1234571               | 6B      | 5       | Ng AA VV        | 吳二文               | 0   | 0         | 0           | 0         | 0         | 0        | N         | 0        | 0    | 0              | 0         | 0       | 0      | N         | Remarks      |
|            | Student Mapping                      |    | Z1234572               | 6B      | 6       | Ng AA WW        | 吳三二               | 0   | 0         | 0           | 0         | 0         | 0        | N         | 0        | 0    | 0              | 0         | 0       | 0      | N         | Remarks      |
|            | Import Personal and G                |    | Z1234573               | 6B      | 7       | Ng AA XX        | 吳三三               | 0   | 0         | 0           | 0         | 0         | 0        | N         | 0        | 0    | 0              | 0         | 0       | 0      | N         | Remarks      |
|            | School Reference Rep                 |    | Z1234574               | 6B      | 8       | Ng AA YY        | 吳三四               | 0   | ۲         | 0           | 0         | 0         | 0        | N         | 0        | ۲    | 0              | 0         | 0       | 0      | N         | Remarks      |
|            | Report                               |    | Save lea               | r ] [ < | Back ]  |                 |                   |     |           |             |           |           |          |           |          |      |                |           |         |        |           | <u>⊸</u> To  |

#### (b) Prepare Academic Performance Info

#### Home

- Student Info Enquiry
- School Management
- Student
- Attendance
- Student Activities
- Award & Punishment
- Assessment
- SLP
- Setup
- Maintenance
- Export
- Import
- Enquiry
- Report
- Institute Application
  - Gen Student List
  - Import Data File
  - Student Mapping
- Import Pers onal and Genera
- School Reference Repo
- Report

[S-SLP39-01] SLP > Institute Application > School Reference Report > Search Student

| Academic Performance (Add Subjects | Maint Personal and General Abilities | Maint Supplementary In |
|------------------------------------|--------------------------------------|------------------------|
| Prepare Data File                  |                                      |                        |
| English Name                       | JUPAS Appli                          | cation No              |
| Reg No                             | Class Name                           | A11 V                  |

|           | JUPAS<br>Application No | <u>Class</u> | <u>Cls No</u> | <u>Reg No</u> | Eng Name   | Chi Name | Sex | Status |
|-----------|-------------------------|--------------|---------------|---------------|------------|----------|-----|--------|
|           |                         | 6B           | 1             | 100010244     | Lee BB WW  | 李五七      | M   | Active |
|           | Z1234568                | 6B           | 2             | 1999002       | Lee BB EE  | 李三十      | F   | Active |
|           | Z1234569                | 6B           | 3             | 1999004       | Lee BB FF  | 李四文      | F   | Active |
|           | Z1234570                | 6B           | 4             | 1999007       | Ng AA UU   | 吳二十      | F   | Active |
|           | Z1234571                | 6B           | 5             | 1999008       | Ng AA VV   | 吳三文      | F   | Active |
|           | Z1234572                | 6B           | 6             | 1999011       | Ng AA WW   | 吳三二      | F   | Active |
|           | Z1234573                | 6B           | 7             | 1999014       | Ng AA XX   | 吳三三      | M   | Active |
|           | Z1234574                | 6B           | 8             | 1999016       | Ng AA YY   | 吳三四      | F   | Active |
|           | Z1234575                | 6B           | 9             | 1999017       | Lee BB 03  | 李四二      | M   | Active |
|           | Z1234576                | 6B           | 10            | 1999019       | Wong BB XX | 王五八      | F   | Active |
|           | Z1234577                | 6B           | 12            | 1999023       | Wong BB YY | 王五九      | M   | Active |
| d General |                         | 6B           | 14            | 1999025       | Lee AA BB  | 李一二      | M   | Active |
| Report    |                         | 6B           | 15            | 1999026       | Lee AA CC  | 李一三      | F   | Active |
|           |                         | 6B           | 16            | 1999031       | Ng AA ZZ   | 吳三五      | M   | Active |
|           | Z1234578                | 6B           | 17            | 1999032       | Lee BB HH  | 李四三      | F   | Active |

#### Bottom

#### (b) Prepare Academic Performance Info

#### Home

- Student Info Enquiry
- School Management
- Student
- Attendance
- Student Activities
- Award & Punishment
- Assessment

#### No Application No. will be shown for non-JUPAS applicant(s)

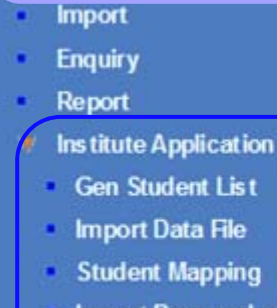

- Import Personal and General
- School Reference Report
- Report

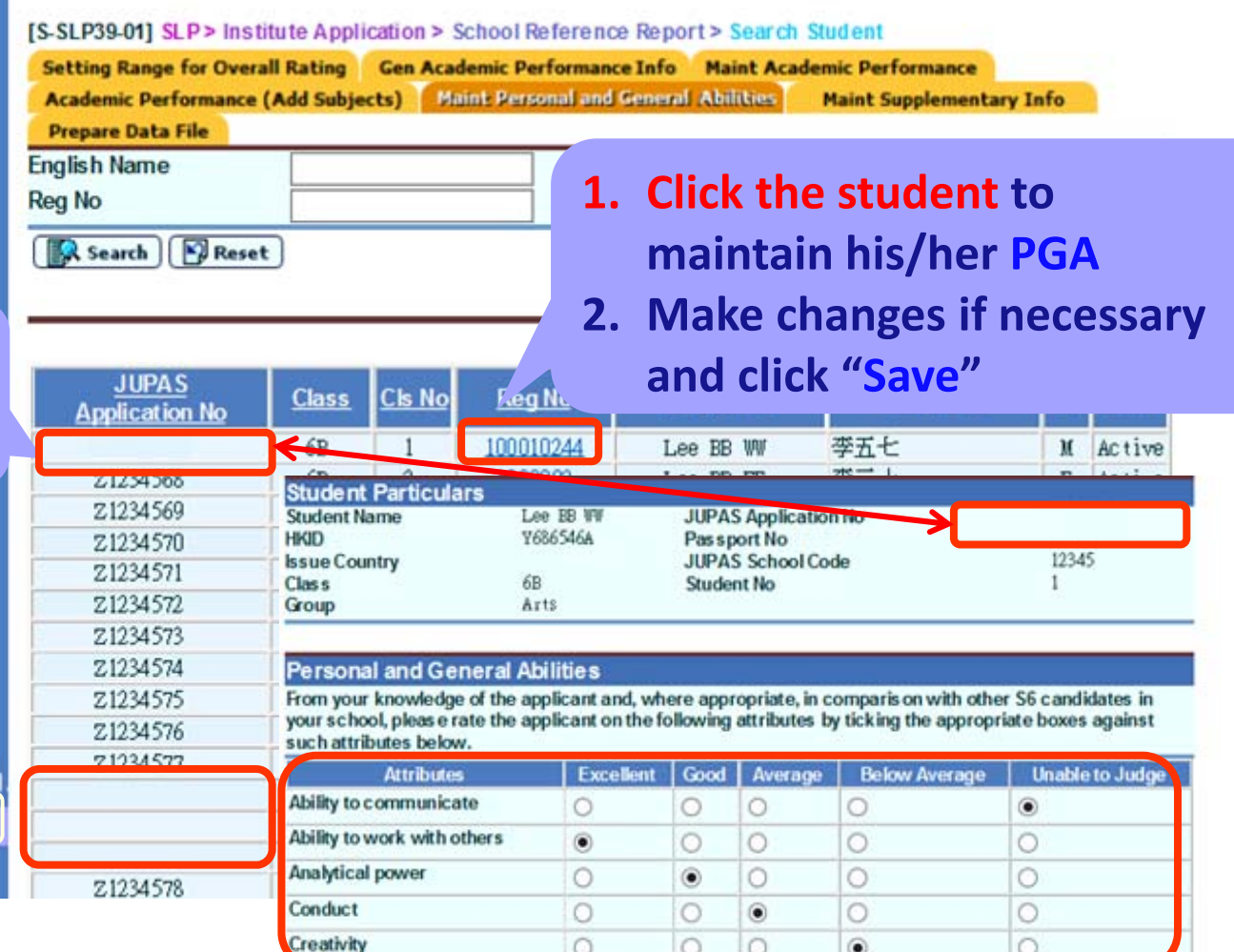

#### Home

Student Info Enquiry

School Management

Student

Attendance

Student Activities

Award & Punishment

Assessment

- SLP
- ▶ Setup
- ▶ Maintenance
- Export
- Import

Enquiry

- Report
- V Institute Application
  - Gen Student List
  - Import Data File
  - Student Mapping
  - Import Pers onal and General.
  - School Reference Report

| No<br>tain Indicator<br>Search Rese                                            | All V                          |                            | 1.<br>2.<br>3.                                                         | Search the<br>Click the<br>Enter sup | he class<br>student<br>pplementar |
|--------------------------------------------------------------------------------|--------------------------------|----------------------------|------------------------------------------------------------------------|--------------------------------------|-----------------------------------|
| JUPAS<br>pplication No<br>Z1234567                                             | Class Cls<br>No<br>6B 1        | <u>Reg No</u><br>100010244 | Eng Name                                                               | Chi Name<br>李五七                      | Sex Status Indica<br>M Active Yes |
| Student Particulars<br>Student Name<br>HIQD<br>Issue Country<br>Class<br>Group | Lee EE<br>Y68654<br>6B<br>Arts | 6A                         | JUPAS Application No<br>Passport No<br>JUPAS School Code<br>Student No |                                      | 12345<br>1                        |

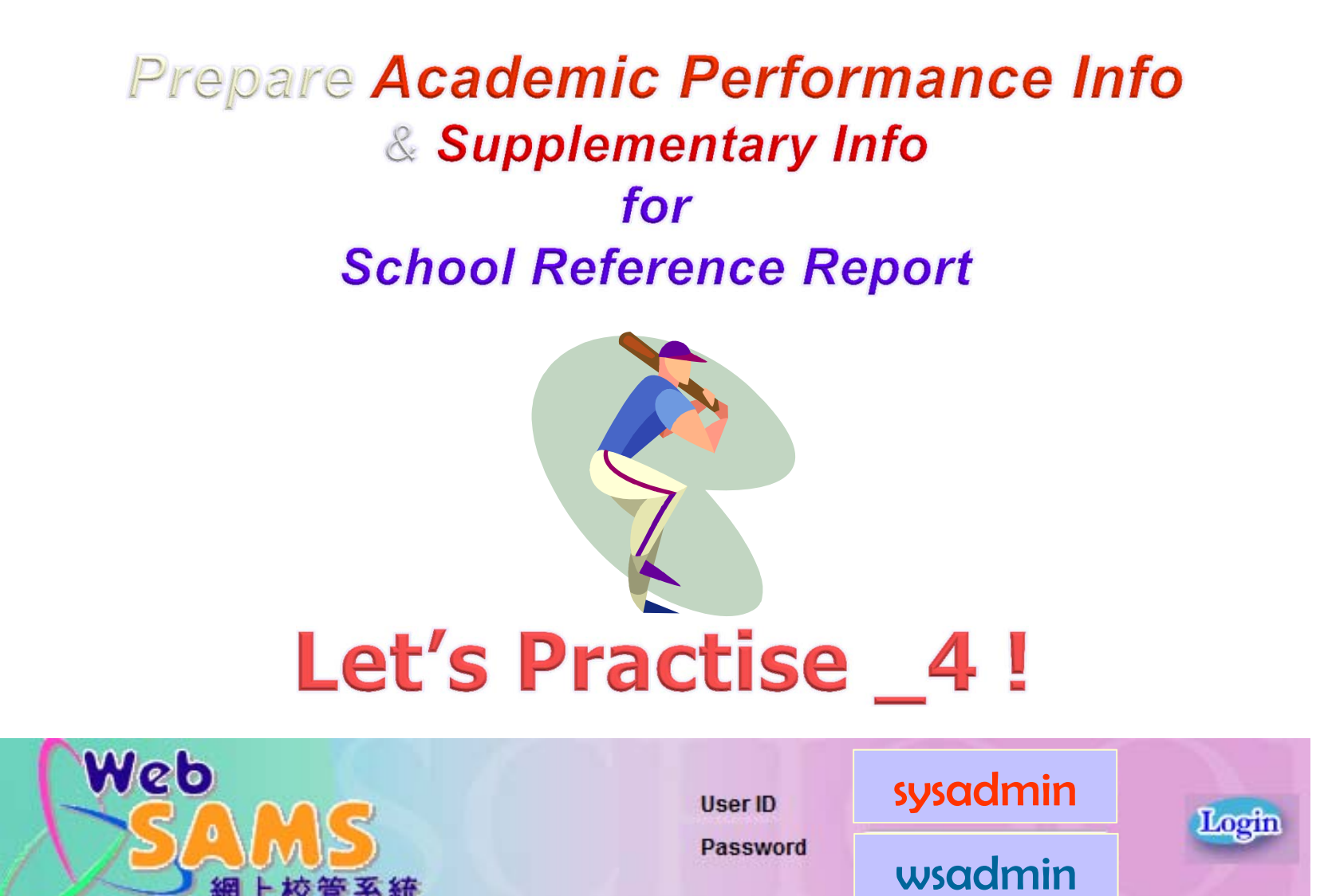

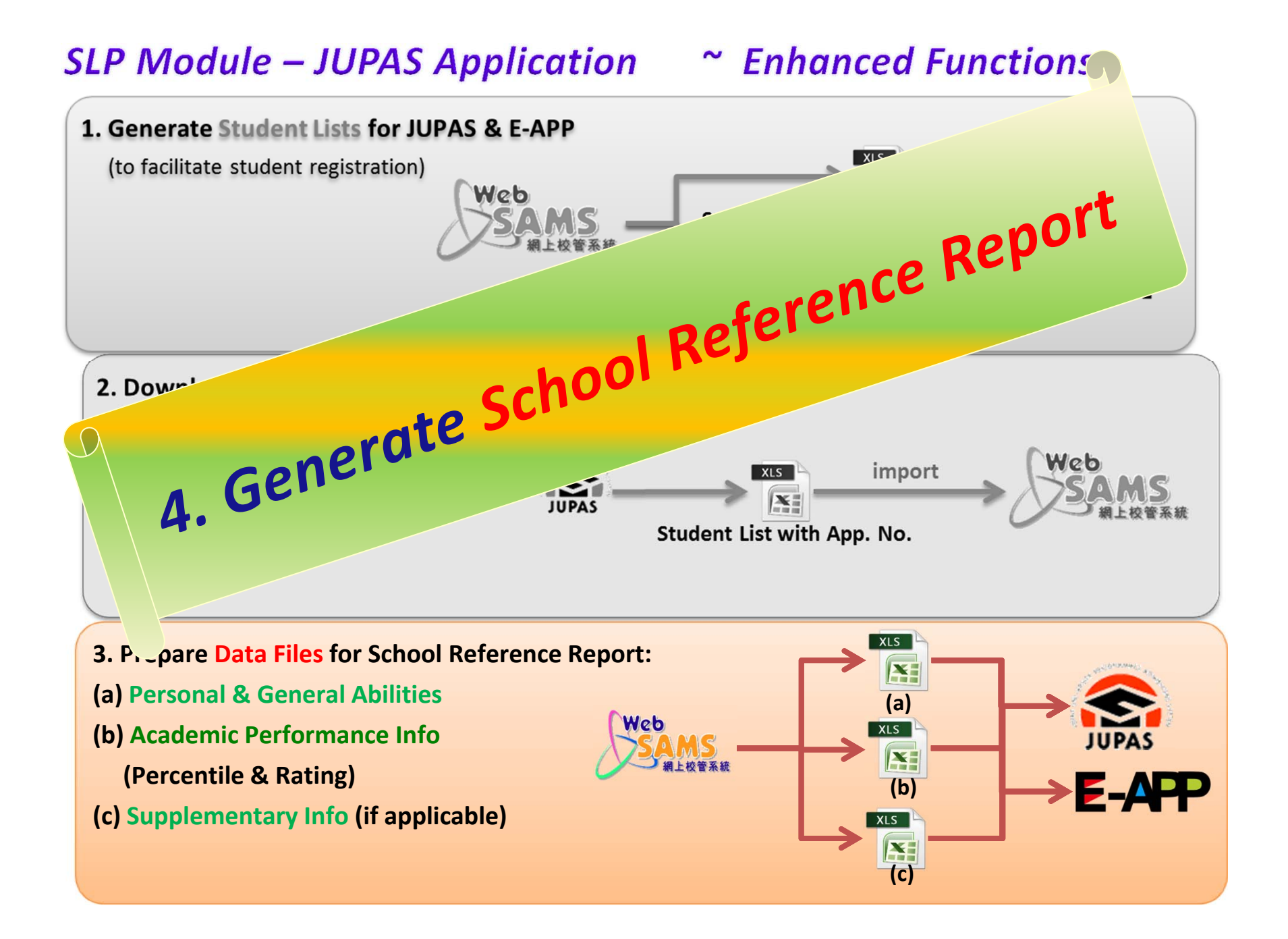

### SLP Module – JUPAS Application

#### **Generate School Reference Report**

#### Home

Student Info Enquiry

School Management

Student

Attendance

Student Activities

Award & Punishment

Assesment

#### SLP

- Setup
- Maintenance
- Export
- Import
- Enquiry
- Report
- Institute Application
  - Gen Student Lis t
  - Import Data File
- Student Mapping
- Import Pers onal and General
- School Reference Report

| Acad       | mis Desformance (Add Subjects) Maint Personal and General Abilities | s Maint Suppl | ementary Info |   |
|------------|---------------------------------------------------------------------|---------------|---------------|---|
| Prepa      | re Data File                                                        |               |               | _ |
|            | File Description                                                    | Status        | Extract       | Ī |
| ۲          | Academic Performance File                                           | Prepared      | Extract       |   |
| 0          | Personal and General Ability File                                   | Prepared      | Extract       |   |
| $\bigcirc$ | Academic Performance Supplementary File                             | Prepared      | Extract       |   |
| Proc       | eed                                                                 |               |               |   |

[S-SLP42-01] SLP > Institute Application > School Reference Report > Prepare Data File

Setting Range for Overall Rating Gen Academic Performance Info Maint Academic Performance

1. Click "Proceed"

### Generate School Reference Report

Home

#### Both JUPAS and non-JUPAS students' SRR will be prepared \*

| Student Info Enquir                  | [3-31942-0            | DZJ SEP > Institute Applicat             | ion > school Rei  | erence Report > P   | Tepar         |              | cparca      |  |
|--------------------------------------|-----------------------|------------------------------------------|-------------------|---------------------|---------------|--------------|-------------|--|
| School Management                    | Setting R             | ange for Overall Rating G                | en Academic Per   | formance Info M     | aint Academic | Performanc   | e           |  |
| Student                              | Academic<br>Prenare I | c Performance (Add Subjects<br>Data File | s) Maint Perso    | nal and General Abi | lities Ma     | int Suppleme | entary Info |  |
| Attendance                           |                       | DA.C. Application No.                    | Dec No            | For Nome            | Class         | ClaNa        | CTDN        |  |
|                                      | 30                    |                                          | Keg NO            |                     | Class         |              | STKN        |  |
| Student Activities                   |                       | 21234567                                 | 100010244         | Lee BB WW           | 20 - DB       | 1            | 10802408    |  |
| Award & Punishment                   |                       | Z1234568                                 | 1999002           | Lee BB EE           | S6 - 6B       | 2            | Z3989209    |  |
| No Applicatio                        |                       | Z1234569                                 | 1999004           | Lee BB FF           | S6 - 6B       | 3            | Z3989829    |  |
|                                      |                       | Z1234570                                 | 1999007           | Ng AA UU            | S6 - 6B       | 4            | Z3995535    |  |
| No. will be                          |                       | Z1234571                                 | 1999008           | Ng AA VV            | S6 - 6B       | 5            | Z3996493    |  |
| shown for no                         | on-                   | Z1234572                                 | 1999011           | Ng AA WW            | S6 - 6B       | 6            | Z4068824    |  |
| JUPAS                                |                       | Z1234573                                 | 1999014           | Ng AA XX            | S6 - 6B       | 7            | Z4087454    |  |
| onnlicent(c)                         |                       | Z1234574                                 | 1999016           | Ng AA YY            | S6 - 6B       | 8            | Z4099940    |  |
| applicant(s)                         |                       | Z1234575                                 | 1999017           | Lee BB GG           | S6 - 6B       | 9            | Z4117272    |  |
| <ul> <li>Report</li> </ul>           |                       | <sup>21</sup> 2 Click "II                | IPAS On           | v" to               |               | 10           | Z4129971    |  |
| V Institute Applicatio               |                       |                                          |                   |                     |               | 12           | Z4146450    |  |
| Gen Student List                     |                       | — deselec                                | t non-JU          | PAS stude           | nts           | 13           | Z4151543    |  |
| <ul> <li>Import Data File</li> </ul> | ,                     | 712245.00                                | 19990.32          | Lee BB HH           | S6 - 68       | 17           | 11546       |  |
| <ul> <li>Student Mapping</li> </ul>  |                       |                                          | 100000            |                     |               |              |             |  |
| Import Personal                      | JUPAS                 | Dnly 🔚 Save Preview                      | Excluded Student  | 🗉 🖸 * Un            | check t       | he box       | to          |  |
| <ul> <li>School Reference</li> </ul> | Note:                 |                                          |                   | doc                 | alact ct      | udant        | . :f        |  |
| Report                               | Click "JUP/           | AS Only" to deselect all the no          | n-JUPAS applicant | ts. des             | elect st      | udents       | 5 11        |  |
| Special Assessment                   |                       |                                          |                   | nee                 | eded          |              |             |  |

#### **Generate School Reference Report**

#### Home

- Student Info Enquiry
- School Management
- Student
- Attendance
- Student Activities
- Award & Punishment
- Assessment
- SLP
- Setup
- Maintenance
- Export •
- Import •
- Enquiry •
- Report •
- 🔻 Institute Applicatio
  - Gen Student List
  - Import Data File .
  - Student Mapping
  - Import Personal
  - School Reference

Report

- [ JUPAS Only ] 🔚 Save ] Preview Excluded Students ] Confirm ] [ < Back ]
- - Click "JUPAS Only" to deselect all the non-JUPAS applicants.

Note:

[S-SLP42-02] SLP > Institute Application > School Reference Report > Prepare Academic Performance

| Setting Range for Overall Rating | Gen   | Academic Performance Info  | Maint Ac  | ademic Performance |          |
|----------------------------------|-------|----------------------------|-----------|--------------------|----------|
| Academic Performance (Add Subj   | ects) | Maint Personal and General | Abilities | Maint Supplement   | ary Info |
| Prepare Data File                |       |                            |           |                    |          |

| JUPAS Application No | Reg No    | Eng Name         | Class   | CIs No | STRN     |  |
|----------------------|-----------|------------------|---------|--------|----------|--|
| Z1234567             | 100010244 | Lee BB WW        | S6 - 6B | 1      | Y686546A |  |
| Z1234568             | 1999002   | Lee BB EE        | S6 - 6B | 2      | Z3989209 |  |
| Z1234569             | 1999004   | Lee BB FF        | S6 - 6B | 3      | Z3989829 |  |
| Z1234570             | 1999007   | Ng AA UU         | S6 - 6B | 4      | Z3995535 |  |
| Z1234571             | 1999008   | Ng AA VV         | S6 - 6B | 5      | Z3996493 |  |
| Z1234572             | 1999011   | Ng AA WW         | S6 - 6B | б      | Z4068824 |  |
| Z1234573             | 1999014   | Ng AA XX         | S6 - 6B | 7      | Z4087454 |  |
| Z1234574             | 1999016   | Ng AA YY         | S6 - 6B | 8      | Z4099940 |  |
| Z1234575             | 1999017   | Lee BB GG        | S6 - 6B | 9      | Z4117272 |  |
| Z1234576             | 1999019   | Wong The Unit    |         |        | 74129971 |  |
| 3. Click "Save"      | 1999023   | Won <b>4. Cl</b> | ICK "CO | nfirm" | 4146450  |  |
|                      | 1999024   | Lee им и         | J - 68  | 13     | 24151543 |  |
| Z1234578             | 1999032   | Lee BB           | S6 - 6B | 17     | Z4211546 |  |
|                      |           | 2                |         |        |          |  |

# Gentle Reminder

| Home                                 | IS SI D42 021 SI Dis Institute Applicati  | ion > Sobool Dof     | erenes Depart > D             | ronoro Acada      | mia Dorform  |             |  |
|--------------------------------------|-------------------------------------------|----------------------|-------------------------------|-------------------|--------------|-------------|--|
| Student Info Enquir                  | E-21081 : Compulsory subject(s) is(are) r | missing. Click the " | view Error Report             | witton for detail |              | ance        |  |
| School Management                    | Setting Range for Overall Rating G        | en Academic Per      | formance Inf <mark>o</mark> M | aint Academic     | : Performand | e           |  |
| Student                              | Academic Performance (Add Subjects        | s) Maint Person      | nal and General Ab            | ilities Ma        | int Suppleme | entary Info |  |
| Attendance                           | Prepare Data File                         |                      |                               |                   |              |             |  |
| Student Activities                   | JUPAS Application No                      | Reg No               | Eng Name                      | Class             | CIs No       | STRN        |  |
| ward & Punishment                    | 21234567                                  | 100010244            | Lee BB WW                     | S6 - 6B           | 1            | Y686546A    |  |
| Assessment                           | 21234568                                  | 1999002              | Lee BB EE                     | S6 - 6B           | 2            | Z3989209    |  |
| SLP                                  | Z1234569                                  | 1999004              | Lee BB FF                     | S6 - 6B           | 3            | Z3989829    |  |
| Setup                                | Z1234570                                  | 1999007              | Ng AA UU                      | S6 - 6B           | 4            | Z3995535    |  |
| Maintenance                          | Z1234571                                  | 1999008              | Ng AA VV                      | S6 - 6B           | 5            | Z3996493    |  |
| Export                               | Z1234572                                  | 1999011              | Ng AA WW                      | S6 - 6B           | 6            | Z4068824    |  |
| Import                               | Z1234573                                  | 1999014              | Ng AA XX                      | S6 - 6B           | 7            | Z4087454    |  |
| Enquiry                              | Z1234574                                  | 1999016              | Ng AA YY                      | S6 - 6B           | 8            | Z4099940    |  |
| Report                               | Z1234575                                  | 1999017              | Lee BB GG                     | S6 - 6B           | 9            | Z4117272    |  |
| Institute Applicatio                 | Z1234576                                  | 1999019              | Wong BB XX                    | S6 - 6B           | 10           | Z4129971    |  |
| <ul> <li>Gen Student List</li> </ul> | Z1234577                                  | 1999023              | Wong BB YY                    | S6 - 6B           | 12           | Z4146450    |  |
| Import Data File                     |                                           | 1999024              | Lee AA AA                     | S6 - 6B           | 13           | Z4151543    |  |
| <ul> <li>Student Mapping</li> </ul>  | Z1234578                                  | 1999032              | Lee BB HH                     | S6 - 6B           | 17           | Z4211546    |  |
| Import Personal                      |                                           |                      |                               |                   |              |             |  |
| School Reference                     | JUPAS Only    🔚 Save    Preview           | Excluded Student     | s    Contirm                  | 🤇 Back 🗍          |              |             |  |

School Reference

Report .

Staff Deployment

Special Assessment

Note: Click "JUPAS Only" to deselect all the non-JUPAS applicants.

View Error Report

#### **Generate School Reference Report**

#### **5.** Select the Data File

[S-SLP42-01] SLP > Institute Application > School Reference Report > Prepare Data File Interface file prepared successfully. 6.

6. Click "Extract"

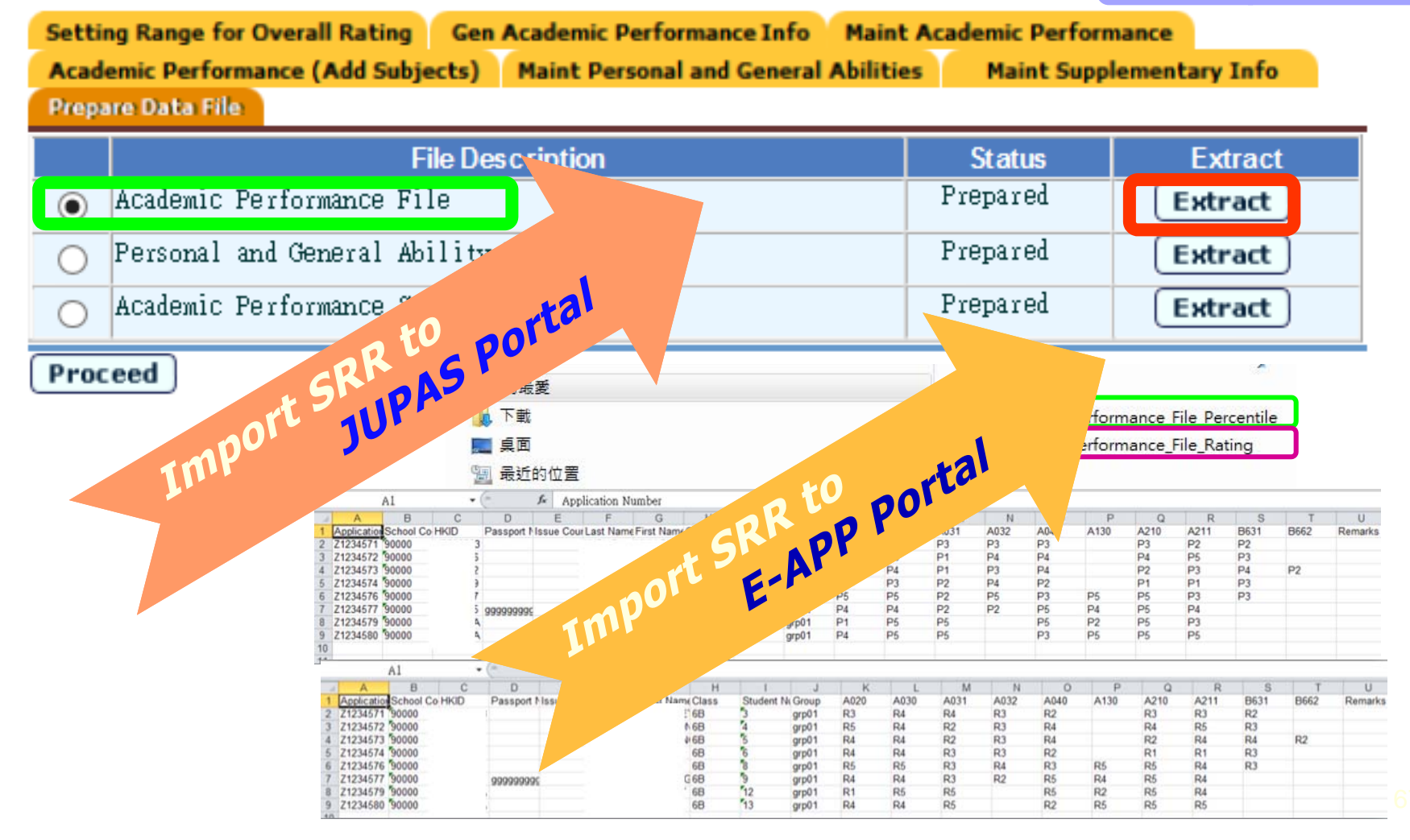

### **SLP Module** – Institution **Application**

#### Home **Student Info Enquiry**

[S-SLP44-01] SLP > Institute Application > Report

| School Management           | Perort Name (ID)                                                                                                    |
|-----------------------------|----------------------------------------------------------------------------------------------------|
| Student                     | Academic Performance (sorted by student) (R-SLP038-E)                                                                              |
| Attendance                  | Ac ademic Performance (sorted by subject) (R-SLP039-E) Ac ademic Performance Supplementary Information (R-SLP048-E)                |
| Student Activities          | DSE Subject Code File imported from JUPAS (R-SLP033-E)                                                                             |
| Award & Punishment          | Exception Report For Import Student List (R-SLP034_E) Exempted/Absent/Repeated/OM Excluded Students (R-SLP051_E)                   |
| Assessment                  | Incomplete OEA Activity Records (R-SLP049-E)                                                                                       |
| SLP                         | JUPAS Activity Category Code File imported from JUPAS (R-SLP032-E) JUPAS Activity Lists Code File imported from JUPAS (R-SLP031-F) |
| ▶ Setup                     | CEA Activity maintained by student (R-SLP037-E)                                                                                    |
| ▶ Maintenance               | CFA Additional Information maintained by student (R-SLP040-E)                                                                      |
| <ul> <li>Export</li> </ul>  | Result of Student Mapping (R-SLP035-F)                                                                                             |
| Import                      |                                                                                                    |
| <ul> <li>Enquiry</li> </ul> | Students excluded in the Acadimic Performance File (R-SLP044-F)                                                                    |
| Report                      | Students excluded in the OEA                                                                                                    |
| Institute Application       | Students excluded in the Person peral Ability File (R-SLP045-E)                                                                    |
| Gen Student List            | ▶ <u>Subject List (R-SLP046-E)</u>                                                                                                 |

\* Click > or the link to display the repo Import Data File

- Student Mapping
- Import Personal and General
- School Reference Report
- Report

click the template you need to create the report.

### Name updated from "JUPAS Application" to "Institute Application".

### SLP Module – Institution Application

# **SLP Reports for Schools**

[S-SLP44-02] SLP > Institute Application > Report

#### Home

- Student Info Enquiry
- School Management

Student

Attendance

Student Activities

Award & Punishment

Assessment

- SLP
- ▶ Setup
- ▶ Maintenance
- Export
- Import
- Enquiry
- Report
- ▼ Institute Application
  - Gen Student List
  - Import Data File
- Student Mapping
- Import Pers onal and General.
- School Reference Report
- Report

| ase input the pr                                                                                  | int criteria.                                                                        |                                                                                                    |                                                                                  |                                    |                                                                                        |
|---------------------------------------------------------------------------------------------------|--------------------------------------------------------------------------------------|----------------------------------------------------------------------------------------------------|----------------------------------------------------------------------------------|------------------------------------|----------------------------------------------------------------------------------------|
| ool Year                                                                                          | 2015 🗸                                                                               |                                                                                                    |                                                                                  |                                    | 10 lo Tro                                                                              |
| ss Level                                                                                          | Secondary 6 🗸                                                                        | ]                                                                                                    | Class Nan                                                                        | iss Ion<br>ne                      | All V                                                                                  |
| mat                                                                                               | PDF 🗸                                                                                |                                                                                                    |                                                                                  |                                    |                                                                                        |
| elect Student                                                                                     | 📴 Preview & Print                                                                    | : 📑 To File 🛛                                                                                                  | 🖓 Reset 🛛 🤇                                                                      | Back                               |                                                                                        |
| R-SI.P039-F                                                                                       | (DESTRICTED)                                                                         | _                                                                                                    |                                                                                  |                                    | Date: 10/06/2016                                                                       |
| K-JHI 030-E                                                                                       | (RESTRICTED)                                                                         | Lui Kei Through-t:                                                                                             | rain School                                                                      |                                    | Date: 10/00/2010                                                                       |
| School Year                                                                                       | Ac<br>2015/2016                                                                      | Lui Kei Through-t:<br>ademic Performance                                                                       | rain School<br>(By Student                                                       | .)                                 | Page 1 of 2                                                                            |
| School Year                                                                                       | Ac<br>: 2015/2016<br>He:Lee BB HH                                                    | Lui Kei Through-t:<br>ademic Performance<br>JUPAS Application                                                  | <pre>rain School (By Student No: Z1234578</pre>                                  | )<br>HKID:                         | Page 1 of 2<br>Z4211546                                                                |
| School Year<br>Student Nam<br>Pari                                                                | Ac<br>:: 2015/2016<br>Me:Lee BB HH<br>6B                                             | Lui Kei Through-t:<br>ademic Performance<br>JUPAS Application<br>Student No:                                   | rain School<br>(By Student<br>No: 21234578<br>17                                 | )<br>HKID:<br>Group:               | Page 1 of 2<br>24211546<br>Science                                                     |
| School Year<br>Student Nam<br>Partiass:<br>HKDSE Subj                                             | Ac<br>:: 2015/2016<br>He:Lee BB HH<br>6B<br>ect                                      | Lui Kei Through-t:<br>ademic Performance<br>JUPAS Application<br>Student No:<br>Percent                        | <pre>rain School   (By Student   No: Z1234578</pre>                              | )<br>HKID:<br>Group:<br>n in Form) | Page 1 of 2<br>Z4211546<br>Science<br>Overall Rating                                   |
| School Year<br>Student Nam<br>Particulars:<br>HKDSE Subj<br>CHINESE LA                            | Ac<br>2015/2016<br>e:Lee BB HH<br>6B<br>ect<br>NGUAGE                                | Lui Kei Through-t:<br>ademic Performance<br>JUPAS Application<br>Student No:<br>Percent<br>26% - 5             | <pre>rain School  (By Student  No: Z1234578  17 ile (Position  0%  column </pre> | )<br>HKID:<br>Group:<br>n in Form) | Page 1 of 2<br>Z4211546<br>Science<br>Overall Rating<br>Very Good                      |
| School Year<br>Student Nam<br>Pa<br>lass:<br>HKDSE Subj<br>CHINESE LA<br>LIBERAL ST<br>MATHEMATIC | Ac<br>2015/2016<br>Me:Lee BB HH<br>6B<br>ect<br>NGUAGE<br>UDIES<br>S COMPULSORY PART | Lui Kei Through-t:<br>ademic Performance<br>JUPAS Application<br>Student No:<br>26% - 5<br>26% - 5<br>7 op 10% | <pre>rain School  (By Student  No: 21234578  17 ile (Position  0%  0%</pre>      | )<br>HKID:<br>Group:<br>n in Form) | Page 1 of 2<br>Z4211546<br>Science<br>Overall Rating<br>Very Good<br>Good<br>Excellent |

# Generate School Reference Report

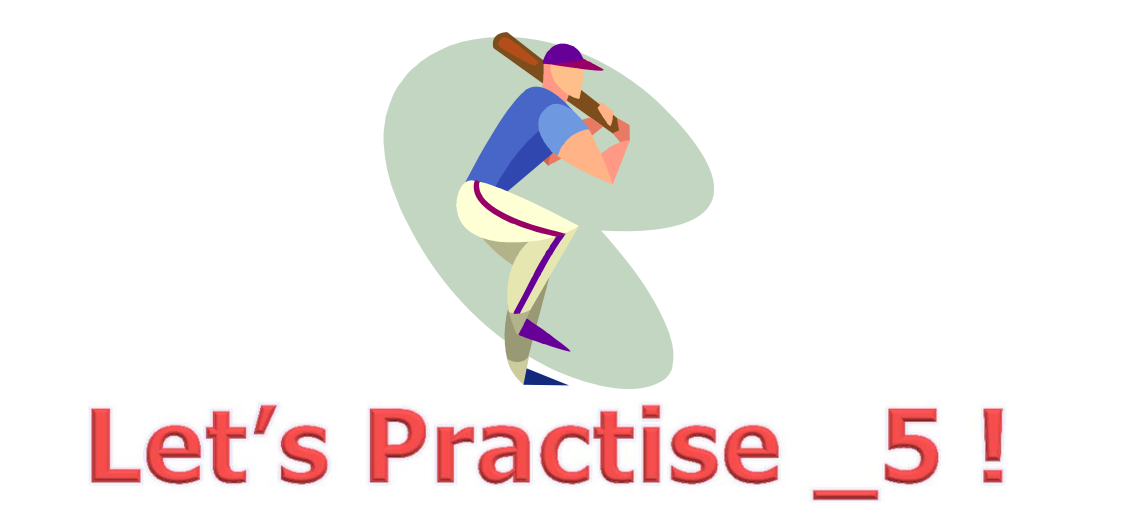

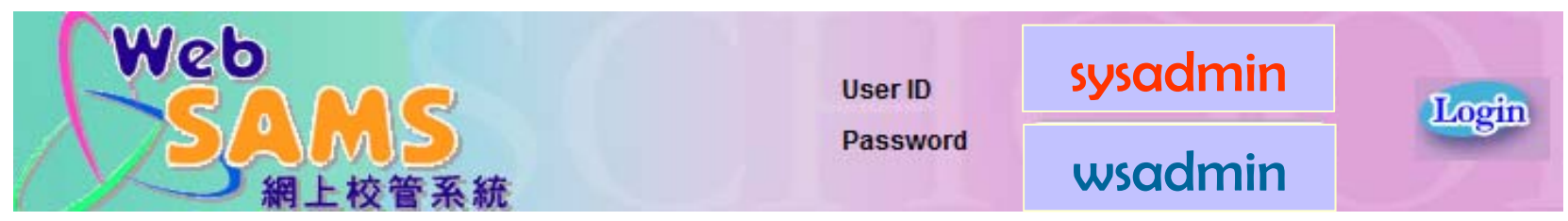

### 學生學習概覽 Student Learning Profile (SLP)

#### 5.2 學生學習概覽的目的

學生學習概覽概括地記錄學生於高中階段在全人發展方面的成就 <u>香港中學文憑</u>考試的成績除外)。學生學習概覽 的目的是就中學畢業生的能力及專長提供補充資料,從而更全面地反映學生的個人發展。

5.3 學生學習概覽的內容

學生學習概覽作為全人發展的佐證,其內容可包括以下簡要的資料:

- 校內學科成績(香港中學文憑考試的成績除外);
- <u>其他學習經歷</u>;
- ◎ 校外的表現或獎項;
- 學生的自述(例如:突出印象深刻的學習經歷或為事業訂立的目標)。

《高中課程指引—立足現在·創建未來》(中四至中六)(2009) 第五B冊學生學習概覽 - 彰顯全人發展 學校推行<mark>學生學習概覽</mark>寺,應注意下列各項:

學生了解建立個人的學生學習概覽的意義
 學生將學習概覽視為個人資料庫

製成品有助未來的發展,但過程同樣重要,因為這些寶貴的經驗將有助學生的未來生活
 教師和學生了解學生學習概覽的內在價值(例如:彰顯全人發展,推動自我管理和自主學習)

學生無須記錄所有活動,但需寫下他們的反思〈參閱第五A冊第5.8節「學生反思是邁向成功的關鍵」
 推行時可與學校周年計畫及學校發展計畫互相配合

《高中課程指引―立足現在・創建未來》(中四至中六)(2009) 第五B冊學生學習概覽 - 彰顯全人發展
#### 其他學習經歷 Other Learning Experiences

其他學習經歷的有關資料,須由學校確認。其他學習經歷可透過由學校舉辦或學校與校外機構合辦的學習活動 獲得,包括在上課時間表以內及/或以外的學習時間進行的有關學習經歷。除核心及選修科目外,在高中學習階 段的其他學習經歷,尚包括德育及公民教育、藝術發展、體育發展、社會服務及與工作有關的經驗。 Information about Other Learning Experiences must be validated by the school. Other Learning Experiences can be achieved through programmes organised by the school or co-organised by the school with outside organisations. They may include learning experiences implemented during time-tabled and/or non-time-tabled learning time. Apart from core and elective subjects, Other Learning Experiences that the student participates in during his/her senior secondary education include Moral and Civic Education, Aesthetic Development, Physical Development, Community Service and Career-related Experiences.

| 活動項目(及簡介)*<br>Programmes (with description)                                                                                                    | 學年<br>School<br>Year | 參與角色<br>Role of<br>Participation | 合辦機構 (如有)<br>Partner Organisations<br>(if any )                                                                            | 獎項/ 證書文憑/ 成就** (如有)<br>Awards / Certifications /<br>Achievements (if any)                             |
|----------------------------------------------------------------------------------------------------|----------------------|----------------------------------|----------------------------------------------------------------------------------------------------|----------------------------------------------------------------------------------------------------|
| 共同策劃社會服務<br>Community Service Together<br>在教師和社福機構專家的指導下,學<br>生組成小組去策劃社會服務。組織工<br>作包括計劃、跟社福機構聯絡及評估<br>服務。這項活動的目的是為提升學生<br>承擔重要責任的能力及學習的素質<br>(例如解決問題的能力、創意和責任<br>威)。<br>Students organise their own<br>Community Service in small groups,<br>under supervision of teachers and<br>experts from community agencies.<br>Tasks include planning, liaising with<br>community agencies as well as<br>evaluating their service. The<br>programme is designed to empower<br>students with key responsibilities and<br>enhance their quality of learning (e.g.<br>problem solving, creativity and<br>responsibility). | 2009-2010            | 組長<br>Group leader               | 香港青年協會<br>The Hong Kong Federation of<br>Youth Groups<br>香港小童群益會<br>The Boys' and Girls' Clubs<br>Association of Hong Kong | 出席證書<br>Certificate of Participation<br>學習紀錄<br>Learning Log<br>http://hk.blog.yahoo.com/learning_log |
| 企業計劃<br>Company Programme<br>透過企業計劃,在義務商管顧問的指<br>導下,學生成立一「小型」公司,售<br>賣股票、生產及推廣貨品,及在最後<br>階段把公司清盤。活動的目的是營造<br>學習氣氛,讓學生與同債及救師分享<br>學習成果。<br>This is an enterprise programme<br>requiring students to establish a<br>'mini' company under the guidance of<br>volunteer business advisors.<br>Students are responsible for selling<br>stock, producing and marketing real                                                                                                    | 2009-2010            | 會員<br>Member                     | 國際成就計劃香港部<br>Junior Achievement Hong<br>Kong                                                                               | 成就證書<br>Certificate of Achievement                                                                    |

#### 校内頒發的主要獎項及成就

List of Awards and Major Achievements Issued by the School

| 年 <del>份</del><br>Year | <b>獎項及成就</b><br>Awards and Achievements                        | 備註<br>Remarks |
|------------------------|----------------------------------------------------------------|---------------|
| 2010                   | 李氏數學獎<br>Mrs. Lee Mathematics Award                            |               |
| 2011                   | 校内戲劇節(優良證書)<br>In-school Drama Festival (Certificate of Merit) |               |
| 2012                   | 陸運會(跳高冠軍)<br>Sports Day (Champion in high jump)                |               |

#### 校外的表現 / 獎項

Performance / Awards Gained Outside School

學生可向學校提供一些在高中階段曾參與過而並非由學校舉辦的學習活動資料。學校<u>不</u>須確認學生的參與資料。在有需要時,學生將會負責向相關人士提供適當證明。

For learning programmes not organised by the school during the senior secondary education period, students may provide information to the school. It is <u>not</u> necessary for the school to validate such information. Students will be responsible for providing evidence to relevant people whenever requested.

| 活動項目(及簡介)<br>Programmes (with description)                                                                                        | 學年<br>School Year | 参與角色<br>Role of Participation | 主辦機構<br>Organisation                                  | 獎項 / 證書文憑 / 成就* (如有)<br>Awards / Certifications /<br>Achievements* (if any)      |
|----------------------------------------------------------------------------------------------------|-------------------|-------------------------------|-------------------------------------------------------|----------------------------------------------------------------------------------|
| 英國皇家音樂學院鋼琴試<br>Associated Board of the Royal<br>Schools of Music, Piano Examination                                               |                   |                               | 香港考試及評核局                                              | 英國皇家音樂學院,八級鋼琴                                                                    |
| 英國皇家音樂學院聯合委員會衛科考<br>試及樂理考試,為本港最為人熟悉的<br>音樂考試<br>The ABRSM examinations are the<br>most popular music examinations in<br>Hong Kong | 2010-2011         | 考生<br>Candidate               | Hong Kong<br>Examinations and<br>Assessment Authority | Associated Board of the Royal<br>Schools of Music, Piano<br>Examination, Grade 8 |
| 雅思國際英語測試<br>International English Language<br>Testing System                                                                      |                   |                               |                                                       |                                                                                  |
| 雅思國際英語測試原則上是為母語並<br>非英語的人士,測定及認證英文能力<br>的考試。<br>The International English Language<br>Testing System has been developed           | 2011-2012         | 考生<br>Candidate               | English for<br>International<br>Opportunity           | 達到英澳大學入學水平<br>Achieved UK and Australian<br>universities enrolment standard      |

學生的自述(可選擇填寫)

學生可於本欄提供額外資料,重點描述其在高中或以前的學習階段中的學習生活及個人發展方面的情況,以便其它人士(例如各 大專院校及未來僱主等)參考。

舉例說,學生可概略地敘述一項印象深刻的學習經歷,如何影響其個人成長及人生目標。學生也可於本欄述說其訂定人生目標的故事,如何影響其個人抱負及全人發展。

我是一個愛挑戰、期盼團隊生活和喜歡服務他人的人。

### 述說個人故事及

在三年高中生活,我最難忘的是參加了第 13 屆明報校園小記者專題報導比賽。 未來抱負

每年專題報導比賽都有一個特定主題,而參賽者需要依照主題自訂採訪專題題目。我們參賽那年的 主題為貧富懸殊現象,我們選取了深水埗天光墟作題目。從中瞭解到天光墟無牌小販的辛酸經歷,和天光 墟小販以物易物,互相支持的溫暖。他們的辛酸,是他們辛勤工作,每天早上出動收集「貨品」——些 沒人要,掉到垃圾箱或街上的物品。可惜他們並不合法,所以每天都要在八時前離去,否則便會被小販管 理隊檢控。比賽中,我瞭解到社會上有不少被忽略的群體,細心一看,原來有其生活文化和特色。

我是一個愛挑戰的人。我參加了校際朗誦節、吃水果至 IN 至潮短片大賽、滬青港青少年 IT 夏令營 2010 等等。參加過後,我認為重要的不是取得冠軍亞軍,而是學會了新的知識,以致在日常生活有所幫助。

就像校際朗誦節。我是第一次參加校際朗誦節的。以往上課教唐詩三百首,我沒有花上心機研究每 首詩詞的背景和詩人的生路歷程。但今次我卻瞭解到背景的重要性。在戰亂的時代,反戰詩的情感比較激 昂,所以朗誦時亦需帶著無限感慨。而且,朗誦對想像的要求十分高。如果我都不能投入詩中,相信讀者 亦無法被打動。所以,對於詩中每個畫面,我都會在腦海中呈現才讀出口。而這一切,使我日後看一首詩 詞時,更會著重它的文化和背景。

對於群體生活,我亦充滿期待。在中四那年,我參加了香港青年獎勵計畫野外鍛煉科銅章級。這是 一項兩日一夜的遠足和露營生活。

| 「學生學習 | 概覽」    | 其他學習經歷<br>其他學習經歷的有關資料,須<br>獲得,包括在上課時間表以內<br>段的其他學習經歷,尚包括德員                                  | 由學校確認。其他學習<br>及「或以外的學習時間」<br>育及公民教育、藝術發 | 習經歷可透過由學<br>進行的有關學習經<br>於展、體育發展、 | 校舉辦或學校與校夕<br>歷。除核心及選修和<br>社會服務及與工作有 | ▶機構合辦的學習活動<br>↓目外,在高中學習階<br>關的經驗。        |
|-------|--------|---------------------------------------------------------------------------------------------|-----------------------------------------|----------------------------------|-------------------------------------|------------------------------------------|
|       |        | 活動項目(及簡介)*                                                                                  | 學年 參與角色                                 | 合辦機構 (如有)                        | 其他學習經歷的<br>主要範疇                     | 獎項 / 證書文憑 / 成就<br>** (如有)                |
|       | $\sim$ | 共同策劃社曾版務<br>在数師和社福機構專家的指導下,學<br>生組成小組去策劃社會服務。組織工<br>作包括計劃、跟社福機構聯絡及評估<br>服務。這項活動的目的是為提升學生 20 | 009-2010 組長                             | 香港青年協會                           | 社會服務 徳育及公民教育                        | 出席證書                                     |
|       | V      | ☆繪重要責任的能力及學習的素質<br>(例如解決問題的能力、創意和責任<br>感)。                                                  | The PA                                  | 香港小童群益會                          | 與工作有關的經驗                            | http://hk.blog.yahoo.com/lea<br>ming_log |
|       | 展示學生   | 主全人                                                                                         | 發展                                      | 的                                | 紀錄                                  | 成就證書                                     |
| 協助學   | 生反思及何  | 乍生涯;                                                                                        | 規劃                                      | 的二                               | 工具                                  |                                          |

學校例子

### (1)學校整體課程規劃

OLE 組(SLP)

- 策劃及推行「學生學習概覽」
- 負責統籌各部工作
- 中央資料存檔
- 跟進學生學業成績、個人資料上載電子檔案

#### 科主任

科主任與科任老師商議安排學生呈交的學習作品內容。題材、字數不限。
 學生完成習作後,並經老師批改再作修定,便可將有關作品以文字、簡報表或圖像轉載至 I-Portfolio

#### 中文科

- 教授學生寫作個人反思技巧 (適用於新高中學制中三級以上班別)
- 要求學生呈上個人期終反思文章,字數按班級釐定(於每個學期前兩週完成)
- 科任老師完成文章批改後發還學生,並著學生上載文章至電子學習概覽
- 確保學生妥善完成上述工作,科任老師需自行檢閱學生電子學習概覽、或要求
   學生展示電子部分

#### 學生活動組

- 統籌學生活動資料,包括其他學習
   經歷、學會、獎項資料
- 提供學生活動資料供學生、老師參考

#### 資訊科技組

- 負責學生電子學習概覽的運作 (I-portfolio)
- 新增學生電子學習概覽個人賬戶
- 上載學生學業成績及個人資料至電
   子檔案
- 教授老師、學生有關 I-Portfolio 操 作知識
- 跟進電腦室設備和開放

#### 電腦科

- 將 I-Portfolio 操作系統編入正規課程
- 教授中三至中六(所有接受新高中課程的學生) I-Portfolio 操作知識
- 協助監察學生電子學習概覽的製作進度並給予技術上支援

#### 班主任

- 協助及督促學生按進度製作
   學習概覽,指導及啓發,並給
   予意見作出改善
- 確認學生資料是否屬實、準確
- 留意學生填寫的資料內容恰當
- 定期檢閱學生電子學習概覽
   的製作進度
- 可自行訂立班本活動集體製
   作學習概覽
- 自行設立班本相片簿
- 確保學生於指定日期完成學習概覽的製作

### (2) 編配課時及人力資源於「學生學習概覽」相關活動

## 2014-2015 學生學習概覽工作計劃日程

| 日期/時間》                            | 對象     | 2. 部門 4. 10 | 負責人             | 內容                                                                                                    | 完成日期       | 地點  |
|-----------------------------------|--------|-------------|-----------------|----------------------------------------------------------------------------------------------------|------------|-----|
|                                   |        |             | 第一些             | <mark>曑 期</mark>                                                                                                    |            |     |
| 8月開會週                             | 全體老師   | 次部和十十分      | 王               | 電子學習概覽(教師培訓)                                                                                                    | 8月         | 電腦室 |
|                                   |        | 資訊科技組       | 王               | 新增學生電子學習概覽個人賬戶                                                                                                    | 1/9/2014   |     |
| 9月第2或3週<br>班主任課<br>(11/9/2014)    | 中三至中六級 | OLE 組       | 惠/中三至中六<br>級班主任 | 學生第一期製作(中三至中六級)                                                                                                    | 16/9/2014  | 班房  |
| 20/9/2014-29/9/2014<br>電腦課        | 中三級    | 電腦科         | 王               | I-Portfolio 工作坊(新生)<br>* 教授 I-Portfolio 操作模式                                                                          | 29/9/2014  | 電腦室 |
|                                   | 中三至中五級 |             | 班主任             | 監督學生完成發佈一頁個人資料篇                                                                                                    | 15/10/2014 | 班房  |
| *11 月第 1 週<br>班主任課<br>(6/11/2014) | 中三至中六級 | OLE 組       | 惠/中三至中六<br>級班主任 | 學生第二期製作(中三至中六級)<br>*OLE DAY (10 月最後一週)                                                                                | 4/11/2014  | 班房  |
| 3/11/2014-14/11/2014              | 中三至中五級 | 中文科         | 蘭               | <ul> <li>教授學生寫作個人反思技巧</li> <li>安水学生主工個人規於区志文早</li> <li>批改後發還學生,並著學生上載文章至電子學習概覽</li> <li>科任老師需檢閱學生電子學習概覽,確保</li> </ul> | 14/11/2014 | 班房  |
| 12/2014                           | 中三至中五級 | OLE 組       | 惠               | 派發各班 I-Portfolio 進度表,跟進各班工作進                                                                                          | 30/12/2014 |     |

|                                                                                                    |                  |                 |                | 度。                                                                 |
|----------------------------------------------------------------------------------------------------|------------------|-----------------|----------------|--------------------------------------------------------------------|
| 28/5/2015<br>12:00 p.m.                                                                             | 中三至中五級           | OLE 組           | 惠/中三至中<br>級班主任 | 五 呈交 I-portfolio 28/5/2015                                         |
| 1-5/6/2015<br>午膳/課後會                                                                                | 中三至中五級           | OLE 組/資訊科<br>技組 | 惠/王            | 跟進未完成學生 5/6/2015 電腦室                                               |
| 29/6/2015-10/7/2015                                                                                 |                  | WESAMS 組        | 圖              | ● 上載學生第二學期學業成績至電子檔案 10/7/2015                                      |
| 10/7/2015-15/7/2015                                                                                 | 中三至中六級           | 資訊科技組           | 王              | <ul> <li>● 將本年度的學生學習歡覽印製光碟交 OLE 15/7/2015</li> <li>組存檔。</li> </ul> |
| 第一期製作<br>第一範疇:個人成長篇<br>第二期製作<br>第二至第五範疇(資料<br>第三期製作<br>資料整理<br>第四期製作<br>資料更新及整理<br>第五期製作<br>總結及班內匯報 | (個人資料簡介、名<br>收集) | 7年目標、自我反即       | 思)             | 循序漸進式<br>發展「學生學習概覽」                                                |

\*\*\*班主任協助督促學生按進度製作學習概覽,指導及啓發,並給予意見作出改善。班主任需收集每期製作內容,可以文件夾收藏。

## (3) 提供反思相關的活動

- 第一範疇:個人成長
- 第二範疇:學習活動及其他學習經歷
- 第三範疇:課外活動
- 第四範疇:服務學習
- 第五範疇:獎項及成就
- 第六範疇:總結

#### 第一範疇:個人成長篇

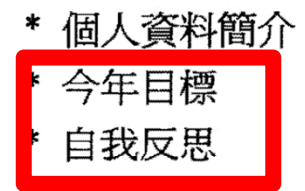

#### 第二範疇:學習活動及其他學習經歷篇

#### \* 聯課活動

- \* 科本活動
- \* OLE 活動

#### 第三範疇:課外活動篇

- \* 班/級際活動/比賽
- \* 體藝活動/比賽

#### 第四範疇:服務學習篇

- \* 班本服務
- \* 校內/外服務

#### 第五範疇:獎項及成就篇

\* 校內/外比賽獎項及成就

#### 第六範疇:總結

總結本學年的學習成果

### 匯報形式:I portfolio

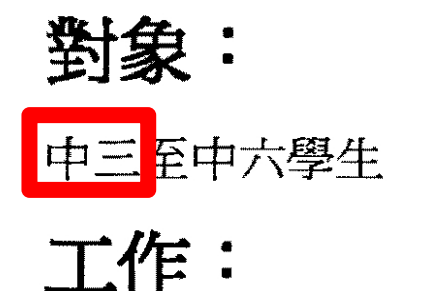

## (4) 留意高中與初中的銜接安排

幫助學生透過製作學生學習概覽展示學生在學習階段於全人發展方面所達至的成就和參與的活動。

目標:

### 中三級至中四級

- 了解製作學生學習概覽的意義
- 學習資料搜集及整理的技巧
- 掌握 I-Portfolio 的操作系統
- 培養資料搜集的習慣
- 熟習 I-Portfolio 的操作系統
- 學習個人反思

中五級至中六級

- 體會製作學生學習概覽的意義
- 建立有系統資料整理的技巧
- 培養製作學生學習概覽的自動性
- 深化個人反思的能力

### *Provide support for students' to access to SLP Module*

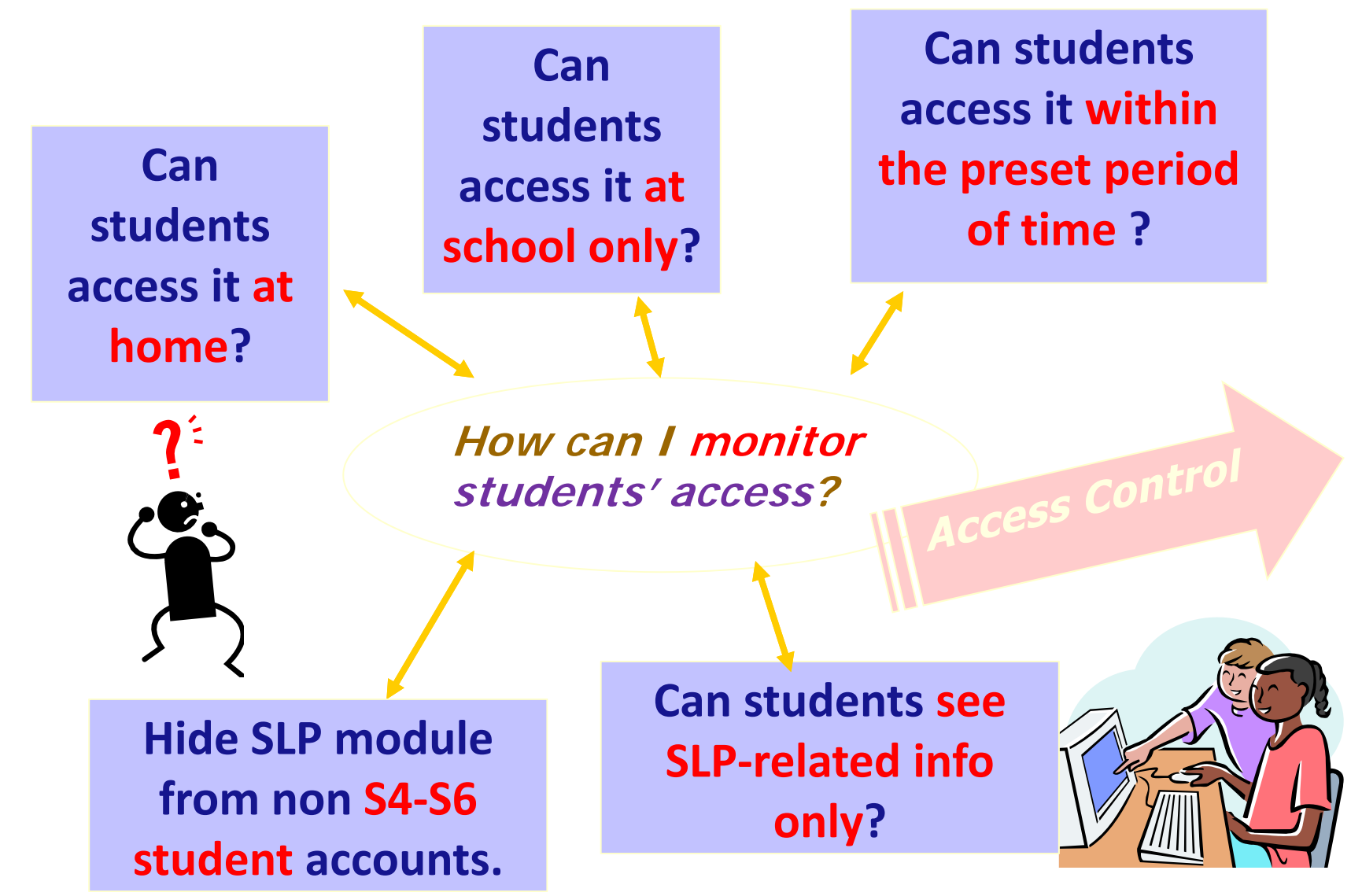

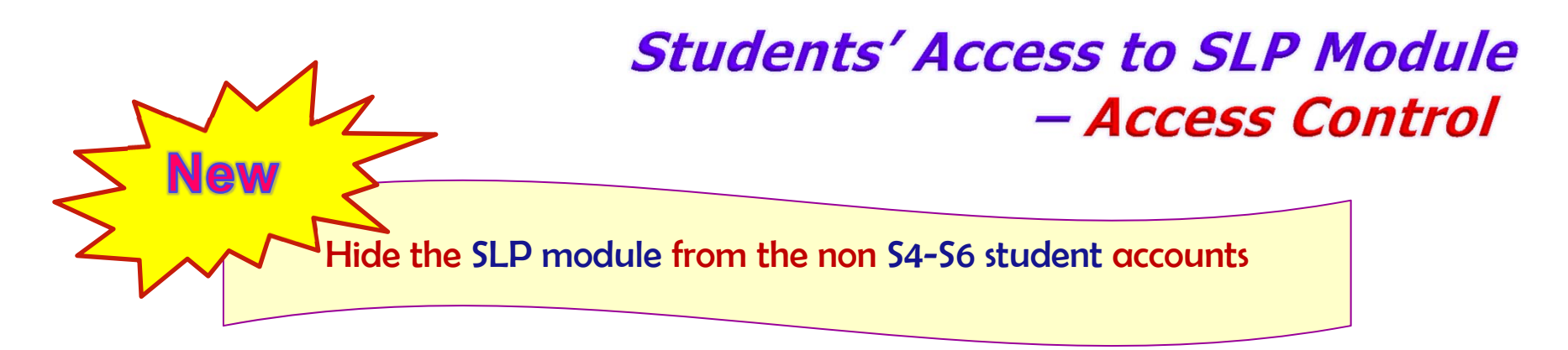

- When student account login WebSAMS, SLP module will be shown based on class level of the student.
- If the class level of the student is not S4-S6, SLP module will be hidden.

| Lui Kee Through Trai                          | n School            |               |         | (R      | ESTRICTEI | User:          | : 12a1638 Login T | Fime: 10/03/2015 17:40 Logout I Help I 中文版本<br>Curve School Year: 2014 10 March 2015 17:41 |
|-----------------------------------------------|---------------------|---------------|---------|---------|-----------|----------------|-------------------|--------------------------------------------------------------------------------------------|
| Home     Student Activities     Customization | Primary - AM        |               | Primary | arch ►  | ✓ 2015 ►  | econdary - Who | ole Day           | S1 student Account                                                                         |
|                                               | Sun<br>1<br>8       | Mon<br>2<br>9 | 3<br>10 | 4<br>11 | 5<br>12   | 6<br>13        | 7<br>7<br>14      | SI Student Account                                                                         |
|                                               | 15                  | 16            | 17      | 18      | 19        | 20             | 21                |                                                                                            |
|                                               | 29<br>Customized da | 30            | 31      |         |           |                |                   |                                                                                            |

## Students' Access to SLP Module - Access Control

ASSESSMEN

- ▶ Setup
- Maintenance
- Export
- Import
- Enquiry
- Report
- ▼ Institute Application
- Gen Student List
- Import Data File
- Student Mapping
- Import Pers onal and Gene
- School Reference Report
- Report
- Special As sessment
- Staff Deployment
- HKAT
- Applied Learning HKEAA
- SPA
- Report Management
- Data Management
- Timetabling
- Code Management
- Security
- Access Control
- .
- Special Team
- User Account
- Loc Access Ctrl
- Internet Access Time Prof

- Unlock Account
- Login Status
- Configuration
- Report & Log
- E-Mail
- **Archive**
- Customization

|                      |                                 | ✓Botton  |
|----------------------|---------------------------------|----------|
| Group ID             | Group Description               | Туре     |
| SYSTEM_ADMIN         | WebSAMS System Administrator    | Built-in |
| SCHOOL_HEAD          | School Head                     | Built-in |
| ALLOCATION GROUP PRI | Allocation Group (Primary)      | Built-in |
| ALLOCATION_GROUP_SEC | Allocation Group (Secondary)    | Built-in |
| APL_ADMIN            | Applied Learning Administrator  | Built-in |
| ANP_ADMIN            | Award and Punishment Team       | Built-in |
| CDS_ADMIN            | CDS Administrator               | Built-in |
| CLERK                | Clerk                           | Built-in |
| DM_ADMIN             | Data Management Administrator   | Built-in |
| DM_USER              | Data Management User            | Built-in |
| DOT ADMIN            | Data Query Tool Administrator   | Built-in |
| DQT_USER             | Data Query Tool User            | Built-in |
| EMP_ACCT_CLERK       | FMP Accounts Clerk              | Built-in |
| EMP_ADMIN            | FMP Administrator               | Built-in |
| EMP_PETTYCASH_CLERK  | FMP Petty Cash Clerk            | Built-in |
| EMP_USER1            | FMP USER 1                      | Built-in |
| EMP_USER2            | FMP USER 2                      | Built-in |
| EMP_USER3            | FMP USER 3                      | Built-in |
| HKEAA                | HKEAA                           | Built-in |
| PARENT               | Parent                          | Built-in |
| REPORT_ADMIN         | Report Management Administrator | Built-in |
| SAS_ADMIN            | SAS Administrator               | Built-in |
| SENIOR TEACHER       | Senior Teacher                  | Built-in |
| SLP_ADMIN            | SLP Administrator               | Built-in |
| STA_ADMIN            | STA Administrator               | Built-in |
| STAFF                | Staff                           | Built-in |
| STAFF MANAGEMENT 1   | Staff Management 1              | Built-in |
| STAFF_MANAGEMENT_2   | Staff Management 2              | Built-in |
| STAFF MANAGEMENT 3   | Staff Management 3              | Built-in |
| STUDENT              | Student                         | Built-in |
| STUDENT HELPERS      | Student Helpers                 | Built-in |

[S-SEC02-01] Security > Access Control > User Group

### Students' Access to SLP Module - Access Control

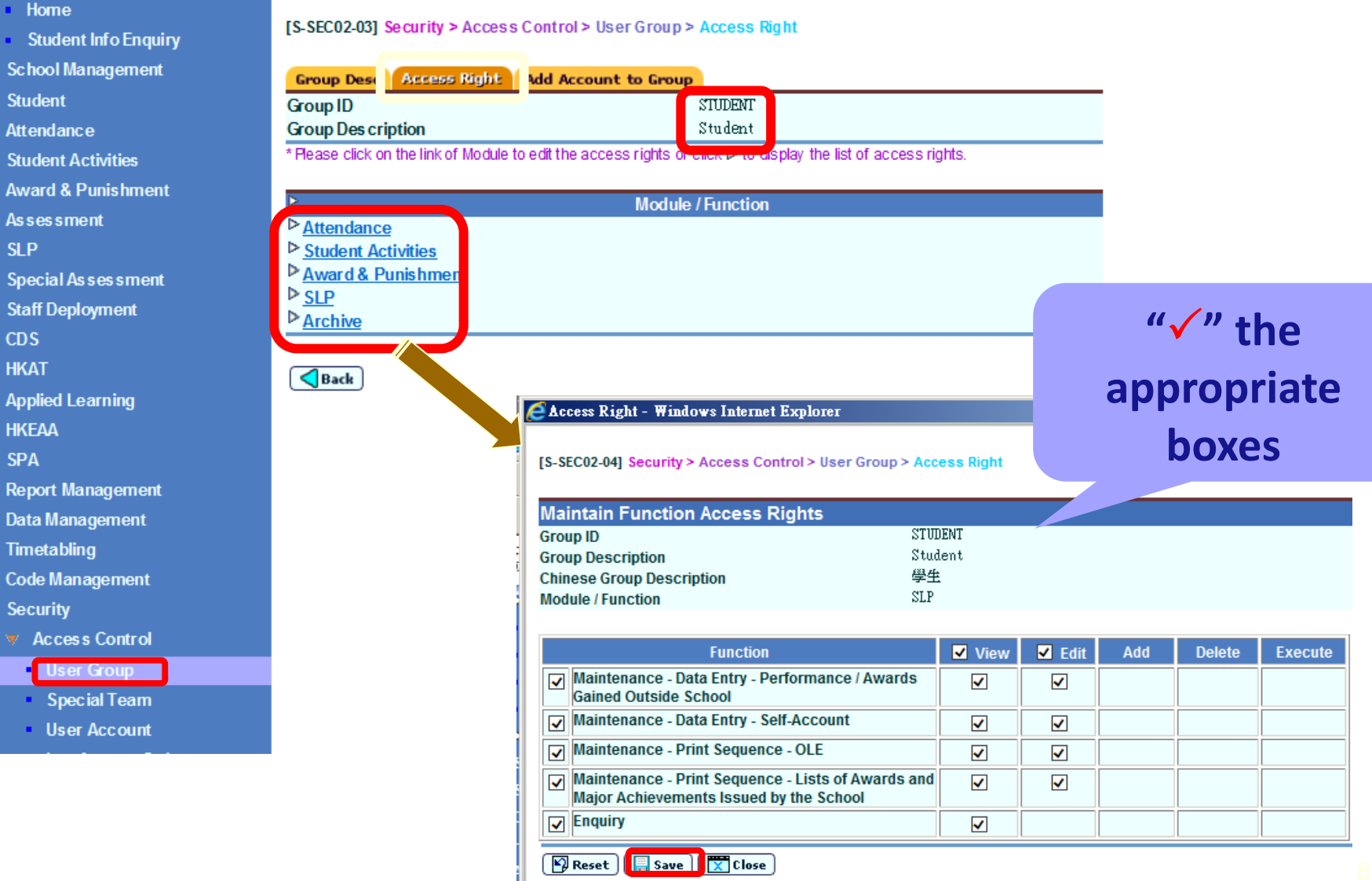

SI P

CDS HKAT

SPA

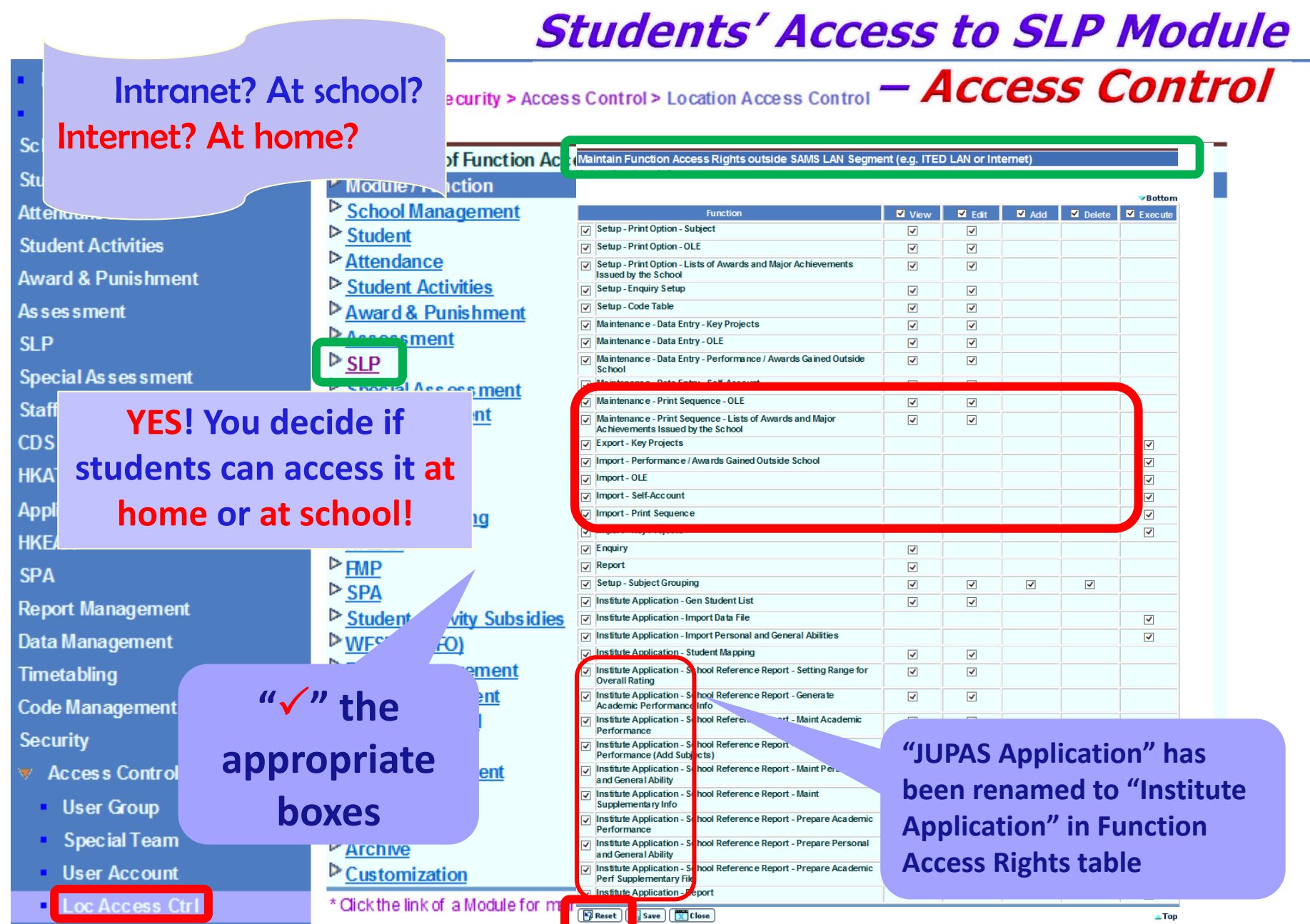

### Students' Access to SLP Module – Access Control

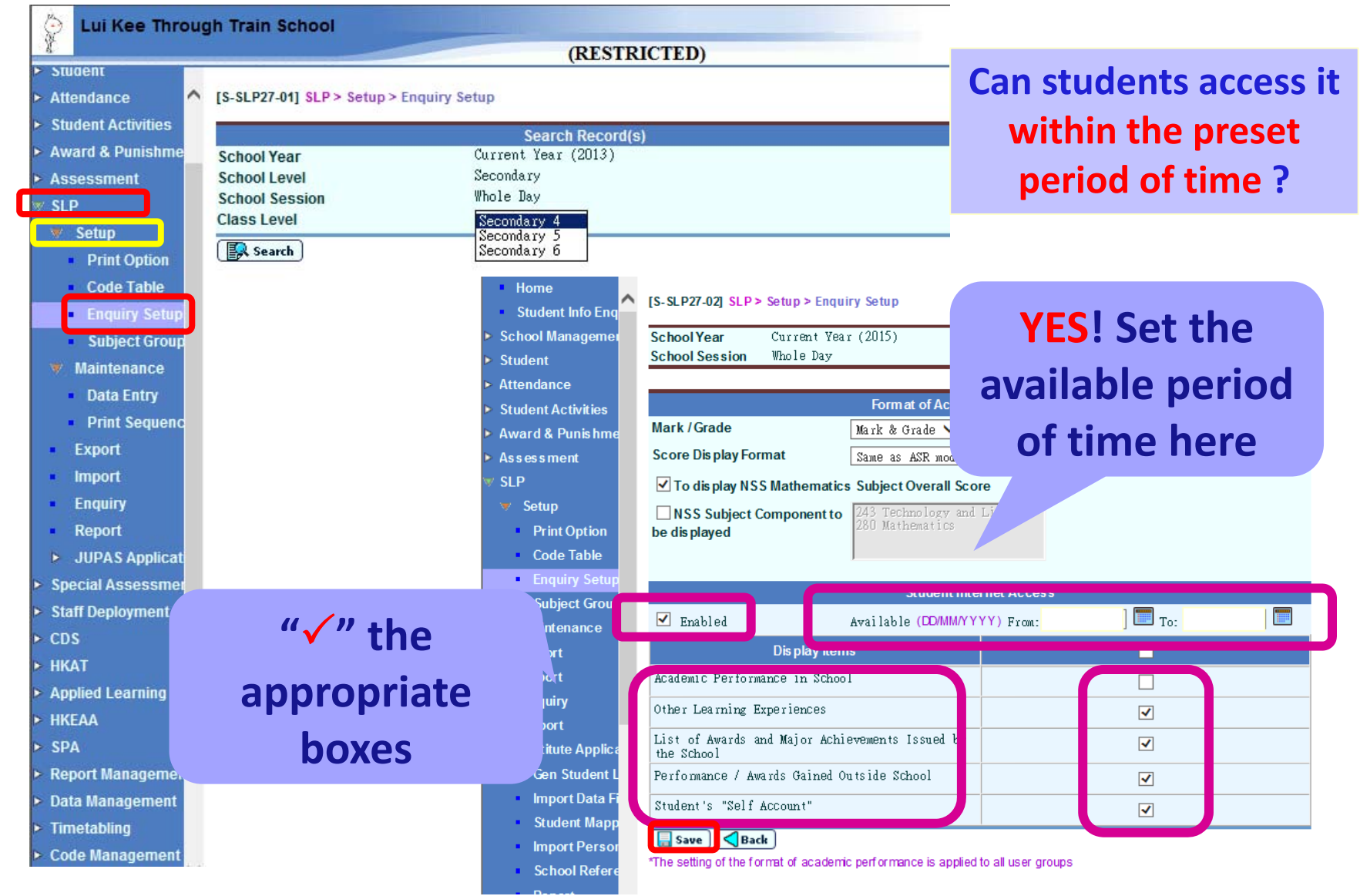

## Students' Access to SLP Module – Access Control

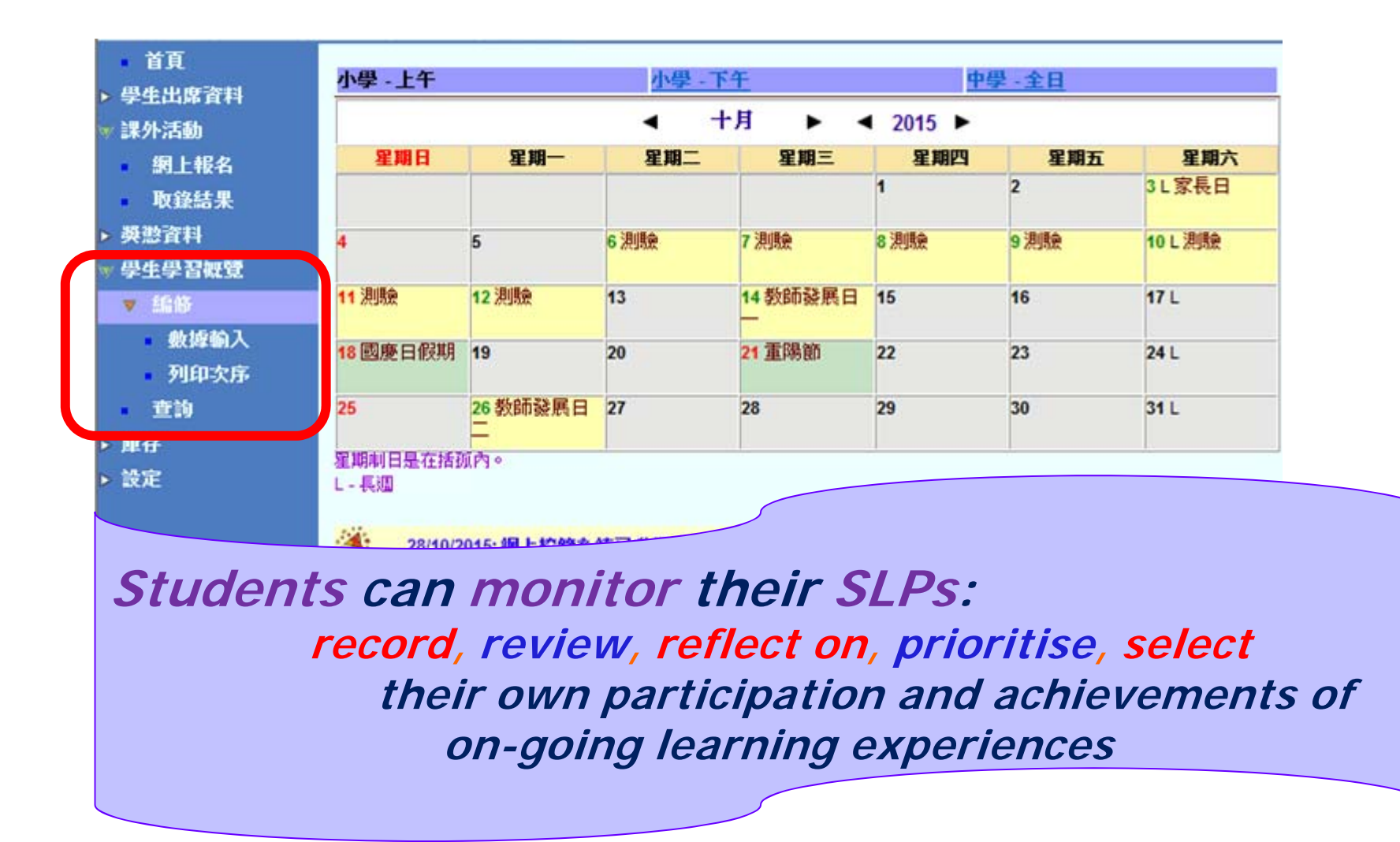

## Students' Access to SLP Module – Access Control

| <ul> <li>首員</li> </ul> | 1.63 L/F |     | .1. 69 | * Ar      | de la    |             |     |
|------------------------|----------|-----|--------|-----------|----------|-------------|-----|
| *出度 🕴                  | 小学・上十    |     | 小字 - 1 | <u>**</u> |          | <u>字-王日</u> |     |
| ) Č                    |          |     | < +    | 一月 ► ·    | ◀ 2014 ► |             |     |
|                        | 星期日      | 星期一 | 星期二    | 星期三       | 星期四      | 星期五         | 星期六 |
| 學生學習概覽                 |          |     |        |           |          |             | 1   |
| 設定                     | 2        | 3   | 4      | 5         | 6        | 7           | 8   |
|                        | 9        | 10  | 11     | 12        | 13       | 14          | 15  |
|                        | 16       | 17  | 18     | 19        | 20       | 21          | 22  |
|                        | 23       | 24  | 25     | 26        | 27       | 28          | 29  |
|                        | 30       |     |        |           |          | -           |     |

only?

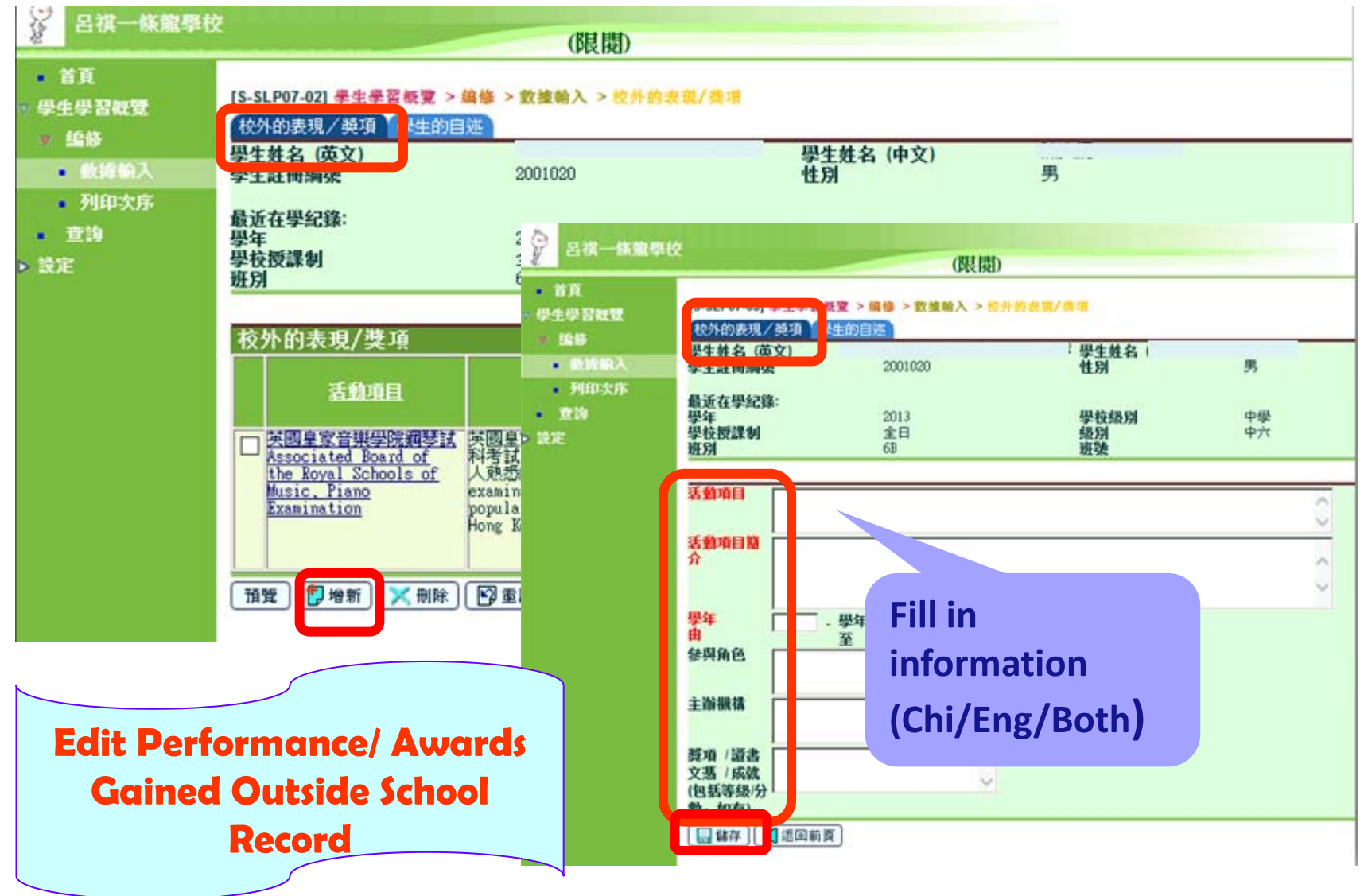

| 🖗 呂祺一條龍學                                               | ý (III MIL                                                                                                    |                                                      |                 |                                              |      |
|--------------------------------------------------------|----------------------------------------------------------------------------------------------------|------------------------------------------------------|-----------------|----------------------------------------------|------|
| 64                                                     | (限閱)                                                                                                    |                                                      |                 |                                              |      |
| <ul> <li>首頁</li> <li>▽ 学生学習報覽</li> <li>▽ 編修</li> </ul> | [S-SLP08-02] 學生學習經費 > 總條 > 數據輸入 > 學生的自述<br>校外的表現/獎項 學生的自选<br>                                                 | 四生社 2 (山立)                                           |                 |                                              | _    |
| ■ 数据输入                                                 | 學生計冊編號 2001020                                                                                                | 性別                                                   | 男               |                                              |      |
| 列印次序<br>查询                                             | 最近在學紀錄:<br>學年 2013                                                                                            |                                                      |                 |                                              |      |
| ▶ 設定                                                   | 學校授課制 全日                                                                                                    | Type up th                                           | o solf-acc      | counts                                       |      |
|                                                        | 班別 6B                                                                                                    | Type up the                                          | e sen-act       | Jounts                                       |      |
|                                                        |                                                                                                    | here (Ch                                             | i/Eng/Ro        | th)                                          |      |
|                                                        | 學生的自述                                                                                                    |                                                      | I/ LIIG/ DC     |                                              |      |
|                                                        | 門的身景,這些的沿海總定一方軍委的,這能從進我的成此之一<br>推動力叫人甘心樂意地付出,為社會讓福祉。                                                          |                                                      |                 | 7                                            | A 10 |
|                                                        | 我希望將來可投身服務行業,幫助有需要的人。無論*<br>好的將來。                                                                             | *Word Lim                                            | it – canc       | elled*                                       | 美    |
|                                                        | I enjoy getting along with people very much. I was a b                                                        | verience enriched my les                             | raing and evert | .op                                          | le   |
|                                                        | impact on my study. In a "Care for Community" proje<br>district office to improve the facilities in our commu | ct, as a team of teenage<br>nity so that people coul | d make good use | posals to the<br>of the<br>cated because com | ~    |
|                                                        |                                                                                                    |                                                      |                 |                                              |      |
|                                                        |                                                                                                    |                                                      |                 |                                              |      |
|                                                        | •                                                                                                    | Enter/                                               | Edit Self       | -account:                                    | 5    |
|                                                        |                                                                                                    |                                                      |                 |                                              |      |

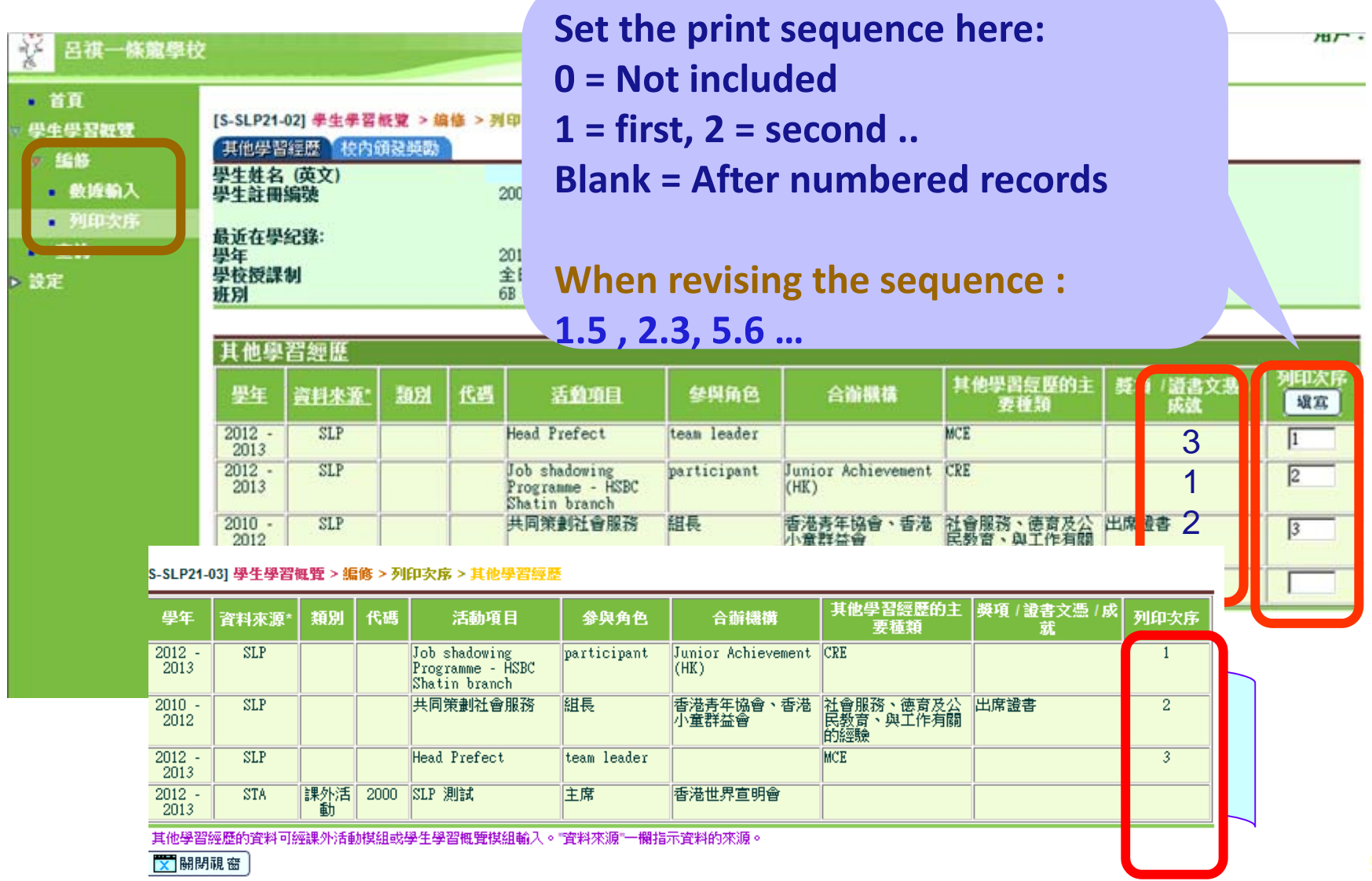

92

| ¥ 吕祺一條龍學校                | ž                          |                             | -                | (限関)                                                  |      |
|--------------------------|----------------------------|-----------------------------|------------------|-------------------------------------------------------|------|
| - 首頁<br>- 學              | [S-SLP22-0<br>其他學習新        | 2] 學生學習板覽 > 編<br>王 (校內領發與助) | 修 > 列印(          | 大序 > 奠動列印次序                                           |      |
| • 數據輸入<br>• 列印次序         | 學生姓名<br>學生註冊編              | 英 <mark>文/</mark><br>談      | 200102           | 學生姓名(中文)         陳大綱           0         性別         男 |      |
| <ul> <li>→ 設定</li> </ul> | 最近在學編<br>學年<br>學校授課制<br>班別 | 2錄:<br>J                    | 2013<br>全日<br>6B | 學校級別         中學           級別         中六           班號  |      |
|                          | 獎勵列印                       | 叩次序                         |                  |                                                       |      |
|                          | 型年                         | 鼓励事項日期                      | 代碼               | <u>事項</u> 學生學習級發備註                                    | 列印次序 |
|                          | 2012                       | 30/06/2013                  | A₩11             | 陸運會(跳高冠軍)                                             | 2    |
|                          | 2013                       | 30/06/2014                  | AW03             | 體育優點                                                  | 3    |
|                          | 2013                       | 30/06/2014                  | A₩04             | 品行優點                                                  | 1    |
|                          | 11 M T                     | 🖗 重設 [ 晶存                   | W.               |                                                       |      |

| 名祺一條黨學校                                                                                                    |                          |                                       | (限関)                     |               |                     |     |            | 用戶                    |
|----------------------------------------------------------------------------------------------------|--------------------------|---------------------------------------|--------------------------|---------------|---------------------|-----|------------|-----------------------|
| (In ch. (II TO be 10)                                                                                                    | 5-SLP26-02] 争生争          | 日板堂 > 査約 >                            | 校内學科成績                   |               |                     |     |            |                       |
| ▶ 19日<br>● 19日<br>● 1 | 學生資料<br>生生生名<br>生日期:<br> | 呂祺一條龍學校<br>15<br>香港零仔女皇親<br>2300 3001 | 文<br>直二六九號               |               | 身份證例<br>性別:<br>學校編例 | 表碼: | 2593       |                       |
|                                                                                                    | 學科成績 其他學                 | 智經歷 校內領<br>2010                       | 設装数 √ 校外的ま         -2011 | E現/美項<br>2011 | 學生的自选<br>- 2012     | 20  | 12 - 2013  |                       |
|                                                                                                    | 和日                       | 4 諸分                                  | P四<br>枝內表現               | 満分            | P五<br>枝內表現          | 滿分  | 中六<br>校內表現 | 主要作品名質                |
| View the                                                                                                    | entered                  | 300                                   | 200                      | 300           | 175                 | 300 | (100)      |                       |
| inform                                                                                                    | ation                    | 300                                   | 190                      | 300           | 180                 | 300 | 160        |                       |
|                                                                                                    | 8(194                    | 100                                   | 90                       | 100           | 95                  | 100 | 95         |                       |
| 3                                                                                                    | 画語教育                     | 100                                   | 80                       | 100           | (45)                | 100 | 65         | 通立專題探究:發展中國家的<br>環保科技 |
| 1                                                                                                    | 科技與生活                    | 100                                   | 90                       | 100           | 85                  | 100 | 60         |                       |
|                                                                                                    | ₩學(延伸部分 -<br>載元二)        | 100                                   | 85                       | 100           | 85                  | 100 | 85         |                       |
| 4                                                                                                    | 主物                       | 100                                   | 87                       | 100           | 83                  | 100 | 89         |                       |

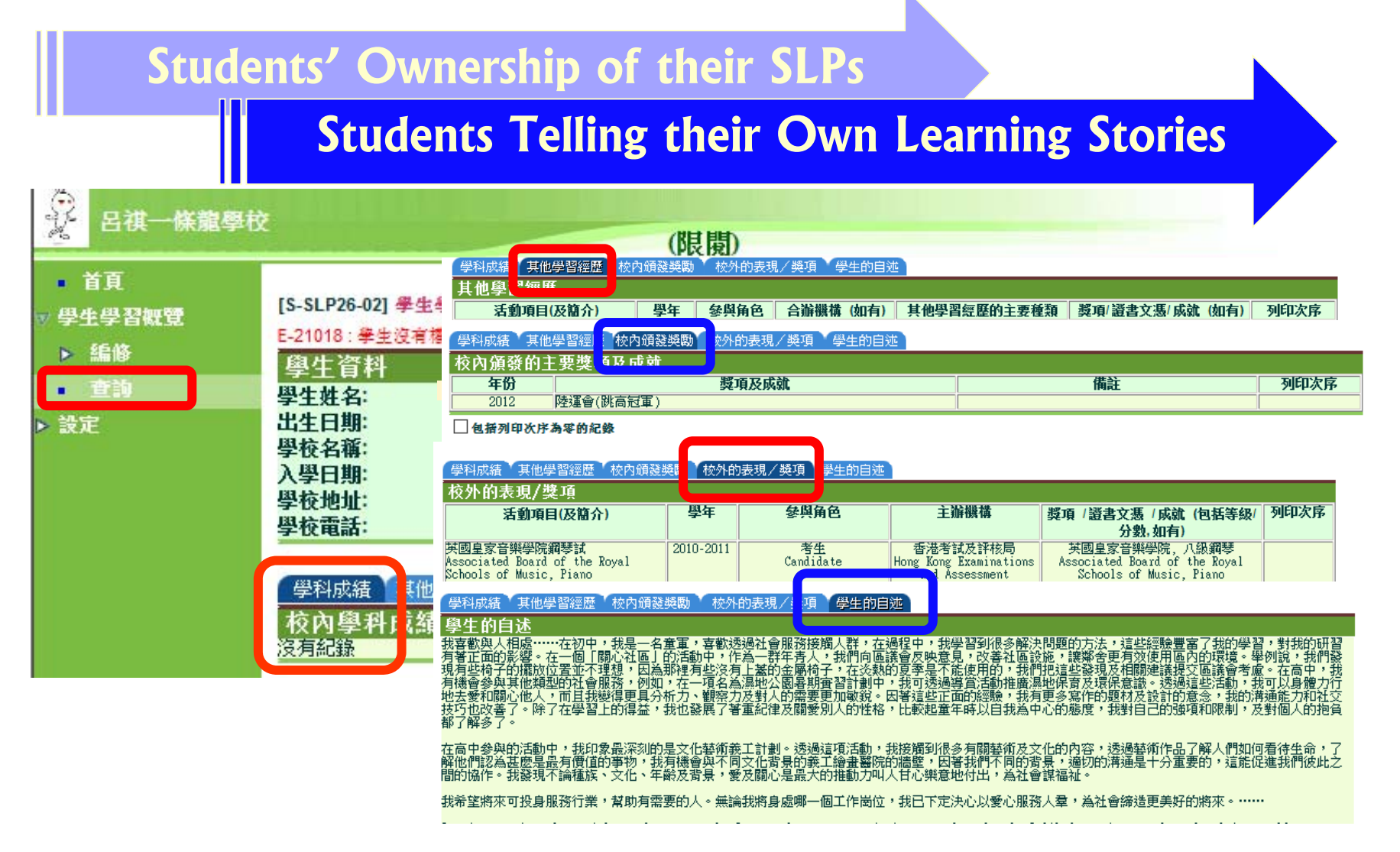

# Students' Access to SLP Module ~ Student Account ~

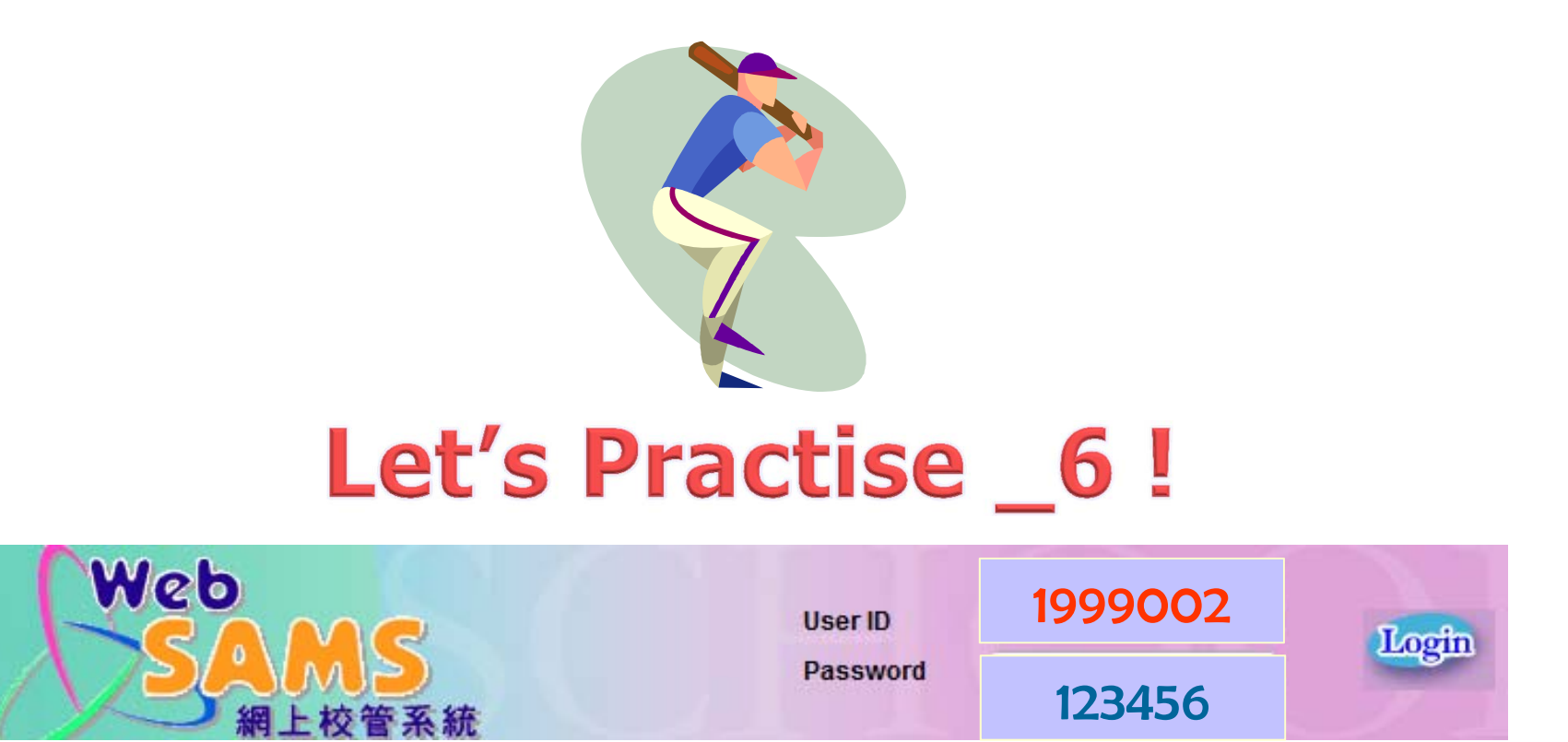

Workshop THANK on YOU Latest Enhancement Of **SLP Module of WebSAMS** for **Institution Application** (Revised) CDI and SIM Section **FDB JUN 2016**